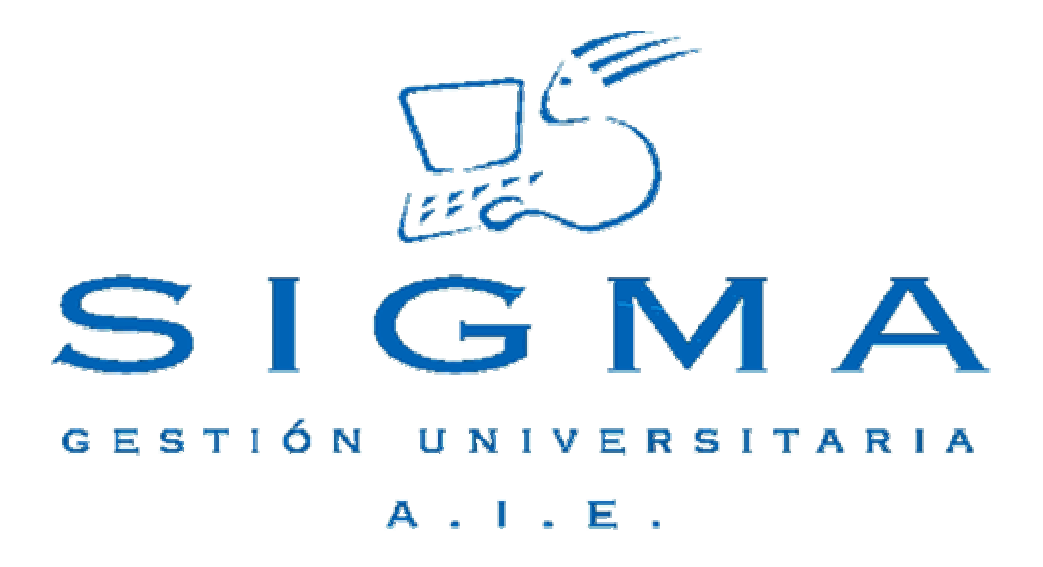

# Universidad de Zaragoza

# Manual de Usuario Expedientes Sigm@/2

| MANUAL DE USUARIO EXPEDIENTES SIGM@/2                                  | 1   |
|------------------------------------------------------------------------|-----|
| INDICE                                                                 | 2   |
| INTRODUCCIÓN                                                           | 3   |
| 1. EXP02- TRASLADOS                                                    | 4   |
| 1.1. XP021- Traslados de entrada (centro destino)                      | 6   |
| 1.1.1. XP211- INTRODUCCIÓN DE SOLICITUDES                              | 7   |
| 1.1.2. XP212- INTRODUCCIÓN DE RESOLUCIONES                             | 9   |
| 1.1.2.1. RESOLUCIÓN TRASLADO                                           | 10  |
| 1.1.2.2. ACCESO A LOS ESTUDIOS                                         | 13  |
| 1.1.2.3. ESTUDIOS PREVIOS                                              | 15  |
| 1.1.2.4. RELACIONES ORIGEN DESTINO                                     | 23  |
| 1.2. XP022- TRASLADOS DE SALIDA (CENTRO ORIGEN)                        |     |
| 1.2.1. XP221- INTRODUCCIÓN DE SOLICITUDES                              |     |
| 1.2.2. XP222- RECUPERACION DE EXPEDIENTES TRASLADADOS                  |     |
| 1.3. XP023- PREINSCRIPCION CON TRASLADO DE ENTRADA (CENTRO DESTINO)    |     |
| 1.3.1. SOLICITUDES DEL ALUMNO                                          |     |
| 1.3.2. ESTUDIOS PREVIOS                                                |     |
|                                                                        |     |
| 1.4. XP024- PREINSCRIPCION CON TRASLADO DE SALIDA (CENTRO ORIGEN)      |     |
| 1.4.2. XP241- INTRODUCCION DE SOLICITUDES                              |     |
| 1.4.2. XP242- RECUPERACION DE EXPEDIENTES TRASLADADOS CON              | E 1 |
|                                                                        |     |
| 1.5. CONSULTAR, ELIMINAR Y MODIFICAR RELACIONES DE ASIGNATURAS         | 50  |
|                                                                        |     |
| 1.0. AFU20- ANULACION FISICA DE TRASLADU Y PREINSCRIPCION CON TRASLADO |     |
| 1.1. ΛΓ UZU LISTADUS                                                   |     |
|                                                                        |     |

| 2. | EXP10- 01 | <b>FROS PRO</b> | CESOS. GESTIC | ones indivi | DUALI     | ES DE EXPEDIENTES. |  |
|----|-----------|-----------------|---------------|-------------|-----------|--------------------|--|
| AU | TORIZACI  | ONES DE S       | IMULTANEIDAD  | DE ESTUDIO  | <b>DS</b> |                    |  |
| _  |           |                 |               |             |           |                    |  |
| 3. | EXP10-    | OTROS           | PROCESOS.     | GESTION     | DE        | CONVALIDACIONES.   |  |
| CO | NVALIDAC  | CIÓN DE ES      | SPECIALIDAD   |             |           |                    |  |

# **INTRODUCCIÓN**

En este manual se explican los procedimientos para la realización de los procesos de traslados, autorizaciones de simultaneidad de estudios y convalidación de especialidad.

Para realizar dichos procesos, se debe entrar en el módulo de expedientes, EXPS Expedientes sigm@, y dentro del módulo en las opciones de menú que se especifican a continuación (figura 1).

Para gestionar traslados:

- EXP02- Traslados

Para gestionar autorizaciones de simultaneidad de estudios:

- EXPS10- Otros procesos
- Gestiones individuales de expedientes
- Autorizaciones de simultaneidad de estudios

Para gestionar convalidaciones de especialidad:

- EXPS10- Otros procesos
- Convalidación de especialidad

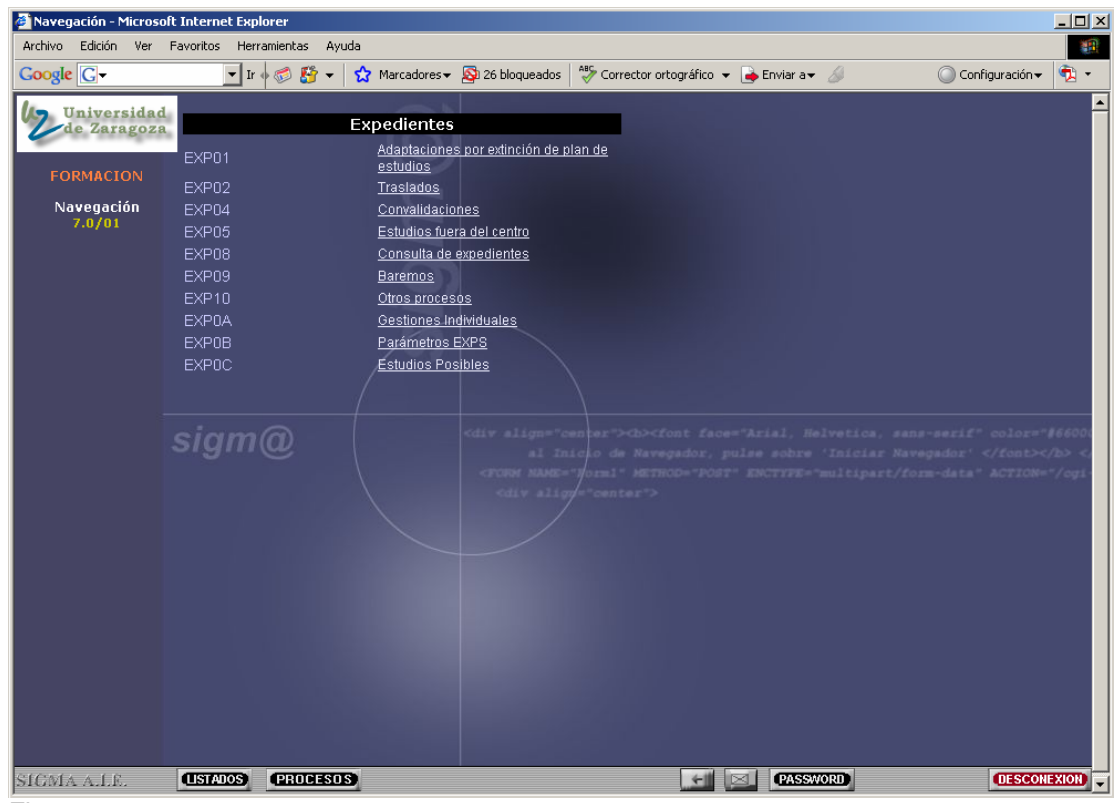

Figura 1

# 1. EXP02- TRASLADOS

# **RESUMEN DE LA NORMATIVA DE TRASLADOS**

Con el fin de unificar los criterios que se han de aplicar de forma homogénea por todos los centros, se procede a continuación a la enumeración de los diferentes supuestos de traslados de expedientes, así como su tratamiento.

#### Estudiante matriculado en un Centro sin ninguna asignatura superada

**1. PAU.** Si la forma de acceso a los estudios universitarios ha sido a través de la Prueba de Acceso a la Universidad (selectividad), el estudiante deberá solicitar el traslado de su calificación de selectividad y abonar las tasas correspondientes **en la Sección de Acceso.** 

2. FP. Si la forma de acceso a los estudios universitarios ha sido a través del cupo reservado a los estudiantes que proviene de Formación Profesional, no deberá solicitar traslado de expediente.

**3. Mayores de 25 años.** Si la forma de acceso a los estudios universitarios ha sido a través del cupo reservado a los estudiantes que han superado la Prueba de Acceso de los Mayores de 25 años, el estudiante no puede trasladar la calificación de la prueba a ninguna Universidad, ya que dicha prueba sirve exclusivamente para acceder a estudios en la Universidad en que haya superado la prueba (RD 743/2003, de 20 de junio), excepto a Universidades, como la UNED, que pudieran admitirlos, y en cuyo caso hay que efectuar el traslado desde la Sección de Acceso.

4. Titulados universitarios. Si la forma de acceso a los estudios universitarios ha sido a través del cupo reservado a estudiantes titulados, no deberá solicitar traslado de expediente.

#### Estudiante matriculado en un Centro con asignaturas superadas

- 1. Si desea **continuar con los mismos estudios** en otra Universidad:
  - a) Se deberá advertir al estudiante que para aceptarle el traslado en la Universidad de destino, es requisito indispensable tener 60 créditos superados.

En caso contrario, deberá solicitar la admisión en dicha Universidad por el cupo que le corresponda y posteriormente pedir que le adapten las asignaturas que pueda tener superadas en la Universidad de Zaragoza. En este caso, cuando se solicita traslado a una titulación con límite de plazas, se deberá gestionar el traslado con preinscripción (XP023- Preinscripción con traslado de entrada y XP024-Preinscripción con traslado de salida).

- b) En ambos casos, tanto la solicitud de traslado como el abono de las tasas correspondientes, los realizará en el Centro en que se encuentre matriculado.
- 2. Si desea iniciar unos estudios diferentes en otra Universidad:

a) Deberá solicitar el traslado y abonar las tasas correspondientes en el Centro en que se encuentre matriculado. Se le informará de que las asignaturas que haya podido superar en la Universidad de Zaragoza, le podrán ser convalidadas o reconocidas como créditos de libre elección en la Universidad de destino.

En ambos casos, si el estudiante ha estado matriculado en varios centros, el traslado de expediente deberá solicitarlo en el último Centro en que haya estado matriculado en la Universidad de Zaragoza.

Asimismo conviene recordar los artículos 1, 2 y 3 de las normas de Junta de Gobierno de 23 de mayo de 2002, sobre el ingreso en los Centros universitarios, que disponen:

- **Exención abono de traslados.** Los estudiantes de esta Universidad que se trasladen a otro centro de la misma quedarán exentos del pago del traslado de su expediente.
- **Traslados a planes en extinción.** No se admitirán traslados de expedientes que comporten la necesidad de cursar asignaturas que no se impartan como consecuencia de la extinción del correspondiente plan de estudios.
- Traslados y límite de convocatorias. No se admitirán estudiantes procedentes de otras universidades con seis convocatorias agotadas en los estudios para los que solicitan el traslado.

El certificado de traslado de expediente deberá incluir, en todo caso, los datos relativos al acceso (opción, convocatoria, año y calificación), así como las materias superadas en la Universidad de Zaragoza (denominación, créditos, calificación, convocatoria, año y número de convocatorias agotadas).

El menú traslados consta de los siguientes submenús (figura 2):

- XP021- Traslados de entrada.
- XP022- Traslados de salida.
- XP023- Preinscripción con traslado de entrada.
- XP024- Preinscripción con traslado de salida.
- XP025- Anulación de traslado y preinscripción con traslado.
- XP026- Listados.

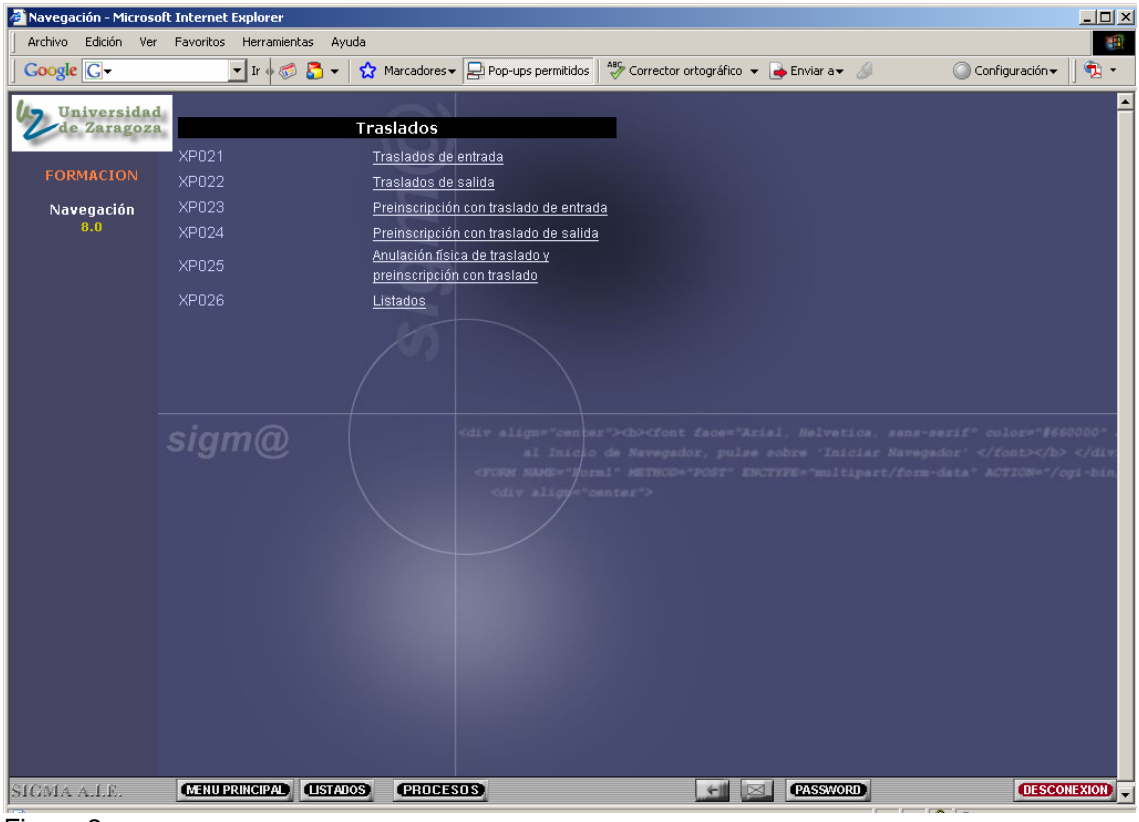

Figura 2

# 1.1. XP021- TRASLADOS DE ENTRADA (centro destino)

Los traslados de entrada sin preinscripción pueden ser:

- De otra universidad/centro.

En los traslados de otra universidad/centro el único paso que hay que realizar es gestionar el traslado de entrada (centro destino), procedimiento que se explica en este apartado:

XP021- Traslados de entrada (centro destino)

XP211- Introducción de solicitudes

XP212- Introducción de resoluciones

# - Desde otro centro de la Universidad de Zaragoza.

Para gestionar traslados sin preinscripción entre centros de la Universidad de Zaragoza el circuito es el siguiente:

1- XP021- Traslados de entrada (centro destino)

XP211- Introducción de solicitudes

XP212- Introducción de resoluciones

2- XP022- Traslados de salida (centro origen)

XP221- Introducción de solicitudes

3- XP212- Resolución del traslado: estudios previos y relaciones origen destino

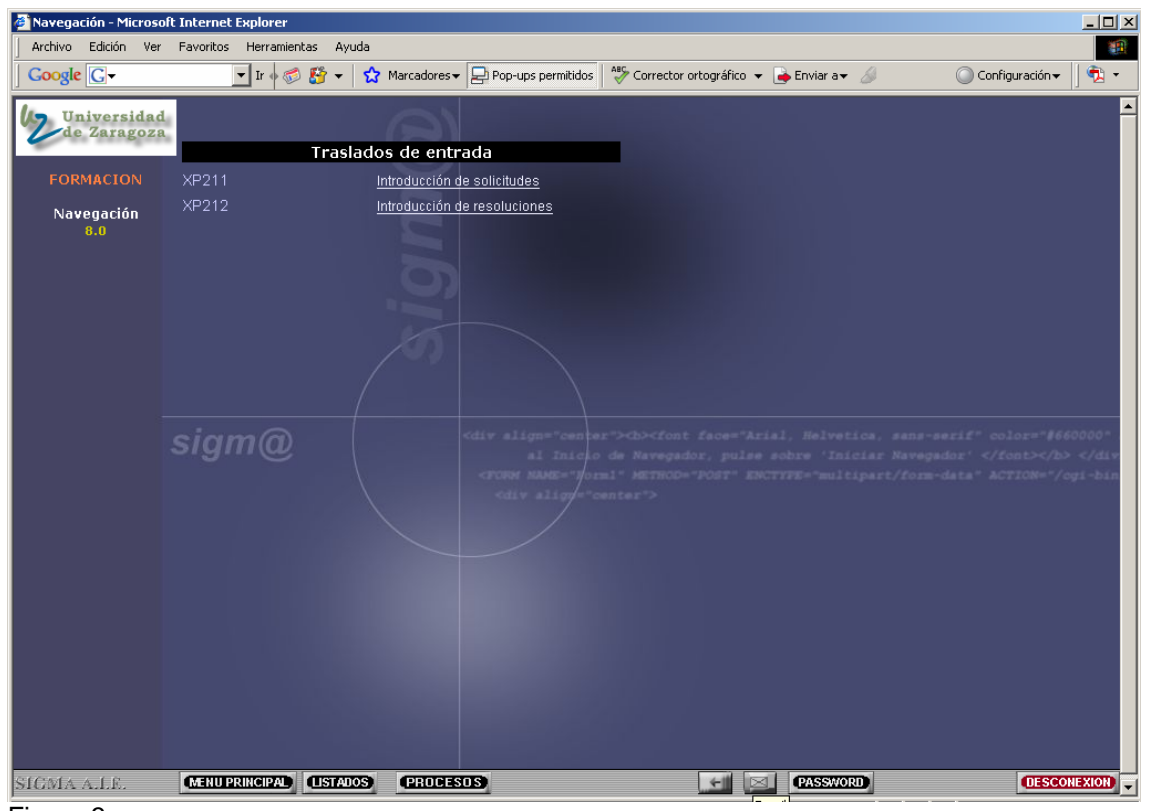

Figura 3

El menú XP021- Traslados de entrada consta de dos submenús (figura 3):

- XP211- Introducción de solicitudes.
- XP212- Introducción de resoluciones.

# 1.1.1. XP211- Introducción de solicitudes

Al seleccionar al alumno aparecerá la pantalla de datos personales. Si se realiza alguna modificación o se introducen nuevos datos se pulsa "grabar".

A continuación se pincha en la pestaña "Solicitudes del alumno". Aparecerá la pantalla "Mantenimiento de solicitud de traslado de entrada" (figura 4).

En la parte superior de esta pantalla se introducen los datos relativos al centro destino del traslado: año académico de acceso, centro y plan destino, tipo de estudio, estudios y especialidad, si la hubiera.

Todos los datos de esta pantalla son de introducción obligatoria, aunque si el traslado es entre centros de la Universidad de Zaragoza los campos "tipo de estudio" y "estudios" aparecerán ya informados.

A continuación se introducen los datos del centro de origen: universidad y centro de procedencia y fecha de solicitud. Ésta se puede introducir directamente o mediante el icono "calendario". Una vez introducidos estos los datos se pulsa "grabar".

| Expedientes - Microsol       | ft Internet Explorer          |                                                   |                          |                                         |                                          |                               |                |  |  |  |  |
|------------------------------|-------------------------------|---------------------------------------------------|--------------------------|-----------------------------------------|------------------------------------------|-------------------------------|----------------|--|--|--|--|
| Archivo Edición Ver          | Favoritos Herramientas Ayu    | da                                                |                          |                                         |                                          |                               |                |  |  |  |  |
| Google G-                    | 💌 Ir 🔶 泛 👻                    | 😭 Marcadores 🕶 🛃 P                                | op-ups permitidos 🏻 🍣 Co | rrector ortográfico 👻                   | 👍 Enviar a 👻 💋                           | 🔘 Configu                     | ración 🕶 📙 🔁 💌 |  |  |  |  |
| Universidad<br>de Zaragoza   | Selección alu                 | imno Datos persona                                | les Solicitudes alumn    | •                                       |                                          |                               |                |  |  |  |  |
| FORMACION                    |                               | Mantenimiento de solicitud de traslado de entrada |                          |                                         |                                          |                               |                |  |  |  |  |
| Expedientes<br>3.5/02        |                               | Wante                                             | initiality de solicite   | ia de traslado de                       | entrada                                  |                               |                |  |  |  |  |
| Introducción de<br>solicitud | DNI/Pasaporte                 | 0029090846                                        | NIA                      | 144086                                  | NIP 144                                  | 086                           |                |  |  |  |  |
| 20101040                     | Nombre                        | JOSE MANUE                                        | EL QUILEZ CAMIN          |                                         |                                          |                               |                |  |  |  |  |
| UNIZAR                       | Año<br>académico de<br>acceso | 2007/08-0 🗸                                       |                          |                                         |                                          |                               |                |  |  |  |  |
|                              | Centro<br>destino             | 101 - Facultad de Ci                              | encias Económicas y Emp  | presariales                             | <b>_</b>                                 |                               |                |  |  |  |  |
|                              | Plan destino                  | 128 - Licenciado en                               | Economía                 | -                                       |                                          |                               |                |  |  |  |  |
|                              | Tipo de<br>estudio            | 2 - Licenciatura o equiva                         | llente                   |                                         |                                          |                               |                |  |  |  |  |
|                              | Estudios                      | 457 - LICENCIADO EN E                             | CONOMIA                  |                                         |                                          |                               |                |  |  |  |  |
|                              | Especialidad                  | 7841 - LINEA DE ESP                               | ECIALIZ. MET.CUANTITA    | TIVOS YAPLICACION                       | ES INFORMATICAS A                        | LA ECONOMIA 🔽                 |                |  |  |  |  |
|                              |                               |                                                   |                          |                                         |                                          |                               |                |  |  |  |  |
|                              | Universidad d<br>procedencia  | 01 - Unive                                        | ersidad de Alicante      |                                         |                                          | ]                             |                |  |  |  |  |
|                              | Centro de proc                | edencia 03009452                                  | - ESCUELA UNIVERSITA     | RIA DE ESTUDIOS EM                      | PRESARIALES 👤                            |                               |                |  |  |  |  |
|                              | Fecha solicitu                | d traslado 13/03/200                              | 8                        |                                         |                                          |                               |                |  |  |  |  |
|                              |                               |                                                   | 🔌 Grabar                 | 🏵 Limptar                               |                                          |                               |                |  |  |  |  |
|                              |                               | Año<br>académico Centro                           | Plan Estudios            | Cod. Universid<br>especialidad proceden | lad Centro de Fe<br>cia procedencia soli | cha Estado<br>citud solicitud |                |  |  |  |  |
| SIGMA A.I.E.                 | MENU PRINCIPAL (LISTAD        | OS (PROCESOS)                                     | MEND                     | 2 🖂                                     |                                          |                               | DESCONEXION    |  |  |  |  |

Figura 4

En la parte inferior de la pantalla aparecerán los datos grabados, tanto los del traslado de origen como los de destino, y el estado de la solicitud, que en estos momentos estará en estado "pendiente" (figura 5).

| Active Eddor Ver Poortos Heraniente Ayuds       Consider Ver Poortos Heraniente Ayuds       Consideration (Consideration (                  | Expedientes - Microso                    | ft Internet Explorer                                                                                                    | _ 🗆 ×      |
|----------------------------------------------------------------------------------------------------|------------------------------------------|----------------------------------------------------------------------------------------------------|------------|
| Vition Stategook       Selección atammo       Datos personales       Celección atammo         Expedientes<br>a SAGS<br>a SAGS<br>introdución de<br>colicitud       DNI/Passporte       D020000940       N/A       144000         UNIZZR       DNI/Passporte       D020000940       N/A       144000       N/P         UNIZZR       DNI/Passporte       D020000940       N/A       144000       N/P         UNIZZR       DNI/Passporte       D020000940       N/A       144000       N/P         UNIZZR       DNI/Passporte       D020000940       N/A       144000       N/P         UNIZZR       DNI/Passporte       D020000940       N/A       144000       N/P         UNIZZR       DNI/Passporte       D020000940       N/A       144000       N/P         UNIZZR       DNI/Passporte       D020000940       N/A       N/A       144000       N/P         UNIZZR       DNI/Passporte       DNI/Passporte       D       N/P       144000       N/P         UNIZZR       DNIZZR       DNI/Passporte       D       D       D       D       D       D       D       D       D       D       D       D       D       D       D       D       D       D       D       D <th>Archivo Edición Ver</th> <th>Favoritos Herramientas Ayuda V Ir 🔶 🛜 👻 🏠 Marcadores 🗸 💭 Pop-ups permitidos 👫 Corrector ortográfico 👻 🍙 Enviar a 🗸 🖉 Configuraci</th> <th>ón 🗸 🔰 📆 👻</th>                                                                                                    | Archivo Edición Ver                      | Favoritos Herramientas Ayuda V Ir 🔶 🛜 👻 🏠 Marcadores 🗸 💭 Pop-ups permitidos 👫 Corrector ortográfico 👻 🍙 Enviar a 🗸 🖉 Configuraci                                                                                                    | ón 🗸 🔰 📆 👻 |
| Expedientes         3.5/02         1.strodución de         Solicitud         MOIZAR         UNIZAR         UNIZAR                                                                                                    | Universidad<br>de Zaragoza               | Selección alumno Datos personales Solicitudes alumno                                                                                                    |            |
| SUMA ALLE.       DMUParagonte       D02000086       Na       144086       NiP       144086         Minore       JOSE MANUEL DUILEZ CANN                                                                                                    |                                          |                                                                                                    |            |
| SUILICUU       Año académico de IIII         UNIZAR.       Oertro destrino         Oertro destrino       IIIII         Tipo de estudio       Estudio         Estudios       IIIIIIIIIIIIIIIIIIIIIIIIIIIIIIIIIIII                                                                                                    | Expedientes<br>3.5/02<br>Introducción de | DNI/Fassporte         002000046         NA         144066         NIP         144066           Nombre         JOSE MANUEL QUILEZ CAMIN         144066         144066         144066         144066         144066         144066         144066         144066         144066         144066         144066         144066         144066         144066         144066         144066         144066         144066         144066         144066         144066         144066         144066         144066         144066         144066         144066         144066         144066         144066         144066         144066         144066         144066         144066         144066         144066         144066         144066         144066         144066         144066         144066         144066         144066         144066         144066         144066         144066         144066         144066         144066         144066         144066         144066         144066         144066         144066         144066         144066         144066         144066         144066         144066         144066         144066         144066         144066         144066         144066         144066         144066         144066         144066         144066 | - 1        |
| UNIZAR     Centro destino     Pian destino     Tpo de estudio   Estudios   Estudios     Universidad de procedencia   procedencia     Centro de procedencia     Pecha solicitud trastado     Centro de procedencia     Stoma A.I.E.     Centro Mattinia     Internet in the second in the second in the se                                                                                                    | sonacaa                                  | Año académico de                                                                                                    |            |
| Plan destino   Tipo de estudio   Etudioz   Etudioz   Especialidad     Universidad de procedencia   Pecha solicitud traslado     Estudioz     Entudioz     Centro de procedencia     Pecha solicitud traslado     Estudioz     Estudioz     Sicoti A A.I.E.     Matter MUTRINCIPAL     Estudioz     Sicoti A.I.E.     Pencisolo     Tipo de estudio     Sicoti A.I.E.     Pencisolo     Pencisolo   <                                                                                                    | UNIZAR                                   | Centro destino                                                                                                    |            |
| Impose Section         Estudios         Estudios         Especialidad         Imposedencia         Imposedencia                                                                                                    |                                          | Plan destino                                                                                                    |            |
| Especialidad       Image: Control de procedencia         Procedencia       Image: Control de procedencia         Fecha solicitud traslado       Image: Control de procedencia         Image: Control de procedencia       Image: Control de procedencia         Image: Control de procedencia       Image: Control de procedencia                                                                                                    |                                          | Estudios                                                                                                    |            |
| Image: State in the state in the state |                                          | Especialidad                                                                                                    |            |
| Image: Strature       Image: Strature                                                                                                    |                                          |                                                                                                    |            |
| Centro de procedencia                                                                                                    |                                          | Universidad de procedencia                                                                                                    |            |
| Año       Centro       Pian       Estudios       Cod       Universidad       Centro de<br>de<br>procedencia       Fecha       Estado         Image: Image: Imag                                                                                            |                                          | Centro de procedencia                                                                                                    |            |
| Image: Strabur       Estudios       Contro de especialidad       Centro de especialidad       Centro de especialidad       Centro de especialidad       Centro de especialidad       Centro de especialidad       Centro de especialidad       Centro de especialidad       Fecha       Estado       Estado       Solicitud         Image: Strabur       Image: Strabur <th></th> <th></th> <th></th>                                                                                                    |                                          |                                                                                                    |            |
| Año<br>ocadémico     Centro     Pian     Estudios     Cod<br>especialidad     Universidad<br>de<br>procedencia     Centro de<br>grocedencia     Fecha<br>solicitud       Image: Strate Strate S                                                     |                                          | 💽 Grabar 🔅 Limpiar                                                                                                    |            |
| SIGMAALE. MENUPRINCIPAL USTADOS PROCESOS MENU                                                                                                    |                                          | Año<br>académico Centro Plan Estudios Cod.<br>especialidad procedencia solicitud solicitud                                                                                                    |            |
| SIGMA A.L.E. MENU PRINCIPAL LISTADOS (PROCESOS) MEND 7 🗵 (DESCONEXION)                                                                                                    |                                          | ∑ 2007 101 128 457 7841 Universidad de Ciencias<br>□ Gemán<br>Bernácer*                                                                                                    |            |
|                                                                                                    | SIGMA A.I.E.                             | MENU PRINCIPAL (LISTADOS) (PROCESOS) (MENU) 7 🖂                                                                                                    | ESCONEXION |

Figura 5

Las solicitudes en estado "pendiente" se pueden modificar o dar de baja pinchando en el icono correspondiente situado a la izquierda de los datos del traslado.

- Pinchando en el icono modificar 🐱 los datos grabados aparecerán de nuevo en la parte superior de la pantalla. Se pueden modificar los relativos la universidad y centro de procedencia y la fecha de solicitud de traslado. Una vez modificados se graban de nuevo.
- Para dar de baja una solicitud de traslado se pincha en el icono eliminar 2026. Aparecerá el mensaje "Confirma la eliminación del registro?" y se acepta. Desde esta pantalla solo se pueden dar de baja solicitudes en estado pendiente.

A continuación se entra en XP212- "Introducción de resoluciones".

# 1.1.2. XP212- Introducción de resoluciones

Al seleccionar al alumno aparecerá la pantalla "Seleccionar solicitud de traslado de entrada" (figura 6).

| Expedientes - Microsol                   | ft Internet Explo | rer                                          |          |           |                       |                |                       |             |                                    |                    |                    |                     | _ 🗆 ×  |
|------------------------------------------|-------------------|----------------------------------------------|----------|-----------|-----------------------|----------------|-----------------------|-------------|------------------------------------|--------------------|--------------------|---------------------|--------|
| Archivo Edición Ver                      | Favoritos Herra   | amientas                                     | Ayuda    |           |                       |                | Lasc                  |             |                                    |                    |                    |                     |        |
|                                          | ▼ Ir «            | ) 🍏 🤔                                        | •   ☆    | Marcador  | res▼   上 Pop-         | ups permitido: | s 🛛 💞 Corrector or    | tográfico 🔻 | 🍎 Enviar a 🔻 🖉                     |                    | Config             | uración▼            | • 🖉    |
| Universidad<br>de Zaragoza               |                   | Selecció                                     | n alumn  | •         |                       |                |                       |             |                                    |                    |                    |                     |        |
| FORMACION                                |                   | Seleccionar solicitud de traslado de entrada |          |           |                       |                |                       |             |                                    |                    |                    |                     |        |
| Expedientes<br>3.5/04<br>Introducción de | <u>_</u>          |                                              |          |           | Jelet                 |                | Intra de tras         |             | Innada                             |                    |                    |                     |        |
| <u>resolucio</u>                         |                   | DNI/Pasapo                                   | rte 00   | 29090846  |                       | NIA            | 144086                |             | NIP                                | 144086             |                    |                     |        |
| ▶ <u>UNIZAR</u>                          |                   | Nombre                                       | JC       | JSE MANU  | IEL QUILEZ CA         | MIN            |                       |             |                                    |                    |                    |                     |        |
|                                          | з                 | Año<br>Icadémico                             | Centro I | Plan Esti | udios Cod<br>especial | lidad Univ     | versidad de proceder  | ncia        | Centro de proced                   | encia              | Fecha<br>solicitud | Estado<br>solicitud |        |
|                                          | <b>1</b>          | 2007/08-0                                    | 101      | 129 4     | 68 788 <sup>,</sup>   | I U            | niversidad de Alicant | te ECO      | FACULTAD DE CIE<br>DNOMICAS Y EMPR | NCIAS<br>ESARIALES | 04/04/2008         | Pendiente           |        |
|                                          |                   |                                              |          |           |                       |                |                       |             |                                    |                    |                    |                     |        |
|                                          |                   |                                              |          |           |                       |                |                       |             |                                    |                    |                    |                     |        |
|                                          |                   |                                              |          |           |                       |                |                       |             |                                    |                    |                    |                     |        |
|                                          |                   |                                              |          |           |                       |                |                       |             |                                    |                    |                    |                     |        |
|                                          |                   |                                              |          |           |                       |                |                       |             |                                    |                    |                    |                     |        |
|                                          |                   |                                              |          |           |                       |                |                       |             |                                    |                    |                    |                     |        |
|                                          |                   |                                              |          |           |                       |                |                       |             |                                    |                    |                    |                     |        |
|                                          |                   |                                              |          |           |                       |                |                       |             |                                    |                    |                    |                     |        |
|                                          |                   |                                              |          |           |                       |                |                       |             |                                    |                    |                    |                     |        |
|                                          |                   |                                              |          |           |                       |                |                       |             |                                    |                    |                    |                     |        |
|                                          |                   |                                              |          |           |                       |                |                       |             |                                    |                    |                    |                     |        |
| SIGMA A.I.E.                             | MENU PRINCIPA     |                                              | TADOS    | PRO       | CESOS)                | MEND           |                       | ?           |                                    |                    |                    | OESCO               | NEXION |
| Figura 6                                 |                   |                                              |          |           |                       |                |                       |             |                                    |                    |                    |                     |        |

En esta pantalla se visualizan el año académico, centro, plan, estudios y código de especialidad del centro destino del traslado. Y seguidamente la universidad y centro de procedencia junto con la fecha y estado de solicitud, que puede estar concedida o denegada cuando ya se ha introducido la resolución de traslado de entrada, o pendiente, cuando solo se ha introducido la solicitud.

Para proseguir hay que pinchar en 🖆 "seleccionar".

# 1.1.2.1. Resolución traslado

Al pinchar en seleccionar aparecerá la pantalla "Resolución de traslado de entrada" (figura 7).

| Expedientes - Microso            | t Internet Explorer            |                                 |                              |               |                | _                     |
|----------------------------------|--------------------------------|---------------------------------|------------------------------|---------------|----------------|-----------------------|
| Archivo Edición Ver              | Favoritos Herramientas Ayuda   |                                 |                              |               |                |                       |
| Google G-                        | 🗾 Ir 🌵 🌮 🛃 👻 🔂 Marcad          | pres 🗸 🔁 Pop-ups permitidos     | Corrector ortográfico        | 🔻 👍 Enviar a🕶 | <i>&amp;</i> ( | 🔵 Configuración 👻 📋 🐬 |
| Universidad<br>de Zaragoza       | Selección alumno Re            | solución traslado               |                              |               |                |                       |
|                                  |                                | Resolución                      | n de traslado de entr        | ada           |                |                       |
|                                  |                                |                                 |                              |               |                |                       |
| <u>3.5/04</u><br>Introducción do | DNI/Pasaporte                  | 0029090846 NIA                  | 144086                       | NIP           | 144086         |                       |
| resolucio                        | Nombre .                       | JOSE MANUEL QUILEZ CAMIN        |                              |               |                |                       |
|                                  | Año académico                  | 2007/08-0                       |                              |               |                |                       |
| UNIZAR                           | Centro                         | 101 - Facultad de Ciencias Ecol | nómicas y Empresariales      |               |                |                       |
|                                  | Plan de estudios               | 129 - Licenciado en Administra  | ción y Dirección de Empresas |               |                |                       |
|                                  | Estudios                       | 458 - LICENCIADO EN ADMINIS     | TRACION Y DIRECCION DE E     | EMPRESAS      |                |                       |
|                                  | Tipo de estudio                | 2 - Licenciatura o equivalente  |                              |               |                |                       |
|                                  | Especialidad                   | 7881 - LINEA DE ESPECIALIZA     | CION DIRECCION COMERCIA      | d.            |                |                       |
|                                  | Universidad de<br>procedencia  | 01 - Universidad de Alicante    |                              |               |                |                       |
|                                  | Centro de procedencia          | 03010545 - FACULTAD DE CIE      | NCIAS ECONOMICAS Y EMPI      | RESARIALES    |                |                       |
|                                  | Fecha solicitud                | 04/04/2008                      |                              |               |                |                       |
|                                  | Estado solicitud               | Pendiente                       |                              |               |                |                       |
|                                  | Estado expediente              |                                 |                              |               |                |                       |
|                                  |                                |                                 | _                            |               |                |                       |
|                                  | Resolucion                     |                                 | Recurso                      |               | _              |                       |
|                                  | fecha resolución 04/04/0       | 8                               | Fecha recur                  | 50            | *              |                       |
|                                  | • Concerdida                   |                                 | C Copres                     | lida          |                |                       |
|                                  |                                | koc denomo Me                   |                              |               |                |                       |
|                                  | C Denegada                     | woe dewegselow                  | C Deneg                      | ada           |                |                       |
|                                  |                                |                                 |                              |               |                |                       |
|                                  | Fecha recepción CAO            | 04/04/08                        |                              |               |                |                       |
| IGMA A.I.F.                      | (MENUPRINCIPAL) (LISTADOS) (PR | IGESOS MEND                     | 2                            |               |                | DESCONEX              |
| MWIA A.I.E.                      |                                |                                 |                              |               |                | - CHERCOLLEN          |

Figura 7

En esta pantalla se deben cumplimentar los datos de la resolución del traslado:

Fecha de resolución. La fecha de resolución debe ser igual o posterior a la de la solicitud, fecha que se introduce en la pantalla "Mantenimiento de solicitud de traslado de entrada" (figura 4).

Fecha de recepción del CAO. Este campo no se debe cumplimentar en el momento de la resolución del traslado sino cuando se reciba el CAO. Una vez recibido, aunque el expediente ya esté matriculado, hay que volver a entrar en esta pantalla para introducir la fecha correspondiente.

Esta fecha se puede escribir directamente o pinchando en el icono . "" "calendario"

# Concedida o denegada:

- Si se marca "concedida" se acepta y se prosigue con el traslado.
- Si se marca "denegada" hay que introducir los motivos de denegación pinchando en Motivos denegación . Al pinchar aparecerá la pantalla "Motivos de

denegación" (figura 8) en la que se pone la marca en "1- Motivo de denegación de resolución de traslado" y se acepta.

Si posteriormente se concede la resolución, bastará con marcar "concedida".

Recurso. De momento no se va a utilizar esta opción. Más adelante, si es preciso utilizarlo, se darán las instrucciones necesarias.

| Expedientes - Microso | ft Internet Explorer          |                                                               |                             |                    |                     |                   |  |  |  |  |  |
|-----------------------|-------------------------------|---------------------------------------------------------------|-----------------------------|--------------------|---------------------|-------------------|--|--|--|--|--|
| Archivo Edición Ver   | Favoritos Herramientas Ayuda  |                                                               |                             |                    |                     | 100 A             |  |  |  |  |  |
| Google G-             | 💌 Ir 🔶 🌮 😴 🛨 😭 Marca          | adores 🔻 📮 Pop-ups permitidos                                 | ABC Corrector ortográfico   | 👻 🌛 Enviar a 👻 🍐   | <u>j</u>            | 🔘 Configuración 🗸 |  |  |  |  |  |
|                       | Selección alumno P            | Selección alumno Resolución traslado<br>Motivos de denegación |                             |                    |                     |                   |  |  |  |  |  |
| Expedientes           |                               |                                                               |                             |                    |                     |                   |  |  |  |  |  |
| Introducción de       | DNI/Pasaporte                 | 0020000846                                                    | 144086                      | NIP                | 144086              |                   |  |  |  |  |  |
|                       | Nombre                        | JOSE MANUEL QUILEZ CAM                                        | IN 144080                   | THE P              | 141000              |                   |  |  |  |  |  |
| VNIZAR                | nombre                        |                                                               |                             |                    |                     |                   |  |  |  |  |  |
|                       | Año académico                 | 2007/08-0                                                     |                             |                    |                     |                   |  |  |  |  |  |
|                       | Centro                        | 101 - Facultad de Ciencias Econó                              | micas y Empresariales       |                    |                     |                   |  |  |  |  |  |
|                       | Plan de estudios              | 128 - Licenciado en Economía                                  |                             |                    |                     |                   |  |  |  |  |  |
|                       | Estudios                      | 457 - LICENCIADO EN ECONOMIA                                  | 4                           |                    |                     |                   |  |  |  |  |  |
|                       | Tipo de estudio               | 2 - Licenciatura o equivalente                                |                             |                    |                     |                   |  |  |  |  |  |
|                       | Especialidad                  | 7841 - LINEA DE ESPECIALIZ. ME                                | ET.CUANTITATIVOS YAPI       | ICACIONES INFORMA  | TICAS A LA ECONOMIA |                   |  |  |  |  |  |
|                       | Universidad de<br>procedencia | 01 - Universidad de Alioante                                  |                             |                    |                     |                   |  |  |  |  |  |
|                       | Centro de procedencia         | 03009452 - Escuela Universitaria d                            | de Ciencias Empresariales ' | 'Germán Bernácer'' |                     |                   |  |  |  |  |  |
|                       | Fecha solicitud traslado      | 09/06/2008                                                    |                             |                    |                     | 1                 |  |  |  |  |  |
|                       |                               |                                                               |                             |                    |                     |                   |  |  |  |  |  |
|                       | Estado sonoriud               | Fendiente                                                     |                             |                    |                     |                   |  |  |  |  |  |
|                       | Estado expedience             |                                                               |                             |                    |                     | •                 |  |  |  |  |  |
|                       | 🔽 1 - Motivo de denega        | acion de resolucion de traslado                               |                             |                    |                     | 1                 |  |  |  |  |  |
|                       |                               |                                                               |                             |                    |                     |                   |  |  |  |  |  |
|                       |                               | 🔽 Alaəpi                                                      | ar 🔀 Calcoeld               | 10 <sup>-</sup>    |                     |                   |  |  |  |  |  |
|                       |                               |                                                               |                             |                    |                     |                   |  |  |  |  |  |
|                       |                               |                                                               |                             |                    |                     |                   |  |  |  |  |  |
|                       |                               |                                                               |                             |                    |                     |                   |  |  |  |  |  |
| SICMA A LR            |                               | RUCESUS) (MENU)                                               | 2                           |                    |                     | DESCONEXION       |  |  |  |  |  |
| SIGAVIA A.I.E.        |                               |                                                               | <u>x</u>                    |                    |                     | DECOMILATON       |  |  |  |  |  |

Figura 8

En los traslados entre centros de una Universidad de Zaragoza, una vez grabada la pantalla "Resolución de traslado de entrada", en la parte superior de la misma en letras rojas, aparecerá el mensaje: "El expediente se tiene que tramitar en origen" (figura 9). En los traslados de otra universidad/centro no aparecerá este mensaje.

| 🎒 Expedientes - Microso                  | ft Internet Explorer                                                         |                                      |        |                              |  |  |  |  |  |  |
|------------------------------------------|------------------------------------------------------------------------------|--------------------------------------|--------|------------------------------|--|--|--|--|--|--|
| Archivo Edición Ver                      | Favoritos Herramientas Ayuda                                                 |                                      |        | -                            |  |  |  |  |  |  |
| Google G-                                | 🔽 Ir 🗄 🍘 🎦 👻 😭 Marcadores 🗸 👰 85 bloqueados 🛛 🏘 Corrector                    | ortográfico 👻 👍 Enviar a🕶            | 6      | 🔘 Configuración <del>v</del> |  |  |  |  |  |  |
| CINE CUILING                             | Selección alumno Resolución traslado                                         | Selección alumno Resolución traslado |        |                              |  |  |  |  |  |  |
|                                          | Resolución de traslado de entrada                                            |                                      |        |                              |  |  |  |  |  |  |
| Expedientes<br>3.5/06<br>Introducción de | El expediente se tiene qu                                                    |                                      |        |                              |  |  |  |  |  |  |
|                                          | DNI/Pasaporte 0029090848 NIA 14                                              | 14086 NIP                            | 144086 |                              |  |  |  |  |  |  |
| UNIZAR                                   | Nombre JOSE MANUEL QUILEZ CAMIN                                              |                                      |        |                              |  |  |  |  |  |  |
|                                          | 0%                                                                           |                                      |        |                              |  |  |  |  |  |  |
|                                          | Ano academico 2007/08-0<br>Centro 101 - Eacultad de Ciencias Económicas y Er | nnresariales                         |        |                              |  |  |  |  |  |  |
|                                          | Plan de estudios 128 - Licenciado en Economía                                | ipresanares                          |        |                              |  |  |  |  |  |  |
|                                          | Estudios 457 - LICENCIADO EN ECONOMIA                                        |                                      |        |                              |  |  |  |  |  |  |
|                                          | Tipo de estudio 2 - Licenciatura o equivalente                               |                                      |        |                              |  |  |  |  |  |  |
|                                          | Especialidad 0 · .                                                           |                                      |        |                              |  |  |  |  |  |  |
|                                          | Universidad de 21 - Universidad de Zaragoza                                  |                                      |        |                              |  |  |  |  |  |  |
|                                          | Centro de procedencia 228 - Escuela Universitaria de Estudios Emp            | resariales de Huesca                 |        |                              |  |  |  |  |  |  |
|                                          | Fecha solicitud 05/05/2008                                                   |                                      |        |                              |  |  |  |  |  |  |
|                                          |                                                                              |                                      |        |                              |  |  |  |  |  |  |
|                                          | Estado solicitud Concedida                                                   |                                      |        |                              |  |  |  |  |  |  |
|                                          |                                                                              |                                      |        |                              |  |  |  |  |  |  |
|                                          | Resolución                                                                   | Recurso                              |        |                              |  |  |  |  |  |  |
|                                          |                                                                              | Feeba require                        | -      |                              |  |  |  |  |  |  |
|                                          |                                                                              |                                      |        |                              |  |  |  |  |  |  |
|                                          | Concedida                                                                    | C Concedida                          |        |                              |  |  |  |  |  |  |
|                                          | C Motivos denegación                                                         | Country                              |        |                              |  |  |  |  |  |  |
|                                          | venegada                                                                     | Denegada                             |        |                              |  |  |  |  |  |  |
| SICALA A LE                              | MENTIPRINCIPAL DISTATOS (PROCESOS) MEND                                      | 2 3                                  |        | DESCONEXION                  |  |  |  |  |  |  |
| SIGMA A.I.E.                             |                                                                              |                                      |        |                              |  |  |  |  |  |  |

Figura 9

Dependiendo de si se está gestionando un traslado de otras universidades/centros o entre centros de la Universidad de Zaragoza, se deberá proceder como se explica a continuación:

- En los traslados de expedientes de alumnos que vienen de otras universidades/centros se continua directamente informando las pestañas explicadas en los apartados siguientes, 1.1.2.2. Acceso a los estudios, 1.1.2.3. Estudios previos y 1.1.2.4. Relaciones origen destino.
- En los traslados **entre centros de la Universidad de Zaragoza** tiene que continuar el centro origen tramitando el traslado de salida (apartado 1.2 de este manual). Para ello se debe entrar en:
  - XP022- Traslados de salida (centro origen) XP221- Introducción de solicitudes

Una vez grabada la introducción de solicitudes de traslados de salida (centro origen) se continuará igualmente informando las pestañas que se explican en los apartados siguientes, 1.1.2.3. Estudios previos y 1.1.2.4. Relaciones origen destino.

# 1.1.2.2. Acceso a los estudios

Si se pincha en la siguiente pestaña "Acceso a los estudios", dependiendo si el traslado de otra universidad/centro o es entre centros de la Universidad de Zaragoza, aparecerá la pantalla de la figura 10 o de la 11 respectivamente.

- Cuando el **traslado es de otra universidad/centro** hay que informar esta pantalla con los siguientes datos del expediente origen (figura 10):
  - Datos de acceso a los estudios: año académico acceso estudios y tipo de acceso a los estudios (preinscripción, acceso a ciclos, mayores de 25 años, convalidación estudios extranjeros, convalidación de especialidad, convalidación de estudios no oficiales).
  - Datos del expediente: vía/grupo y subgrupo, nodo de entrada, año académico de permiso (el año actual), universidad, mes/año convocatoria PAAU, calificación, centro e instituto COU, nota preinscripción y criterio destino (criterio 1).

Todos los campos de esta pantalla, excepto centro e instituto COU, son de introducción obligatoria.

| 🏄 Expedientes - Microso | ft Internet Explorer                        |                 |                  |                     |                |        | <u> </u>          |
|-------------------------|---------------------------------------------|-----------------|------------------|---------------------|----------------|--------|-------------------|
| Archivo Edición Ver     | Favoritos Herramientas Ayuda                |                 |                  |                     |                |        | 100 A             |
| Google G-               | 🗾 Ir 🌵 🍘 🎦 👻 😭 Marcadores                   | - Pop-ups per   | mitidos          | ector ortográfico 👻 | 🔒 Enviar a 🗸 🔏 | 1      | 🔘 Configuración 🗸 |
| GENERAL CONTRACT        | Selección alumno Resolu<br>Datos personales | ición traslado  | Acceso estudios  | ו                   |                |        |                   |
| FA                      | DNI/Pasaporte                               | 0029090846      | NIP              | 144086              | NIA            | 144086 |                   |
| ALSARAUCHS              | Nombre                                      | JOSE MANUEL G   | UILEZ CAMIN      |                     |                |        |                   |
| Expedientes             | Centro                                      | 101             | Facultad de Cier | ncias Económicas y  | Empresariales  |        |                   |
| Introducción de         | Plan                                        | 128             | Licenciado en E  | conomía             |                |        |                   |
| UNIZAR                  | Datos de acceso a los                       | estudios        |                  |                     |                | _      |                   |
|                         | Año académico acceso estudio                | s               | 2007/08-0        |                     |                |        |                   |
|                         | Tipo de acceso a los estudios               |                 | 1 - Preinscrip   | ocion               | •              |        |                   |
|                         |                                             |                 |                  |                     |                |        |                   |
|                         | Datos del expediente                        |                 |                  |                     |                |        |                   |
|                         | Via/Grupo                                   | 0 - PREINSCR    | IPCION-SELECTI   | VIDAD 👤             |                |        |                   |
|                         | Subgrupo                                    | 0               |                  |                     |                |        |                   |
|                         | Nodo de entrada                             |                 | 0 -              |                     |                |        |                   |
|                         | Año académico de permiso                    |                 | 0 - Cualquie     | ra 💌                |                |        |                   |
|                         | 11-is sensible d                            | Ot Heinensis    |                  |                     |                |        |                   |
|                         | Universidad                                 | 101 - Oniversit |                  |                     |                |        |                   |
|                         | Mes/Año convocatoria PAAU                   | Junio           | • / 1997 (       | mm / aaaa)          |                |        |                   |
|                         | Calif.                                      |                 |                  |                     |                |        |                   |
|                         | Centro COU                                  |                 | <u>à</u> .       |                     |                |        |                   |
|                         | Instituto COU                               |                 |                  |                     |                |        |                   |
|                         | Nota preinscripción                         | 8               |                  |                     |                |        |                   |
|                         | Criterio destino                            | 1 - Para curso  | 2007/08 🗸        |                     |                |        |                   |
|                         |                                             |                 |                  | iban                |                |        |                   |
| SIGMA A.I.E.            | (MENUPRINCIPAL) (LISTADOS) (PROC            | ESOS (MEND      |                  | 2                   |                |        | DESCONEXION       |

Figura 10

- Cuando el **traslado es entre centros de la Universidad de Zaragoza** aparecerán ya informados en la parte superior los datos personales del alumno con el centro y plan destino y en la parte inferior los datos de acceso a los estudios (figura 11).

| Expedientes - Microso | ft Internet Explorer |                                                                                                    |                    |             |                |                  |                |        |                              |  |  |
|-----------------------|----------------------|----------------------------------------------------------------------------------------------------|--------------------|-------------|----------------|------------------|----------------|--------|------------------------------|--|--|
| Archivo Edición Ver   | Favoritos Herramien  | tas Ayuda                                                                                                    |                    |             |                |                  |                |        | 100 A                        |  |  |
| Google G-             | 💌 Ir 🔶 🧭             | 🖏 🕶 😫 м                                                                                                    | arcadores 👻 🚳 85 b | loqueados   | ABC Correct    | or ortográfico 👻 | 👍 Enviar a 👻 🤞 | 0      | 🔘 Configuración <del>v</del> |  |  |
| Expedientes           | Sel                  | Selección alumno       Resolución traslado       Acceso estudios       Estudios previos         Introducir datos acceso generales |                    |             |                |                  |                |        |                              |  |  |
| 3.5/06                | 0.5                  | tos nersonale                                                                                                    |                    | _           | _              | _                | _              |        |                              |  |  |
| infrmallerinn de      | DA                   | /Pasaporte                                                                                                    | 0029090846         | NIP         |                | 144086           | NIA            | 144086 |                              |  |  |
| UNIZAR                | Non                  | nbre                                                                                                    | JOSE MANUEL Q      | UILEZ CAN   | IIN            |                  |                | 11000  |                              |  |  |
|                       | Cen                  | tro                                                                                                    | 101                | Facult      | ad de Ciencias | Económicas y Em  | presariales    |        |                              |  |  |
|                       | Plar                 | n                                                                                                    | 128                | Licen       | iado en Econo  | mía              |                |        |                              |  |  |
|                       |                      |                                                                                                    |                    |             |                |                  |                |        |                              |  |  |
|                       | _                    |                                                                                                    |                    |             |                |                  |                |        |                              |  |  |
|                       | Da                   | tos de acceso                                                                                                    | a los estudios     |             |                |                  |                |        |                              |  |  |
|                       | Año                  | académico acces                                                                                                    | o estudios         |             | 2007/08-0      |                  |                |        |                              |  |  |
|                       | Tipo                 | ) de acceso a los (                                                                                                    | estudios           |             | 4 - Traslados  |                  |                |        |                              |  |  |
|                       | Nod                  | lo inicio estudios                                                                                                    |                    |             | U              |                  |                |        |                              |  |  |
|                       |                      |                                                                                                    |                    |             |                |                  |                |        |                              |  |  |
|                       |                      |                                                                                                    |                    |             |                |                  |                |        |                              |  |  |
|                       |                      |                                                                                                    |                    |             |                |                  |                |        |                              |  |  |
|                       |                      |                                                                                                    |                    |             |                |                  |                |        |                              |  |  |
|                       |                      |                                                                                                    |                    |             |                |                  |                |        |                              |  |  |
|                       |                      |                                                                                                    |                    |             |                |                  |                |        |                              |  |  |
|                       |                      |                                                                                                    |                    |             |                |                  |                |        |                              |  |  |
|                       |                      |                                                                                                    |                    |             |                |                  |                |        |                              |  |  |
|                       |                      |                                                                                                    |                    |             |                |                  |                |        |                              |  |  |
|                       |                      |                                                                                                    |                    |             |                |                  |                |        |                              |  |  |
|                       |                      |                                                                                                    |                    |             |                |                  |                |        |                              |  |  |
|                       |                      |                                                                                                    |                    | (T.T.T.)    |                |                  | 6.4            |        |                              |  |  |
| SIGMA A.I.E.          | MENU PRINCIPAL       | USTADOS                                                                                                    | PROCESOS           | <b>MIND</b> |                | 2                |                |        | DESCONEXION                  |  |  |
|                       |                      |                                                                                                    |                    |             |                |                  |                |        |                              |  |  |

Figura 11

# 1.1.2.3. Estudios previos

A continuación se pincha en la pestaña "Estudios previos" (figura 12). En esta pantalla se introducen los datos de los estudios que aporta el alumno y que van a ser objeto de adaptación. Para ello se deben cumplimentar los campos que a continuación se detallan.

| 🎒 Expedientes - Microsol         | ft Internet Explorer                                                                   |                        | _ 🗆 ×                        |
|----------------------------------|----------------------------------------------------------------------------------------|------------------------|------------------------------|
| Archivo Edición Ver              | Favoritos Herramientas Ayuda                                                           |                        | <b>1</b>                     |
| Google G-                        | 💌 Ir 🖗 🌍 🎦 👻 🙀 Marcadores 👻 😵 88 bloqueados 🛛 🏘 Corrector ortográfico 👻 🍙 Enviar a 🕶 🖉 |                        | 🔘 Configuración <del>v</del> |
| CINR II                          | Selección atumno Resolución traslado Acceso estudios Estudios previos Relacion         | es Orig. / dest        |                              |
| CALANCIAS A                      | DNI/Pasaporte 0029090846 NIP 144086 NIA                                                | 144086                 |                              |
| Expedientes                      | Nombre JOSE MANUEL QUILEZ CAMIN                                                        |                        |                              |
| <u>3.6/01</u><br>Introducción de | Estudios a adaptar                                                                     |                        |                              |
|                                  | Limportar asignaturas superadas por el alumno en otros estudios                        |                        |                              |
| VIZAR UNIZAR                     | Estudios 👌 Código: Descripción:                                                        |                        |                              |
|                                  |                                                                                        |                        |                              |
|                                  | Universidad                                                                            | •                      |                              |
|                                  |                                                                                        |                        |                              |
|                                  | Créditos Créditos totales:                                                             |                        |                              |
|                                  | Clase Troncal                                                                          |                        |                              |
|                                  | Certificable Si 💿 No 🔘                                                                 |                        |                              |
|                                  | 💽 Grabar 🔅 Limplar                                                                     |                        | -                            |
|                                  |                                                                                        |                        |                              |
|                                  | Estudios No                                                                            | ta Calif.<br>O Notable |                              |
|                                  |                                                                                        | No preseptado          |                              |
|                                  |                                                                                        | No preseptado          |                              |
|                                  | T M la 18803 - CONTABILIDAD FINANCIERA 5.                                              | 0 Aprobado             |                              |
|                                  |                                                                                        | No presentado          |                              |
|                                  | 2 🕅 🔀 18805 - SOCIOLOGIA 9.                                                            | 0 Sobresaliente        |                              |
|                                  |                                                                                        |                        |                              |
| SIGMA A.I.E.                     | MENUPRINCIPAL USIADOS PROCESOS MENU                                                    |                        | DESCONEXION                  |

Figura 12

**Estudios/asignatura.** Se puede informar tanto de estudios de la Universidad de Zaragoza como de estudios de fuera de ella. En el primer caso se pueden informar los estudios previos importando asignaturas superadas en otro expediente o introduciendo el código de la asignatura. Y en el segundo caso introduciendo la descripción de la asignatura directamente.

A continuación se explican estas tres formas de introducir los estudios previos según la procedencia de los mismos.

Si el alumno tiene otros expedientes en la Universidad de Zaragoza aparte del que va a ser objeto de traslado, en el apartado "Estudios a adaptar" aparecerá el icono
 "Importar asignaturas superadas por el alumno en otros estudios".

El importar en traslados no realiza ninguna acción porque cuando se tramita el traslado de salida estas asignaturas se importan automáticamente. Si se elimina una asignatura superada de los estudios previos, se puede volver a importar mediante esta opción. Para ello pinchando en el icono aparecerán los expedientes del alumno cursados en la Universidad de Zaragoza. Seleccionando el expediente correspondiente aparecerán las asignaturas superadas de dicho expediente (figura 13). Poniendo una marca en la caja de cada asignatura y pulsando "aceptar", las asignaturas que vayan a ser objeto de traslado se incorporarán como estudios previos en el expediente que se haya seleccionado. Si se quiere seleccionar todas las asignaturas de la lista, si es que todas van a ser adaptadas, poniendo una marca en la caja situada en la línea de "Asignatura" se quedarán seleccionadas todas automáticamente.

| Expedientes - Microso        | oft Internet Explorer                                                                                                    | _ 🗆 ×             |
|------------------------------|----------------------------------------------------------------------------------------------------|-------------------|
| Archivo Edición Ver          | Favoritos Herramientas Ayuda                                                                                                    | 100 A             |
| Google G-                    | 🔽 Ir 🖗 🧔 🎝 🔻 🔓 🏠 Marcadores 🛛 🔊 88 biloqueados 🛛 🏇 Corrector ortográfico 👻 🍙 Enviar a 🗸 🖉                                                                                                    | 🔘 Configuración 🕶 |
|                              | Selección alumno       Resolución traslado       Acceso estudios       Estudios previos       Relaciones Orig. / dest         Expedientes del alumno JOSE MANUEL QUILEZ CAMIN         Executor |                   |
| Expedientes<br><u>3.6/01</u> | experiences Centro Pian<br>del alumno Centro Pian                                                                                                    |                   |
| Introducción de              | EI 220 · E.U. EE. Empresanales - H 100 · Upiomado en Vestión y Administración Pública                                                                                                    |                   |
| VIIZAR                       | Asignaturas superadas del expediente                                                                                                    |                   |
|                              | Asignatura                                                                                                    |                   |
|                              | 🔅 Limpice 🔽 Acoptae 🔍 Chief                                                                                                    |                   |
|                              |                                                                                                    |                   |
| SIGMA A.L.E.                 | MERU PRINCIPAL LISTADOS PROCESOS MERU 7 🖂                                                                                                    | DESCONEXION       |

Figura 13

Los estudios previos se podrán visualizar en la parte inferior de la pantalla, pudiéndose consultar, eliminar y modificar.

Una vez incorporados los estudios a adaptar solamente faltará relacionarlos con la asignatura o asignaturas destino, pinchando en la pestaña de relaciones origen destino.

Si el alumno no tiene otros expedientes en la Universidad de Zaragoza no aparecerá esta opción en los estudios a adaptar.

2- Si la asignatura a adaptar es de la Universidad de Zaragoza, introduciendo su código, aparecerá la descripción así como los créditos correspondientes.

Si el código introducido no es correcto, se puede cambiar pulsando "limpiar" y volviendo a introducir el código correcto.

Las asignaturas de la Universidad de Zaragoza se pueden localizar mediante el icono a "consultar" situado en el campo "Estudios" (figura 14, ejemplo de búsqueda con máscara). El código se puede buscar introduciendo en el campo "código" los símbolos mayor (>) o menor (<); en el campo "descripción" introduciendo la descripción de la asignatura o utilizando el símbolo \* para que busque todas las coincidencias. Una vez realizada la consulta se selecciona el código de la asignatura.

| 🖉 Expedientes - Microso   | ft Internet Explorer         |                                    |                               |                         |                              |
|---------------------------|------------------------------|------------------------------------|-------------------------------|-------------------------|------------------------------|
| Archivo Edición Ver       | Favoritos Herramientas Ayuda |                                    |                               |                         |                              |
| Google G-                 | 🗾 Ir 🗄 🌍 🌄 👻 😭 Ma            | rcadores 🔻 🔊 85 bloqueados 🛛 🧚 Col | rrector ortográfico 👻 👍 Envia | ira <del>v</del> 🖉      | 🔘 Configuración <del>v</del> |
|                           | Selección alumno             | Resolución traslado Acceso estu    | Idios Estudios previos        | Relaciones Orig. / dest | 1                            |
| Creating the Angle Street |                              | Localización                       | de una asignatura             |                         |                              |
| Expedientes               | Consulta de asig             | naturas                            |                               |                         |                              |
| 3.5/06<br>Introducción de | Código                       |                                    |                               |                         |                              |
|                           | Descripción                  | Economía*                          |                               |                         |                              |
|                           |                              |                                    |                               |                         |                              |
|                           |                              | 🗹 Acept                            | ar Stewar                     |                         |                              |
|                           |                              |                                    |                               |                         |                              |
|                           |                              |                                    |                               |                         |                              |
|                           |                              |                                    |                               |                         |                              |
|                           |                              |                                    |                               |                         |                              |
|                           |                              |                                    |                               |                         |                              |
|                           |                              |                                    |                               |                         |                              |
|                           |                              |                                    |                               |                         |                              |
|                           |                              |                                    |                               |                         |                              |
|                           |                              |                                    |                               |                         |                              |
|                           |                              |                                    |                               |                         |                              |
|                           |                              |                                    |                               |                         |                              |
|                           |                              |                                    |                               |                         |                              |
|                           |                              |                                    |                               |                         |                              |
|                           |                              |                                    |                               |                         |                              |
| SIGMA A.I.E.              | MENU PRINCIPAL (LISTADOS)    | (PROCESOS) (MENU)                  | 2                             |                         | DESCONEXION                  |

Figura 14

3- Si la asignatura no es de la Universidad de Zaragoza, se debe introducir la descripción correspondiente y el programa le asignará un código automáticamente comenzando con el 1, no siendo este valor modificable. Al no ser asignaturas de la Universidad de Zaragoza hay que informar también de los créditos de cada una.

Cuando se importan las asignaturas, como se explica en el aparatado 1, no hay que introducir ningún dato más en estudios previos. Pero cuando se introducen de la manera explicada en los apartados 2 y 3, una vez introducido el código o la descripción, hay que proceder siempre como se explica a continuación:

**Universidad y centro**. Campos de introducción obligatoria. Permite seleccionar la universidad y el centro origen donde se cursó la asignatura.

**Créditos.** Permite indicar el número de créditos de que consta el estudio. Si se trata de una asignatura de la Universidad de Zaragoza este valor aparecerá informado automáticamente.

**Clase de asignatura**. Campo de introducción obligatoria. Hay que informar si la asignatura es troncal, obligatoria, optativa, de libre elección o complementos de formación.

Certificable. Campo de introducción obligatoria. Informar si es o no certificable.

**Año académico.** Una vez introducidos los estudios a adaptar se pincha en <sup>III</sup> "Añadir año académico". En este pantalla se introduce todo el historial de calificaciones del estudio para un año académico determinado: año académico, convocatoria, nota y calificación de la asignatura, y se acepta (figura 15).

La aplicación no obliga a introducir el campo "nota" pero, según el RD 1044/2003, es **siempre obligatorio** introducir calificación numérica, salvo con las calificaciones que van seguidas de un asterisco.

En el desplegable "calif" aparecerán todas las calificaciones posibles de todos los procesos de los módulos de exámenes y expedientes. Las calificaciones que van seguidas de dos asteriscos \*\*, como se informa en la parte inferior de la pantalla, no se tendrán en cuenta en el cálculo de la nota final. Las calificaciones de apto, eximida y no presentado es posible que se tengan que utilizar en este proceso mientras que las otras tres, anulada, equiparada, incompatible y el suspenso compensable del CPS, no deben utilizarse.

La aplicación no permitirá grabar la pantalla de estudios previos sin haber introducido previamente los datos relativos al año académico. De no hacerlo aparecerá el mensaje: "Se tienen que definir datos al menos para un año académico".

La asignatura pasará al expediente del alumno con el año académico, convocatoria, nota y calificación introducidos en este campo.

| Expedientes - Microso     | ft Internet Explorer                            |                                              |                              |                              |                              |                            |
|---------------------------|-------------------------------------------------|----------------------------------------------|------------------------------|------------------------------|------------------------------|----------------------------|
|                           | Ir 🖗 🌮 🎦 🗸 Marc                                 | adores 🔻 💂 Pop-ups permit                    | idos 🏾 🍣 Corrector ortogra   | áfico 🔻 💊 Enviar a 🗸 🍃       | g.                           | Configuración <del>v</del> |
|                           | Selección alumno F<br>Datos personales          | Resolución traslado Ac                       | eso estudios Estudio         | s previos Relaciones         | s Orig. / dest               | ]                          |
| Expedientes               | DNI/Pasaporte<br>Nombre                         | 0029090846 NIP<br>JOSE MANUEL QUILEZ CA      | 144086<br>MIN                | NIA                          | 144086                       |                            |
| 3.6/02<br>Introducción de | Estudios a adapta                               | r                                            |                              |                              |                              |                            |
| ▶ <u>UNIZAR</u>           | Limportar asignatu                              | ras superadas por el alun                    | nno en otros estudios        | TION                         |                              |                            |
|                           |                                                 | courge. 10007 Descript                       |                              |                              |                              |                            |
|                           | Centro 228 - Escuela Un                         | i de Zaragoza<br>niversitaria de Estudios En | npresariales de Huesca       |                              |                              | •                          |
| 🖉 Af                      | adir año académico - Microsoft Interne          | t Explorer 📃 🗆 🗙                             | <u>1</u>                     |                              |                              |                            |
|                           | Año académico                                   |                                              |                              |                              |                              |                            |
|                           | 2006/07-0 💌                                     | _                                            |                              |                              | <b>•</b> • •                 |                            |
|                           | Conv. Nota                                      | Calif.                                       | Conv. 2<br>Conv. Nota Calif. | Conv. 3<br>Conv. Nota Calif. | Conv. 4<br>Conv. Nota Calif. |                            |
|                           | nv. 2                                           |                                              | rabar 🏵 Lim                  | olar                         |                              |                            |
|                           | onv. 3                                          |                                              |                              |                              |                              | -                          |
|                           | onv. 4                                          |                                              | udios                        | Nota                         | a Calif.                     |                            |
|                           | 🗠 Acəptar 🛛 👾 Limplar                           | X Calleelar                                  |                              | 5.0                          | Aprobado                     |                            |
|                           | *Esta calificación no se tendrá en cuenta en el | l cálculo de la nota final                   |                              |                              |                              |                            |
|                           |                                                 |                                              |                              |                              |                              |                            |
|                           |                                                 |                                              |                              |                              |                              |                            |
| SIGMA A.I.E.              | MENUPRINCIPAL (USTADOS) (F                      | HOCESOS MENU                                 | 3                            |                              |                              | DESCONEXION                |

Figura 15

Al aceptar aparecerá una nueva línea en la pantalla con los datos del año académico, convocatoria, nota y calificación del estudio previo. Estos datos se pueden **modificar o eliminar** pinchando en el icono correspondiente (figura 16).

- Si se pulsa 💭 "modificar" se pueden modificar los datos introducidos en 🍱 "Añadir año académico": año académico, convocatoria, nota y calificación.
- Si se pulsa X "eliminar" aparecerá el mensaje "¿Desea eliminar el año académico?.
   Si se acepta se borra toda la información introducida en la pantalla "Año académico".

| 🚰 Expedientes - Microso   | ft Internet Explorer                                                                                                    |                   |
|---------------------------|----------------------------------------------------------------------------------------------------|-------------------|
| Archivo Edición Ver       | Favoritos Herramientas Ayuda                                                                                                    |                   |
|                           | 💌 Ir 🖗 🦪 👻 🚼 👻 Marcadores 🛛 🔛 Pop-ups permitidos 🛛 🏰 Corrector ortográfico 👻 🍙 Enviar a 🗸 🖉                                                                                                    | 🔘 Configuración 🕶 |
|                           | Selección alumno     Resolución trastado     Acceso estudios     Estudios previos     Relaciones Orig. / dest       Datos personales     DN//2ssoncte     00200000800     N/P     144000     144000 |                   |
| Expedientes               | Nombre JOSE MANUEL QUILEZ CAMIN                                                                                                    |                   |
| 3.6/02<br>Introducción de | Estudios a adaptar                                                                                                    |                   |
| UNIZAR                    | 📴 Importar asignaturas superadas por el alumno en otros estudios                                                                                                    |                   |
|                           | Estudios Código: 18807 Descripción: INFORMATICA DE GESTION                                                                                                    |                   |
|                           | Universidad 21 - Universidad de Zaragoza                                                                                                    |                   |
|                           | Centro 228 - Escuela Universitaria de Estudios Empresariales de Huesca<br>Créditos teoría: 3.0 Créditos prácticas: 3.0                                                                              | <u> </u>          |
|                           | Créditos Créditos totales: 6.0                                                                                                    |                   |
|                           | Certificable Si 🖗 No 💭                                                                                                    |                   |
|                           |                                                                                                    |                   |
|                           | Conv. 1 Conv. 2 Conv. 3 Conv. 4                                                                                                    |                   |
|                           | académico Conv. Nota Cairt. Conv. Nota Cairt. Conv. Nota Cairt. Conv. Nota Cairt. Conv. Nota Cairt.                                                                                                 |                   |
|                           |                                                                                                    |                   |
|                           |                                                                                                    |                   |
|                           | Estudios Nota Calif                                                                                                    |                   |
|                           | 🎜 💥 📐 18800 - INTRODUCCION AL DERECHO 7.0 Notable                                                                                                    |                   |
|                           | 2 🕅 🕅 18803 - CONTABILIDAD FINANCIERA 5.0 Aprobado                                                                                                    |                   |
|                           |                                                                                                    |                   |
|                           |                                                                                                    |                   |
| SIGMA A.I.E.              | MENU PRINCIPAL USTADOS PROCESOS MENU 2                                                                                                    | DESCONEXION       |

Figura 16

Una vez introducidos todos los datos se pulsa el botón "grabar". Si el proceso ha sido correcto aparecerá el mensaje: "Los datos se han grabado con éxito" y se acepta. Los estudios previos se visualizarán en la parte inferior de la pantalla.

El expediente destino estará en estado BT (bloqueado por traslado, faltan por introducir las relaciones origen destino).

| Expedientes - Microsol                   | t Internet Explorer                                                                                                    |                 |
|------------------------------------------|----------------------------------------------------------------------------------------------------|-----------------|
| Archivo Edición Ver                      | Favoritos Herramientas Ayuda                                                                                                    |                 |
| Google G-                                | 🔽 Ir 🖗 🔊 🎝 👻 🏠 Marcadores 🛛 🔊 85 bloqueados 🛛 🍄 Corrector ortográfico 👻 🔒 Enviar a 🗸 🖉                                                                                                    | Configuración 🛪 |
| Expedientes<br>3.5/06<br>Introducción de | Selección alumno       Resolución traslado       Acceso estudios       Estudios previos       Relaciones Orig. / dest         Datos personales       Di/Pasaporte       D020000946       NIP       144086       NA       144086         Nontre       JOSE MANUEL QUILEZ CAMIN       Estudios       Estudios       Importar asignaturas superadas por el alumno en otros estudios         Estudios       © tódigo:       Descripción: |                 |
|                                          |                                                                                                    |                 |
|                                          | Estudios Nota Calif                                                                                                    |                 |
|                                          | 酒 🚵 🗛 18800 - INTRODUCCION AL DERECHO 7.0 Notable                                                                                                    |                 |
|                                          | Late         5.0         Aprobado                                                                                                    |                 |
|                                          |                                                                                                    |                 |
| IGMA A.I.E.                              | MENU PRINCIPAL USTADOS PROCESOS MEND                                                                                                    | DESCONEXION     |

Figura 17

Las asignaturas grabadas en estudios previos y sin relacionar en destino se pueden **consultar, eliminar o modificar** pinchando en el icono correspondiente, como es el caso de la primera asignatura del ejemplo de la figura 17. En cambio la segunda asignatura está ya incorporada al expediente (se ha relacionado con la correspondiente asignatura destino, en "Relaciones origen destino") y por lo tanto desde estudios previos ya solo se pueden consultar.

- Si se pulsa en 🖾 "**consultar**" se puede obtener la información del detalle de asignatura previa (estudios, universidad y centro origen, clase y créditos) y detalle de años académicos (año, convocatoria, nota y calificación) (figura 18).

| Expedientes                                                                                                    | - Microsoft Inte  | ernet Explo               | rer                     |                         |                                 |                     |                   |                       |               |                         |             |            |         |                   |                  | _O×                          |
|----------------------------------------------------------------------------------------------------|-------------------|---------------------------|-------------------------|-------------------------|---------------------------------|---------------------|-------------------|-----------------------|---------------|-------------------------|-------------|------------|---------|-------------------|------------------|------------------------------|
| Archivo Edici                                                                                                    | ión Ver Favor     | ritos Herra               | amienta:                | s Ay                    | /uda                            |                     |                   |                       |               |                         |             |            |         |                   |                  |                              |
| Google G                                                                                                    | •                 | ▼ Ir ∢                    | e 🍏 🕻                   | - 5                     | 🔓 Ma                            | rcador              | es▼               | Pop-ups               | permitidos    | ABC Con                 | ector ortog | práfico 👻  | 👍 Envia | ra <del>v</del> 🔏 |                  | 🔘 Configuración <del>v</del> |
| Christian<br>Christian<br>Christ | https://siam      | es.unizar.e               | Selec<br>Date<br>s:/cos | ción a<br>os pe<br>mos/ | ilumno<br>ersonale<br>Controlae | Reso<br>S<br>dor/?a | vlución<br>apl=EX | traslado<br>(P5&logic | Acces         | ) estudios<br>Ima.exps. | Estud       | ios previo | s Rel   | aciones Orig      | ./dest<br>144086 |                              |
| UNIZAR                                                                                                    |                   |                           |                         |                         |                                 |                     |                   |                       |               |                         |             |            |         |                   |                  |                              |
|                                                                                                    |                   | Estudios                  | 18800 -                 | INTR                    | ODUCCIO                         | N AL DE             | RECH              | 0                     |               |                         |             |            |         |                   |                  |                              |
|                                                                                                    | Universi          | dad origen<br>otro origen | 21 - Un<br>228 - E      | IVEISIO                 | ad de Zara<br>Empresa           | igoza<br>iales l    | н                 |                       |               |                         |             |            | 1       |                   |                  |                              |
|                                                                                                    |                   | Clase                     | Troncal                 | 1                       | . empresa                       |                     |                   |                       |               |                         |             |            |         | _                 |                  | <b>.</b>                     |
|                                                                                                    |                   | Créditos                  | Crédito                 | os teori                | ia: 4.0 Cré                     | ditos pri           | ácticas           | 4.0 Crédite           | os totales: 8 | 0                       |             |            |         |                   |                  |                              |
|                                                                                                    | Detalla           | do años                   | acad                    | ómic                    | 000                             |                     | _                 | _                     | _             | _                       | _           |            |         |                   |                  |                              |
|                                                                                                    | Dotano            | Co                        | 1v. 1                   |                         | Co                              | nv. 2               |                   | Cor                   | IV. 3         | C                       | onv. 4      | -          |         |                   |                  |                              |
|                                                                                                    | Año<br>académic:  | Conv.                     | Nota                    | Calif.                  | Conv.                           | Nota                | Calif.            | Conv.                 | Nota Cali     | . Conv.                 | Nota Ca     | lif.       |         |                   |                  |                              |
|                                                                                                    | 2004              | PRIMERA                   | 7.0                     | N                       |                                 |                     |                   |                       |               |                         |             |            |         |                   |                  |                              |
|                                                                                                    |                   |                           |                         |                         |                                 | 61                  | iel ve            | 2                     |               |                         |             |            |         |                   |                  | _                            |
|                                                                                                    |                   |                           |                         |                         |                                 |                     | enve              | r                     |               |                         |             |            |         |                   |                  |                              |
|                                                                                                    |                   |                           |                         |                         |                                 |                     |                   |                       |               |                         |             |            |         | Nota<br>7.0       | Calif.           |                              |
|                                                                                                    |                   |                           |                         |                         |                                 |                     |                   |                       |               |                         |             |            |         | 50                | Aprobado         |                              |
|                                                                                                    |                   |                           |                         |                         |                                 |                     |                   |                       |               |                         |             |            |         | 9.0               | Sobresaliente    |                              |
|                                                                                                    | 9.0 Sobresaliente |                           |                         |                         |                                 |                     |                   |                       |               |                         |             |            |         |                   |                  |                              |
|                                                                                                    |                   |                           |                         |                         |                                 |                     |                   |                       |               |                         |             |            |         | 8.5               | Notable          |                              |
|                                                                                                    |                   |                           |                         |                         |                                 |                     |                   |                       |               |                         |             |            |         |                   |                  | -                            |
|                                                                                                    |                   |                           |                         |                         |                                 |                     |                   |                       |               |                         |             |            |         |                   |                  |                              |
|                                                                                                    |                   |                           |                         | 11.37                   |                                 |                     |                   |                       |               |                         |             | a   57     | -       |                   |                  |                              |
| JSIGMA A.I.                                                                                                    | .K.               | IU PRINCIPA               |                         | usii                    | 005                             | PRO                 | -150              | S [M                  | NO,           |                         |             |            |         |                   |                  | <b>CHESTOCHEMICA</b>         |
| SIGMA A.I.                                                                                                    | E. MI             | IU PRINCIP/               |                         | CISIZ                   | uos)                            | PROI                | CESO              | 5 M                   | ND            |                         |             | 2 🛛        |         |                   |                  | DESCONEXION                  |

Figura 18

- Si se pulsa <sup>\*</sup> "eliminar" aparecerá el mensaje "¿Desea eliminar la solicitud y todos sus años académicos?". Al aceptar se habrá eliminado la asignatura de los estudios previos.
- Si se pulsa 💭 "**modificar**" la pantalla se transforma para poder modificar la asignatura. Ésta aparecerá en la línea de arriba a su vez con los iconos de eliminar y modificar (figura 19).

| Expedientes - Microso | ft Internet Explorer                                                                                                    |                              |
|-----------------------|----------------------------------------------------------------------------------------------------|------------------------------|
| Archivo Edición Ver   | Favoritos Herramientas Ayuda                                                                                                    |                              |
| Google G-             | 💌 Ir 🖗 🤝 🔻 🛛 🖈 Marcadores 🛛 🔊 85 bioqueados 🛛 🧚 Corrector ortográfico 👻 🍙 Enviar a 🕶 🖉                                                         | 🔘 Configuración <del>v</del> |
|                       | Selección alumno       Resolución traslado       Acceso estudios       Estudios previos       Relaciones Orig. / dest         Datos personales |                              |
| STORY AND             | DNVPasaporte 0029090848 NIP 144086 NIA 144086                                                                                                  |                              |
| Expedientes<br>3.5/06 | Nombre JOSE MANUEL QUILEZ CAMIN                                                                                                    |                              |
| Introducción de       | Estudios a adaptar                                                                                                    |                              |
| UNIZAR                | 📴 Importar asignaturas superadas por el alumno en otros estudios                                                                               |                              |
|                       | Estudios Código: 18800 Descripción: INTRODUCCION AL DERECHO                                                                                    |                              |
|                       | Universidad 21 - Universidad de Zaragoza                                                                                                    |                              |
|                       | Centro 228 - Escuela Universitaria de Estudios Empresariales de Huesca                                                                         | •                            |
|                       | Créditos teona: 4.0 Créditos practicas: 4.0 Créditos totales: 8.0                                                                              |                              |
|                       | Clase Troncal                                                                                                    |                              |
|                       | Certificable Si • No ·                                                                                                    |                              |
|                       | E Conv. 1 Conv. 2 Conv. 3 Conv. 4                                                                                                    |                              |
|                       | Año<br>académico Conv. Nota Calif. Conv. Nota Calif. Conv. Nota Calif. Conv. Nota Calif. Conv. Nota Calif.                                     |                              |
|                       | 🏂 🆄 2004 PRIMERA 7.0 N                                                                                                    |                              |
|                       | 💥 Modificar 🛛 🔅 Limpiar                                                                                                    |                              |
|                       |                                                                                                    |                              |
|                       | Estudios Nota Calif.                                                                                                    |                              |
|                       | 🔀 🚵 🔝 18800 - INTRODUCCION AL DERECHO 7.0 Notable                                                                                              |                              |
|                       | D 20 18803 - CONTABILIDAD FINANCIERA 5.0 Aprobado                                                                                              |                              |
|                       | 🔎 🕅 ISB05 - SOCIOLOGIA 9.0 Sobresaliente                                                                                                    |                              |
|                       |                                                                                                    |                              |
| 210244 4 1 8          | MENILIPRINCIPAD (INTANOS) PRICIPESTIS (MENIL)                                                                                                  | DESCONEXION                  |
| SIGNIA A.I.K.         |                                                                                                    |                              |

Figura 19

Se podrán modificar todos los datos introducidos en los estudios a adaptar excepto el código, la descripción y los créditos de la asignatura si es de la Universidad de Zaragoza. Si es de fuera de la Universidad permitirá además modificar la descripción y los créditos de la misma.

- Si se pulsa "modificar" se abre la pantalla "Año académico".
- Si se pulsa "eliminar" aparecerá el mensaje: "¿Desea eliminar el año académico?. Si se aceptar se borrará la información introducida en esta pantalla "Año académico".

Una vez introducidos o modificados los datos que sea necesario se pulsa

\* Modificar . La aplicación informará si los datos se han grabado con éxito y se acepta.

# 1.1.2.4. Relaciones origen destino

En la pestaña "Relaciones" se van a relacionar los estudios origen que aporta el alumno con los estudios destino de traslado.

En primer lugar hay que introducir la fecha de resolución del traslado. Por defecto aparece la fecha actual pero se puede modificar mediante el icono "calendario".

A continuación aparecen a la izquierda las asignaturas origen y a la derecha las asignaturas destino. Se marca la caja de cada asignatura que se quiere relacionar y se pulsa

"añadir". Conforme se añaden las relaciones se van visualizando en la parte inferior de la pantalla (figura 20).

Para facilitar la búsqueda de asignaturas en esta pantalla hay una ordenación variable de la lista. Pinchando en la "A" situada en la línea "Asignatura" de las listas de las asignaturas origen y destino, se pueden ordenar éstas en sentido ascendente o descendente. Si hay asignaturas marcadas al pulsar la "A" éstas quedarán en la primera línea.

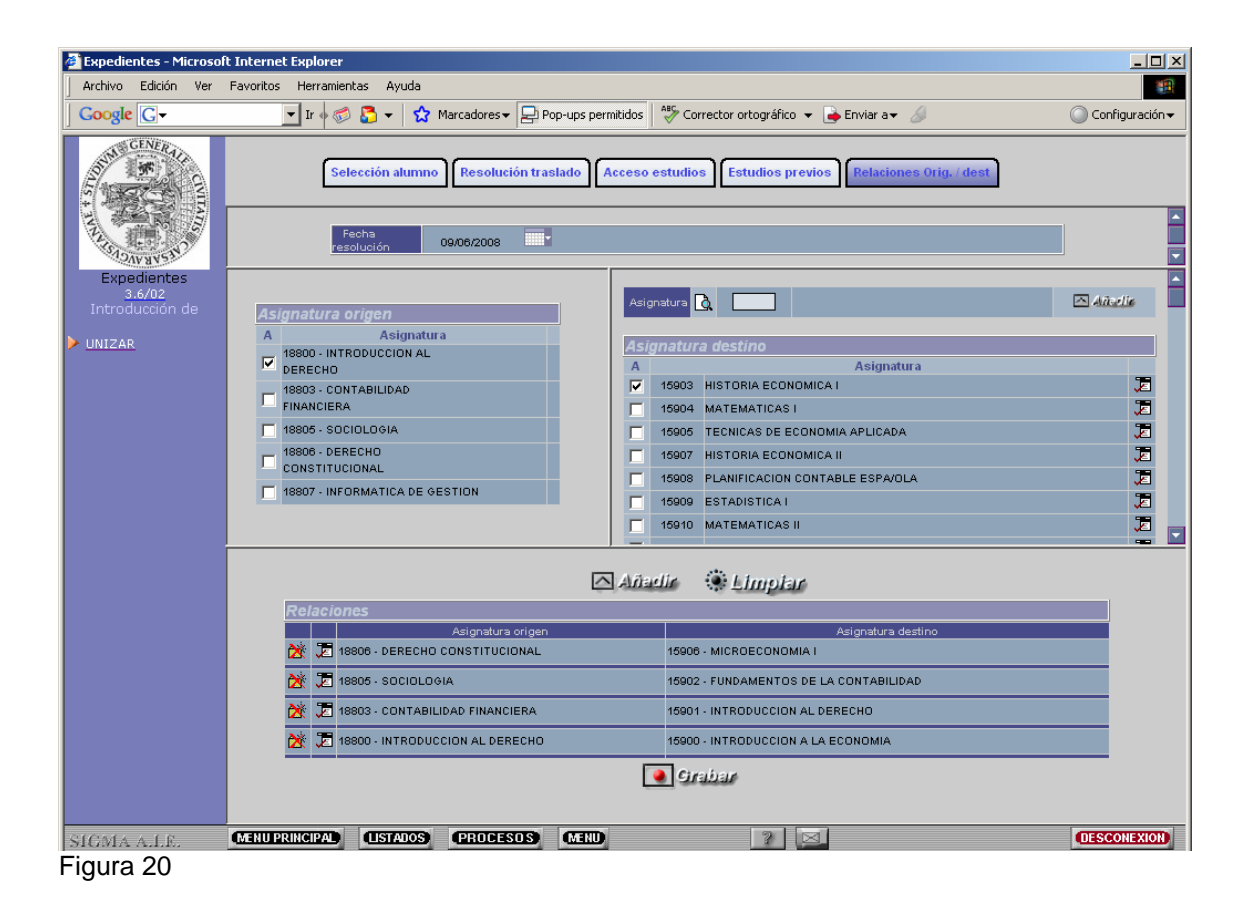

Adaptar asignaturas de origen como libre elección en destino. Cuando una asignatura de origen esté superada y se quiera dar en destino como libre elección se debe añadir la asignatura en destino y marcarla como OPN. A la derecha de cada asignatura destino hay un icono 🔎 "Modificar OP". Al pincharlo aparece una nueva pantalla (figura 21) en la que se puede marcar la asignatura como OPN y se acepta.

| Expedientes - Microso                    | ft Internet Explorer                                                                                                    |          |                                                                                                    |                                           |
|------------------------------------------|----------------------------------------------------------------------------------------------------|----------|----------------------------------------------------------------------------------------------------|-------------------------------------------|
| Archivo Edición Ver                      | Favoritos Herramientas Ayuda                                                                                                    |          |                                                                                                    |                                           |
| Google G-                                | 🗾 Ir 🔶 🧭 🍒 👻 😭 Marcadores 🕶 🛃 Pop-ups perm                                                                                               | itidos   | 🍣 Corrector ortográfico 👻 🍙 Enviar a 🗸 🖉                                                                                                    | 🔘 Configuración 🗸                         |
| GENERAL<br>STATES                        | Selección alumno Resolución traslado A                                                                                                   | cceso e: | studios Estudios previos Relaciones Orig. / dest                                                                                                    |                                           |
| CHEVEN COMMENT                           | Fecha<br>resolución 09/06/2008                                                                                                    |          |                                                                                                    |                                           |
| Expedientes<br>3.6/02<br>Introducción de | Asignatura origen                                                                                                    | Asigna   | atura 🕅                                                                                                    |                                           |
| > UNIZAR                                 | A Asignatura<br>Bisco - INTRODUCCION AL<br>DERECHO<br>18803 - CONTABILIDAD<br>Nttps://siames.unizar.es:/cosmos/Controlad : ×<br>Cód. OPN |          | Asignatura destino Asignatura IS003 HISTORIA ECONOMICA I IS004 MATEMATICAS I IS005 TECNICAS DE ECONOMIA APLICADA IS007 HISTORIA ECONOMICA II IS008 PLANIFICACION CONTABLE ESPAVOLA IS000 ESTADISTICA I IS001 MATEMATICAS II I | 2<br>2<br>2<br>2<br>2<br>2<br>2<br>2<br>2 |
|                                          | Delecieres                                                                                                    |          | n ets Ennibran                                                                                                    |                                           |
|                                          | Acianatura origen                                                                                                    |          | Acianatura dactino                                                                                                    |                                           |
|                                          | 18806 - DERECHO CONSTITUCIONAL                                                                                                    |          | 15906 - MICROECONOMIA I                                                                                                    |                                           |
|                                          | 🔆 🎵 18805 - SOCIOLOGIA                                                                                                    |          | 15902 - FUNDAMENTOS DE LA CONTABILIDAD                                                                                                    |                                           |
|                                          | 💥 🎏 18803 - CONTABILIDAD FINANCIERA                                                                                                    |          | 15901 - INTRODUCCION AL DERECHO                                                                                                    |                                           |
|                                          | 🐹 🎩 18800 - INTRODUCCION AL DERECHO                                                                                                    |          | 15900 - INTRODUCCION A LA ECONOMIA                                                                                                    |                                           |
|                                          |                                                                                                    |          | Grabar                                                                                                    |                                           |
| SIGMA A.I.E.                             | MENUPRINCIPAL (LISTADOS) PROCESOS (MENU)                                                                                                 |          | 2                                                                                                    | DESCONEXION                               |

Figura 21

 Si alguna asignatura destino no está incluida en la lista de asignaturas, por no ser de ese plan de estudios, se introduce el código en la caja "asignatura" situada en la parte superior de la pantalla y se pulsa añadir. La asignatura aparecerá informada con su descripción. Una vez localizada la asignatura si se vuelve a pulsar añadir, aparecerá incluida y marcada en la columna correspondiente.

**Si no se conoce el código o la descripción** de la asignatura se puede buscar mediante el icono de consulta situado a la izquierda de la caja "Asignatura". El código se puede buscar introduciendo en el campo "código" los símbolos mayor (>) o menor (<); el campo "descripción" introduciendo la descripción de la asignatura o utilizando el símbolo \* para que busque todas las coincidencias. A continuación se selecciona el código de la misma.

- Una asignatura origen se puede relacionar hasta tres veces, o sea, puede estar en tres bloques distintos. Si se intenta relacionar más veces al pulsar "añadir" aparecerá el mensaje: "El estudio previo X ya se encuentra relacionado tres veces".
- Una asignatura destino solo se puede relacionar una vez, o sea, solo puede estar en un bloque. Una vez que ya se ha añadido una relación con dicho código, éste se borra de la lista de asignaturas destino y la aplicación no permite añadirlo.

Las relaciones añadidas que aún no se han grabado se pueden **modificar o eliminar** pinchando en el icono correspondiente.

Para modificar relaciones se pincha en el icono 2 "Modificar". La pantalla se transforma a modo "modificar" y se podrán marcar o desmarcar la asignatura o asignaturas objeto de cambio. Una vez modificadas se pulsa el icono
 Modificar

Para eliminar relaciones se pincha en el icono 2 "eliminar". Aparecerá el mensaje:
 "Se va a eliminar la relación, ¿se confirma la baja?" y se acepta. Si se había añadido pero aún no se había grabado a continuación se graba.

Para grabar las relaciones se pulsa "grabar". Si el proceso ha sido correcto aparecerá el mensaje de que las relaciones se han grabado con éxito y se pulsa "volver". Ahora ya estarán incorporadas en el expediente del alumno (figura 22).

| 🗿 Expedientes - Microso                  | ft Internet Explorer                                                                                                    |                              |
|------------------------------------------|----------------------------------------------------------------------------------------------------|------------------------------|
| Archivo Edición Ver                      | Favoritos Herramientas Ayuda                                                                                                    |                              |
| Google G-                                | 🔽 Ir 🖗 🔊 🔻 🛛 🏠 Marcadores 🗕 🔁 Pop-ups permitidos 🛛 🍄 Corrector ortográfico 🔻 🍙 Enviar a 🗸 🖉                                                                                                    | 🔘 Configuración <del>v</del> |
|                                          | Selección alumno       Resolución traslado       Acceso estudios       Estudios previos       Relaciones Orig. / dest         Fecha       10/06/2008       10/06/2008       10/06/2008                                                                                                    |                              |
| Expedientes<br>3.6/02<br>Introducción de | Asignatura origon                                                                                                    |                              |
| ▶ <u>UNIZAR</u>                          | 19800 - INTRODUCION AL     Asignatura destino       DERECHO     A       18801 - ESTADISTICA     15903       Administrativa     15904                                                                                                    | E,                           |
|                                          | Image: 18902 - ESTRUCTURA POLITICA     Image: 15905 TECNICAS DE ECONOMIA APLICADA       Image: 18903 - CONTABILIDAD     Image: 15907 HISTORIA ECONOMICA II       Image: 18904 - SISTEMA ECONOMICO     Image: 15908 PLANIFICACION CONTABLE ESPA/OLA                                                                                                    |                              |
|                                          | 19805 - SOCIOLOGIA     19806 - DERECHO     19806 - DERECHO                                                                                                    |                              |
|                                          | 🗅 Añadir 🛞 Limplar                                                                                                    |                              |
|                                          | Relaciones                                                                                                    |                              |
|                                          | Asignatura origen Asignatura destino                                                                                                    |                              |
|                                          |                                                                                                    |                              |
|                                          | Million         Million         Million <t< th=""><th></th></t<> |                              |
|                                          | 18803 - CONTABILIDAD FINANCIERA 15901 - INTRODUCCION AL DERECHO                                                                                                    |                              |
|                                          | Cirabar                                                                                                    |                              |
| SIGMA A.I.E.                             | MENUPRINCIPAL (ISTADOS PROCESOS MEND 2                                                                                                    | DESCONEXION                  |

Figura 22

Si al grabar la pantalla de relaciones origen destino ha quedado alguna inconsistencia aparecerá la pantalla de la figura 23 "Consulta de permanencia/normativa" informando del resultado de la reconstrucción, de la normativa de permanencia o de las asignaturas que no encajan en el plan de estudios (asignaturas no colocadas).

| Expedientes - Microso | ft Internet Explorer | ter Annala                 |                                   |                                                  |                         |                 |
|-----------------------|----------------------|----------------------------|-----------------------------------|--------------------------------------------------|-------------------------|-----------------|
| Google G-             | ravoricos Herramieno | tas Ayuda 🔂 🚽 😭 Marcadores | - Pop-ups permitidos              | ABC Corrector ortográfico 👻 📕                    | Enviar a 🗸 <i>á</i>     | Configuración 🔹 |
| CINICULA<br>STATES    | Sele                 | ección alumno Datos        | personales Solicitudes            | alumno Estudios previos                          | Relaciones Orig. / dest |                 |
| CHIZVEVACUSIC         |                      |                            | Consulta de F                     | Permanencia/Normativa                            | 1                       |                 |
| Expedientes<br>3.6/02 | Res                  | suitado de la recons       | strucción                         |                                                  |                         |                 |
| Introducción de       | C6                   | ódigo<br>1                 | Todas las asignaturas col         | Descripción<br>locadas pero el expediente ha que | dado inconsistente      |                 |
| UNIZAR                |                      |                            |                                   |                                                  |                         |                 |
|                       | Per                  | rmanencia/Normativ         | /a<br>Requisito                   | Asignatura                                       | Años pepalización       |                 |
|                       |                      |                            |                                   |                                                  |                         | _               |
|                       | Asi                  | ignaturas que no er        | ncajan en el plan de e.<br>Asigna | studios<br>tura                                  | Mativo                  |                 |
|                       | _                    |                            |                                   |                                                  |                         | _               |
|                       |                      |                            |                                   |                                                  |                         |                 |
|                       |                      |                            |                                   |                                                  |                         |                 |
|                       |                      |                            |                                   |                                                  |                         |                 |
|                       |                      |                            |                                   |                                                  |                         |                 |
|                       |                      |                            |                                   |                                                  |                         |                 |
|                       |                      |                            |                                   |                                                  |                         |                 |
|                       |                      |                            |                                   |                                                  |                         |                 |
|                       |                      |                            |                                   |                                                  |                         |                 |
|                       |                      |                            |                                   |                                                  |                         |                 |
|                       |                      |                            |                                   |                                                  |                         |                 |
|                       |                      |                            |                                   |                                                  |                         |                 |
|                       |                      |                            |                                   |                                                  |                         |                 |
|                       |                      |                            |                                   |                                                  |                         |                 |
|                       | MENU PRINCIPAL       | (USTADOS) (PROF            | 1505) (MINU)                      | 2 🖂                                              |                         | DESCONEXION     |

Una vez grabadas las relaciones origen destino, en traslados entre centros de la Universidad de Zaragoza el expediente origen quedará en estado CT (cerrado por traslado de expediente a otra universidad o centro).

El expediente destino estará en estado BE (bloqueado por adaptación de asignaturas por traslado. Pendiente de realizar matrícula). Por tanto, sólo faltará matricular al alumno.

# 1.2. XP022- TRASLADOS DE SALIDA (centro origen)

Los traslados de salida pueden ser:

# - A otra universidad/centro.

En los traslados a otra universidad/centro el único paso que hay que hacer es gestionar el traslado de salida (centro origen) en:

XP022- Traslados de salida (centro origen) XP022- Introducción de solicitudes

# - A otro centro de la Universidad de Zaragoza.

Si el traslado es entre centros de la Universidad de Zaragoza, una vez hecha la solicitud del traslado de entrada y la introducción de resoluciones en el menú XP021-Traslados de entrada, hay que gestionar el traslado de salida en:

XP022- Traslados de salida (centro origen) XP221- Introducción de solicitudes Una vez gestionado el traslado de salida se entra de nuevo a XP21- Traslados de entrada, XP212- Introducción de resoluciones, se selecciona la solicitud de traslado de entrada y se continuar cumplimentando las pestañas de estudios previos y relaciones origen destino.

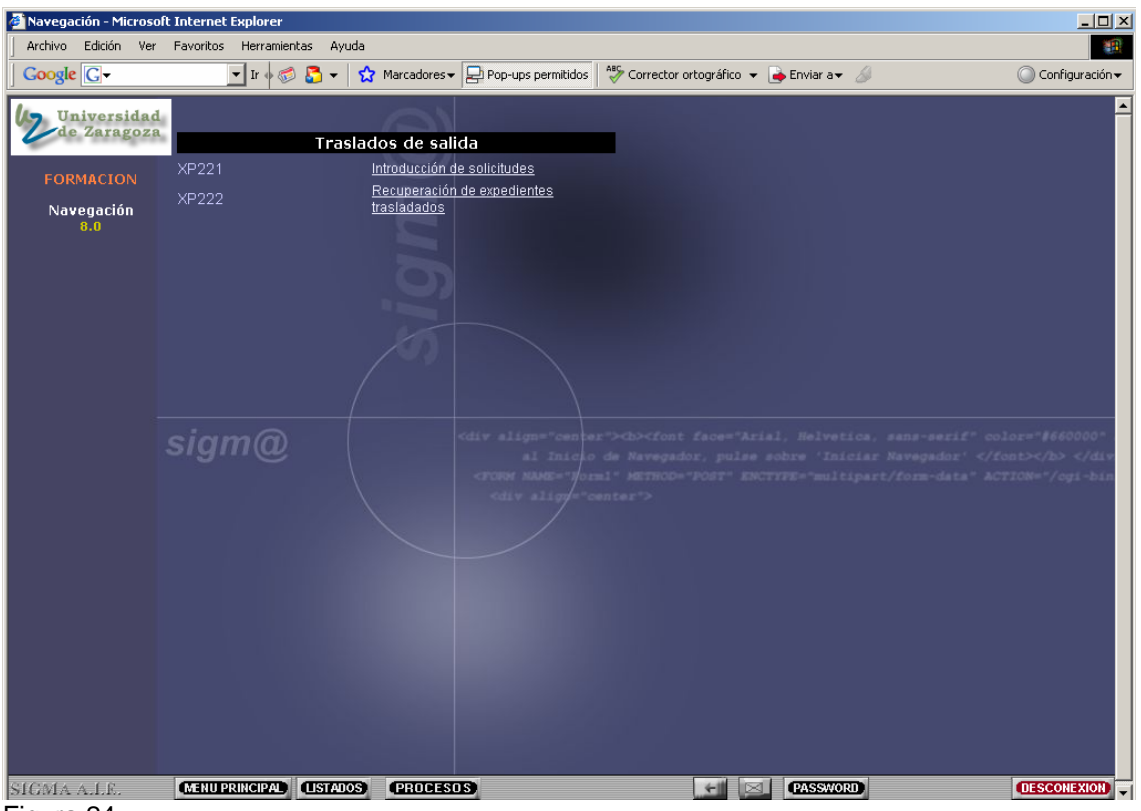

Figura 24

El menú XP221- Traslados de salida consta de los siguientes submenús (figura 24):

- XP221- Introducción de solicitudes.
- XP222- Recuperación de expedientes trasladados.

# 1.2.1. XP221- Introducción de solicitudes

Se selección alumno y expediente. La parte superior de la pantalla "Mantenimiento de solicitud de traslado de salida" (figura 25) aparecerá ya cumplimentada con los datos del expediente.

| Expedientes - Microsol                   | ft Internet Explorer                                                                                                    |                              |
|------------------------------------------|----------------------------------------------------------------------------------------------------|------------------------------|
| Archivo Edición Ver                      | Favoritos Herramientas Ayuda                                                                                                    |                              |
| Google G-                                | 🔽 Ir 🗄 🕼 🔻 😭 🗙 Marcadores 🛛 🥵 85 bloqueados 🛛 💞 Corrector ortográfico 👻 🎃 Enviar a 🕶 🏑                                                                                                    | 🔘 Configuración <del>v</del> |
| Expediences<br>3.5/06<br>Introducción de | Mantenimiento de solicitud de traslado de salida           DN/Pasaporte         0029090846         NA         144086         NIP         144086           Nombre         JOSE MANUEL QUILEZ CAMIN         144086         NIP         144086           Centro         228 - Escuela Universitaria de Estudios Empresariales de Huesca         Plan         158 - Diplomado en Gestión y Administración Pública           Tipo de estudio         1 - Diplomatura o equivalente         Estudios         412 - GESTION Y ADMINISTRACION PUBLICA           Especialidad         0 - Sin definir         0 - Sin definir         0 - Sin definir |                              |
|                                          | Estado expediente Abierto Datos del traslado Año soadémico 2007/08-0  2007/08-0                                                                                                    |                              |
|                                          | Universidad 21 - Universidad de Zaragoza                                                                                                    |                              |
|                                          | Centro 101 - Facultad de Ciencias Económicas y Empresariales                                                                                                    |                              |
|                                          | Plan 129 - Licenciado en Administración y Dirección de Empresas 💌                                                                                                    |                              |
|                                          | Estudios LICENCIADO EN ADMINISTRACION Y DIRECCION DE EMPRESAS                                                                                                    |                              |
|                                          | estudios © No O Si                                                                                                    | _                            |
|                                          | Fecha<br>solicitud 02/05/2008                                                                                                    |                              |
|                                          | Grabar @Limplar Avener                                                                                                    |                              |
| SIGMA A.I.E.                             | MENU PRINCIPAL (ISTADOS) (PROCESOS) (MENU) 2                                                                                                    | DESCONEXION                  |

Figura 25

La parte inferior hay que cumplimentarla y grabarla con los datos del centro destino del traslado:

# Año académico de acceso.

# Universidad, centro y plan.

**Simultanea estudios**. Valores posibles "Si" o "No". Esta opción solo estará disponible para los traslados entre centros de la Universidad de Zaragoza

Será excepcional el que haya que autorizar la simultaneidad en traslados para continuar estudios. Por ejemplo, se utilizará en los traslados del primer ciclo de la Licenciatura en Medicina de Huesca (plan 220) para continuar en el segundo ciclo de la Licenciatura en Zaragoza (plan 209), en los casos en los que el alumno tenga asignaturas de tercer curso pendientes. De esta forma quedarán abiertos ambos expedientes.

Para realizar un traslado con simultaneidad previamente hay que introducir dicha autorización, procedimiento explicado en el punto 2 de este manual, EXP10- Otros procesos. Gestiones individuales de expedientes. Autorizaciones de simultaneidad de estudios. Si no está introducida al marcar esta opción la aplicación avisa de que el alumno no está autorizado a simultanear estudios.

**Estudios.** Si el expediente destino es de la Universidad de Zaragoza este campo aparecerá ya cumplimentado.

Si el traslado es a otra universidad/centro la aplicación no obliga a introducir este dato pero es aconsejable hacerlo. Si se conoce el código numérico de diez dígitos se puede introducir directamente y en el campo contiguo aparecerá la descripción correspondiente. Si no se conoce se puede consultar pinchando en el icono 🚨 "consulta".

Aparecerá la siguiente pantalla en la que se puede buscar con y sin máscara (figura 24 ejemplo de búsqueda con máscara).

| Expedientes - Microso        | ft Internet Explorer         |                                   |                                          |                                                                                                    |
|------------------------------|------------------------------|-----------------------------------|------------------------------------------|----------------------------------------------------------------------------------------------------|
| Archivo Edición Ver          | Favoritos Herramientas Ayuda |                                   |                                          | 1990 - 1990 - 1990 - 1990 - 1990 - 1990 - 1990 - 1990 - 1990 - 1990 - 1990 - 1990 - 1990 - 1990 - 1990 - 1990 - |
| Google G-                    | 🔽 Ir 🔶 🌮 🔂 🕶 🛛 🔂             | Marcadores 🕶 📮 Pop-ups permitidos | 😽 Corrector ortográfico 👻 🍙 Enviar a 🕶 🍐 | 🔘 Configuración 🗸                                                                                               |
| Universidad                  |                              |                                   |                                          |                                                                                                    |
| de Zaragoza                  |                              | Localizad                         | ión de estudios MEC                      |                                                                                                    |
| FORMACION                    | Ectudios                     |                                   |                                          |                                                                                                    |
| Funadiantas                  | Código                       |                                   | ٦                                        |                                                                                                    |
| 3.5/05                       | Descripción                  | *empresariales                    |                                          |                                                                                                    |
| Introduccion de<br>solicitud |                              |                                   |                                          |                                                                                                    |
|                              |                              |                                   |                                          |                                                                                                    |
| VIIZAR                       |                              | V Ac                              | eptar Velver                             |                                                                                                    |
|                              |                              |                                   |                                          |                                                                                                    |
|                              |                              |                                   |                                          |                                                                                                    |
|                              |                              |                                   |                                          |                                                                                                    |
|                              |                              |                                   |                                          |                                                                                                    |
|                              |                              |                                   |                                          |                                                                                                    |
|                              |                              |                                   |                                          |                                                                                                    |
|                              |                              |                                   |                                          |                                                                                                    |
|                              |                              |                                   |                                          |                                                                                                    |
|                              |                              |                                   |                                          |                                                                                                    |
|                              |                              |                                   |                                          |                                                                                                    |
|                              |                              |                                   |                                          |                                                                                                    |
|                              |                              |                                   |                                          |                                                                                                    |
|                              |                              |                                   |                                          |                                                                                                    |
|                              |                              |                                   |                                          |                                                                                                    |
|                              |                              |                                   |                                          |                                                                                                    |
|                              | (1)                          | (1111)                            |                                          |                                                                                                    |
| SIGMA A.I.E.                 | (LISTADOS)                   | (PROCESOS) (MENO)                 |                                          | DESCONEXION                                                                                                    |
| Figura 26                    |                              |                                   |                                          |                                                                                                    |

Al aceptar aparecerá la pantalla "Selección de estudios MEC" (figura 27). Pinchando en el código correspondiente aparecerá el campo "estudios" informado con el código y su descripción.

| Expedientes - Microsol | t Internet Explorer          |                       |               |                                                  |            |                 |
|------------------------|------------------------------|-----------------------|---------------|--------------------------------------------------|------------|-----------------|
| Archivo Edición Ver    | Favoritos Herramientas Ayuda |                       |               |                                                  |            |                 |
| Google G-              | 🔽 Ir 🔶 🌍 🗲 🛛 🗲               | Marcadores 👻 🖵 Pop-up | os permitidos | 🍣 Corrector ortográfico 👻 📄 Enviar a 🗸 🏼         |            | ○ Configuración |
| Universidad            |                              |                       | <u></u>       |                                                  |            |                 |
| de Zaragoza            |                              |                       | Seleccio      | n de estudios MEC                                |            |                 |
|                        | 664                          | 70                    |               | Docoripción                                      |            |                 |
|                        | 300600                       | 0000                  | LICEN         | CIADO EN CIENCIAS ECONOMICAS Y EMPRESARI         | ALES       |                 |
| Exnedientes            | 402600                       | 0000                  |               | Diplomado en Estudios Empresariales              |            |                 |
| 3.5/05                 | 003200                       | 0000                  |               | Doctor en Ciencias Económicas y Empresariales    |            |                 |
| Introducción de        | 003200                       | 0000                  | Doctoren      | Ciencias Económicas y Empresariales, Sección Emp | resariales |                 |
| solicitud              | 401109                       | 0000                  |               | Diplomado en Ciencias Empresariales              |            |                 |
|                        | 300600                       | 0000                  |               | LIC. EN C.C.E.E. SEC. EMPRESARIALES              |            |                 |
| UNIZAR                 | 003200                       | 0000                  |               | Ciencias Empresariales                           |            |                 |
|                        | 300600                       | 0000                  |               | Ciencias Empresariales                           |            |                 |
|                        | 401100                       | 0000                  |               | Diplomado en Ciencias Empresariales              |            |                 |
|                        | 005000                       | 0000                  |               | Doctor en Ciencias Empresariales                 |            |                 |
|                        | 301000                       | 0000                  |               | LICENCIADO EN CIENCIAS EMPRESARIALES             |            |                 |
|                        | 401100                       | 0000                  |               | Diplomado en Ciencias Empresariales              |            |                 |
|                        |                              |                       |               | - Letter                                         |            |                 |
| SIGMA A.I.F.           | (MENU PRINCIPAL) (LISTADOS   | PROCESOS M            | RD            | 7 🖂                                              |            | DESCONEXION     |

#### Figura 27

Fecha, por defecto aparece la fecha actual pero se puede introducir otra directamente o pinchando en el icono . "calendario".

Una vez hecha la solicitud de traslado de salida, el expediente origen quedará en estado CT (cerrado por traslado de expediente a otra universidad o centro).

Si el traslado es entre centros de la Universidad de Zaragoza el expediente destino estará en estado BT (bloqueado por traslado a la espera de realizar la introducción de las adaptaciones de asignaturas correspondientes al traslado). En este caso a continuación hay que terminar de gestionar el traslado de entrada, centro destino, en XP212- Introducción de resoluciones, seleccionar la solicitud de traslado de entrada y continuar cumplimentando las pestañas de estudios previos y relaciones origen destino.

# 1.2.2. XP222- Recuperación de expedientes trasladados

Un traslado de salida puede no llegar a término por algún motivo, por ejemplo, si el alumno no se matricula en dicho expediente.

Este menú va a permitir recuperar un expediente trasladado de manera que el centro origen vuelva a recuperarlo, es decir, que el expediente vuelva a la situación en que estaba antes de realizarse el traslado.

Para que esta recuperación sea posible la solicitud de traslado debe estar concedida, por tanto el estado motivo de este expediente tiene que ser CT (cerrado por traslado a otra universidad o centro), y el destino del traslado ser otra universidad/centro.

Para recuperar un expediente se selecciona alumno y expediente. Aparecerá la pantalla "Recuperar traslado de salida" (figura 28). Al pulsar "grabar" aparecerá el mensaje: "¿Confirma la eliminación del registro?".

| 🖉 Expedientes - Microsol   | t Internet Explorer                                                                       | <u> </u>          |
|----------------------------|-------------------------------------------------------------------------------------------|-------------------|
| Archivo Edición Ver        | Favoritos Herramientas Ayuda                                                              |                   |
| Google G-                  | 🗾 Ir 🖗 🦪 🔻 📩 Marcadores 🖌 😓 Pop-ups permitidos 🛛 🦥 Corrector ortográfico 👻 🍙 Enviar a 🗸 🌽 | 🔘 Configuración 🔻 |
| Universidad<br>de Zaragoza | Recuperar traslado de salida                                                              | [                 |
|                            |                                                                                           | 1                 |
| FORMACION                  | DNI/Pasaporte 0029090846 NIA 144086 NIP 144086 NIP 144086                                 |                   |
| Evnedientes                | Nombre JOSE MANUEL QUILEZ CAMIN                                                           |                   |
| 3.5/05                     |                                                                                           |                   |
| Recuperación de            | Año académico de acceso 2007                                                              |                   |
| expedienc                  | 200 Samuel Mainricht & Schule Samuel Mainricht                                            |                   |
|                            | Lentro 228 - Escuela Universitaria de Estudios Empresanales de Huesoa                     |                   |
|                            | Tan de estudio 1 - Dislomature en estudio en estudio en estudio                           |                   |
|                            | Estudios 412 - GESTION Y ADMINISTRACION PUBLICA                                           |                   |
|                            | Especialidad 0 - Sin definir                                                              |                   |
|                            |                                                                                           |                   |
|                            | Datos del traslado                                                                        |                   |
|                            | Universidad 01                                                                            |                   |
|                            | Centro 03009462 - Escuela Universitaria de Ciencias Empresariales "Germán Bernácer"       |                   |
|                            | Plan 0                                                                                    |                   |
|                            | Estudios 4026000000 - Diplomado en Estudios Empresariales                                 |                   |
|                            | Simultanea estudios No                                                                    |                   |
|                            | Fecha page                                                                                |                   |
|                            | recha de generación del CAQ                                                               |                   |
|                            | Fecha de impresión del CAO                                                                |                   |
|                            |                                                                                           |                   |
|                            |                                                                                           |                   |
|                            | ¿ Confirma la eliminación del registro ?                                                  |                   |
|                            |                                                                                           |                   |
|                            | Aceptar Cancelar                                                                          |                   |
|                            |                                                                                           |                   |
|                            |                                                                                           |                   |
|                            |                                                                                           | (DESCONEXION)     |
| ISIGMA A.I.E.              |                                                                                           | DESCONEXION       |

Figura 28

Si se acepta el expediente origen quedará abierto y la solicitud de traslado se habrá eliminado.

Si a este expediente se le tuviera que gestionar de nuevo el traslado habría que volver a entrar en introducción de solicitudes de traslado de salida y seleccionar la solicitud, que estará en estado "A" (anulada). Aparecerá de nuevo la pantalla "Mantenimiento de solicitud de traslado de salida", si es necesario se modifican los datos del traslado, y se graba.

# 1.3. XP023- PREINSCRIPCIÓN CON TRASLADO DE **ENTRADA** (centro destino)

Los traslados de entrada con preinscripción pueden ser:

# De otra universidad/centro.

En los traslados de otra universidad/centro el único paso que hay que hacer es gestionar el traslado de entrada (centro destino) en este menú:

XP023- Preinscripción con traslado de entrada (centro destino)

# A otro centro de la Universidad de Zaragoza.

La opción de traslados de salida con preinscripción deberá usarse cuando el alumno no tiene 60 créditos superados y solicita traslado a una titulación con límite de plazas.

En los traslados con preinscripción entre centros de la Universidad de Zaragoza se comienza por el traslado de salida (centro origen), XP024- Preinscripción con traslado de salida. Si por error se comienza por la preinscripción por traslado de entrada, al introducir el centro destino, la aplicación avisa con el mensaje: "El traslado del expediente debe tramitarse en origen".

Una vez hecha la solicitud del traslado de salida se continua con preinscripción con traslado de entrada (centro destino) en:

XP023- Preinscripción con traslado de entrada

# 1.3.1.Solicitudes del alumno

Se selecciona al alumno y al pinchar en la pestaña de solicitudes del alumno aparecerá la pantalla "Mantenimiento de solicitud de preinscripción por traslado de entrada" (figura 26).

Esta pantalla hay que cumplimentarla con los siguientes datos:

#### Universidad y centro de procedencia.

En los traslados entre centros de la Universidad los siguientes datos aparecerán ya cumplimentados:

#### Fecha solicitud traslado.

Año académico.

Centro, estudios, plan de estudios y especialidad.

| 🕘 Expedientes - Microso          | ft Internet Explorer                                                                                                    | <u> </u>          |
|----------------------------------|----------------------------------------------------------------------------------------------------|-------------------|
| Archivo Edición Ver              | Favoritos Herramientas Ayuda                                                                                                 |                   |
| Google G-                        | 🔽 Ir 🛉 🌍 🎦 👻 📩 🏠 Marcadores 🛛 🔁 Pop-ups permitidos 🛛 🍄 Corrector ortográfico 👻 🍙 Enviar a 🗸 🖉                                | 🔘 Configuración 🗸 |
| Expedientes                      | Selección alumno Datos personales Solicitudes alumno<br>Mantenimiento de solicitud de preinscripción por traslado de entrada |                   |
| <u>3.6/02</u><br>Introducción de |                                                                                                    |                   |
| <u> </u>                         | Nombre JOSE MANUEL QUILEZ CAMIN                                                                                              |                   |
| VIIZAR                           |                                                                                                    |                   |
|                                  | de 21 - Universidad de Zaragoza                                                                                              |                   |
|                                  | procedencia                                                                                                    |                   |
|                                  | 228 - Escuela Universitaria de Estudios Empresariales de Huesca                                                              | <u> </u>          |
|                                  | Fecha<br>solicitud 06/09/2008<br>traslado                                                                                    |                   |
|                                  | Año académico 2007/08-0                                                                                                    |                   |
|                                  | Centro 101 - Facultad de Ciencias Económicas y Empresariales                                                                 |                   |
|                                  | Estudios 468 - LICENCIADO EN ADMINISTRACION Y DIRECCION DE EMPRESAS                                                          |                   |
|                                  | Plan de estudios 129 - Licenciado en Administración y Dirección de Empresas                                                  |                   |
|                                  | Especialidad especialidad                                                                                                    |                   |
|                                  | 💽 Grabar 🏶 Limplar                                                                                                    |                   |
| SIGMA A.I.E.                     | MENU PRINCIPAL LISTADOS PROCESOS MEND                                                                                        | DESCONEXION       |

Figura 29

Al grabar esta pantalla **si el alumno no tiene introducida la preinscripción** aparecerá el mensaje: "No se ha realizado la preinscripción. ¿Desea continuar?". Si se acepta aparecerá el mensaje de que los datos se han grabado con éxito. Se puede continuar gestionando el traslado introduciendo la información necesaria en las pestañas de estudios previos y relaciones origen destino. Pero **el alumno no se podrá matricular hasta que esté introducida su preinscripción**, es decir, admitido a la titulación a la que solicita el traslado. Este proceso se realiza por la carga masiva de admisión en la 1ª o 2ª fase de admisión realizada por el SICUZ, llamamientos semanales, o por la autorización de acceso realizada por el centro en "Datos acceso Sigma" del programa acceso\_exp de sigma classic.

Si el alumno ya tiene introducida la preinscripción al grabar la pantalla "Mantenimiento de solicitud de preinscripción por traslado de entrada" aparecerá la siguiente pantalla "Seleccionar estudios posibles" (figura 30).

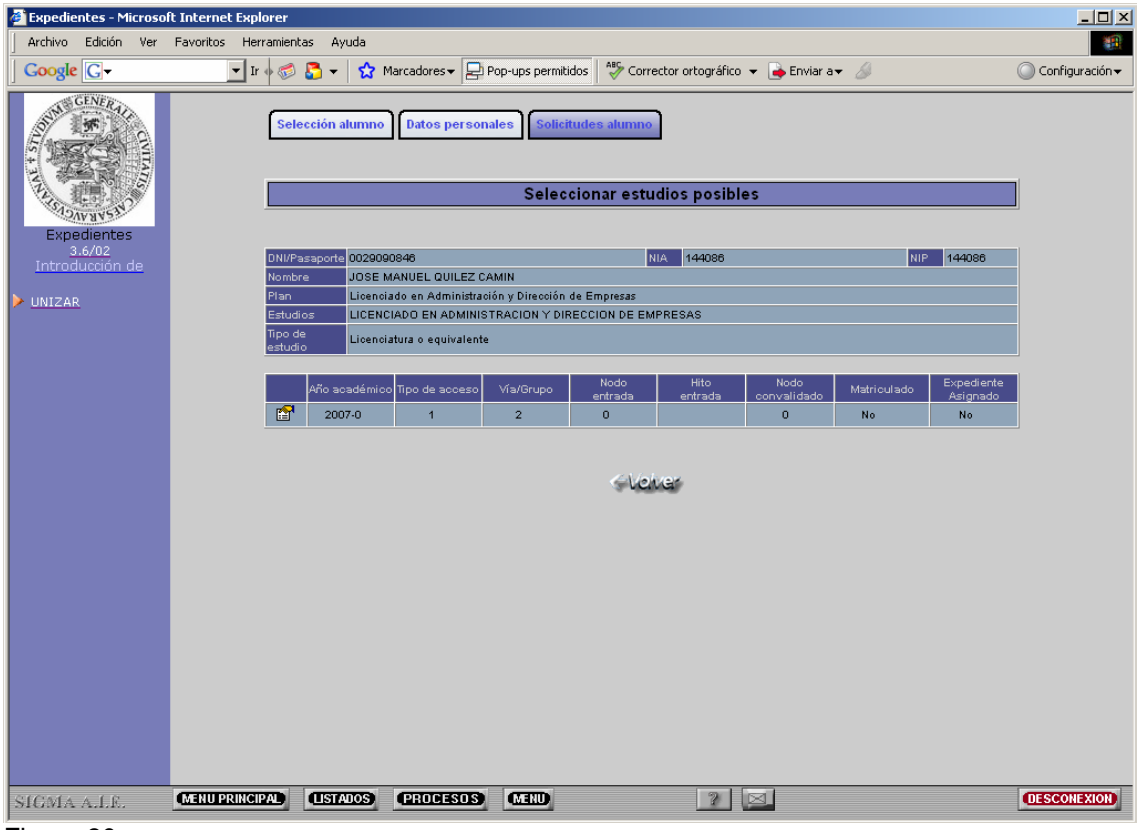

Figura 30

Esta pantalla contiene la información con los datos del alumno para el centro destino del traslado, sus datos de acceso y del estudio posible.

Al pinchar en 🖆 "seleccionar" aparecerá el mensaje: "Esta preinscripción será asociada a este traslado. ¿Desea continuar?" y se acepta. Si se el proceso ha sido correcto la aplicación informará que los datos se han grabado con éxito y se pincha en "volver".

En la parte superior de la pantalla aparecerán la pestañas "Estudios previos".

# 1.3.2. Estudios previos

A continuación se pincha en la pestaña "Estudios previos" (figura 31). En esta pantalla se introducen los datos de los estudios que aporta el alumno y que van a ser objeto de adaptación. Para ello se deben cumplimentar los campos que a continuación se detallan.

| Expedientes - Microso<br>Archivo Edición Ver | ft Internet Explorer                                                                                                    |                            |
|----------------------------------------------|----------------------------------------------------------------------------------------------------|----------------------------|
| Google G-                                    | 🔽 İr 🗄 🔊 🔁 👻 😭 Marcadores 🛛 🔁 Pop-ups permitidos 🛛 🌮 Corrector ortográfico 👻 🍙 Enviar a 🗸 🖉                                                                                                    | Configuración <del>v</del> |
|                                              | Selección alumno       Datos personales       Solicitudes alumno       Estudios previos       Relaciones Orig. / dest         Datos personales                                                                                                    |                            |
| CREARANCISS.                                 | DNI/Pasaporte 0029090848 NIP 144086 NIA 144086                                                                                                    |                            |
| Expedientes<br><u>3.6/02</u>                 | Nombre JUSE MANUEL UUILEZ CAMIN                                                                                                    |                            |
| Introducción de                              | Estudios a adaptar                                                                                                    |                            |
| UNIZAR                                       | La Importar asignaturas superadas por el alumno en otros estudios                                                                                                    |                            |
|                                              | Estudios Q, Codigo: Descripcion:                                                                                                    |                            |
|                                              | Universidad                                                                                                    |                            |
|                                              | Centro 🔽                                                                                                    |                            |
|                                              | Créditos Créditos teoría: Créditos prácticas: Créditos prácticas:                                                                                                    |                            |
|                                              | Clase Troncal                                                                                                    |                            |
|                                              | Certificable Sí 🔍 No 💭                                                                                                    |                            |
|                                              | 💽 Grabar 🔅 Limplar                                                                                                    |                            |
|                                              |                                                                                                    |                            |
|                                              | Estudios Nota Calif.                                                                                                    |                            |
|                                              | Image: Section of the section of the sectio                       |                            |
|                                              | THE ACCOUNT AND A THE ACCOUNT AND A THE ACCOUNT |                            |
|                                              | Image: State of the state of the state o                 |                            |
|                                              |                                                                                                    |                            |
|                                              |                                                                                                    |                            |
| SIGMA A.I.F.                                 | MENU PRINCIPAL (USTADOS) (PROCESOS) (MENU) 2 2                                                                                                    | DESCONEXION                |

Figura 31

**Estudios/asignatura.** Se puede informar tanto de estudios de la Universidad de Zaragoza como de estudios de fuera de ella. En el primer caso se pueden informar los estudios previos importando asignaturas superadas en otro expediente o introduciendo el código de la asignatura. Y en el segundo caso introduciendo la descripción de la asignatura directamente.

A continuación se explican estas tres formas de introducir los estudios previos según la procedencia de los mismos.

1- Si el alumno tiene otros expedientes en la Universidad de Zaragoza aparte del que va

a ser objeto de traslado, en el apartado "Estudios a adaptar" aparecerá el icono 🦆 "Importar asignaturas superadas por el alumno en otros estudios".

El importar en traslados no realiza ninguna acción porque cuando se tramita el traslado de salida, estas asignaturas se importan automáticamente. Si se elimina una asignatura superada de los estudios previos, se puede volver a importar mediante esta opción. Para ello pinchando en el icono aparecerán los expedientes del alumno cursados en la Universidad de Zaragoza. Seleccionando el expediente correspondiente aparecerán las asignaturas superadas de dicho expediente (figura 32). Poniendo una marca en la caja de cada asignatura y pulsando "aceptar", las asignaturas que vayan a ser objeto de traslado se incorporarán como estudios previos en el expediente que se haya seleccionado. Si se quiere seleccionar todas las asignaturas de la lista, si es que todas van a ser adaptadas, poniendo una marca en la caja situada en la línea de "Asignatura" se quedarán seleccionadas todas automáticamente.

| 🗿 Expedientes - Microso   | nt Internet Explorer                                                                                                    | _   0   ×                    |
|---------------------------|----------------------------------------------------------------------------------------------------|------------------------------|
| Archivo Edición Ver       | Favoritos Herramientas Ayuda                                                                                                    |                              |
| Google G-                 | 🔽 Ir 🛉 🕼 😴 👻 🔓 Marcadores 🛛 📮 Pop-ups permitidos 🛛 🏶 Corrector ortográfico 👻 🍙 Enviar a 🛛 🖉                                                                                                    | 🔘 Configuración <del>v</del> |
| Expedientes               | Selección alumno       Datos personales       Solicitudes alumno       Estudios previos       Relaciones Orig. / dest         Expedientes       del alumno       JOSE MANUEL QUILEZ CAMIN         Expedientes       Centro       Plan |                              |
| 3.6/02<br>Introducción de | 228 - E.U. EE. Empresariales - H 158 - Diplomado en Gestión y Administración Pública                                                                                                    |                              |
| VIIZAR                    | Asignaturas superadas del expediente                                                                                                    |                              |
|                           | Asignatura                                                                                                    |                              |
|                           | 52024 RECONOCIMIENTO CREDITOS(24)                                                                                                    |                              |
|                           |                                                                                                    |                              |
| SIGMA A.I.E.              | MENUPRINCIPAL (LISTADOS) PROCESOS MENU ?                                                                                                    | DESCONEXION                  |

Figura 32

Los estudios previos se podrán visualizar en la parte inferior de la pantalla de estudios previos, pudiéndose consultar, eliminar y modificar.

Una vez incorporados los estudios a adaptar solamente faltará relacionarlos con la asignatura o asignaturas destino, pinchando en la pestaña de relaciones origen destino.

Si el alumno no tiene otros expedientes en la Universidad de Zaragoza no aparecerá esta opción en los estudios a adaptar.

2- Si la asignatura a adaptar es de la Universidad de Zaragoza, introduciendo su código, aparecerá la descripción así como los créditos correspondientes.

Si el código introducido no es correcto, se puede cambiar pulsando "limpiar" y volviendo a introducir el código correcto.

Las asignaturas de la Universidad de Zaragoza se pueden localizar mediante el icono a "consultar" situado en el campo "Estudios" (figura 33, ejemplo de búsqueda con máscara). El código se puede buscar introduciendo en el campo "código" los símbolos mayor (>) o menor (<); en el campo "descripción" introduciendo la descripción de la asignatura o utilizando el símbolo \* para que busque todas las coincidencias. Una vez realizada la consulta se selecciona el código de la asignatura.

| 🗿 Expedientes - Microso    | t Internet Explorer          |                  |                                                           |                    |                 |
|----------------------------|------------------------------|------------------|-----------------------------------------------------------|--------------------|-----------------|
| Archivo Edición Ver        | Favoritos Herramientas Ayuda |                  |                                                           |                    |                 |
|                            | 💌 Ir 🔶 🌮 🛛 😴                 | Marcadores 🗸 🔁 P | Pop-ups permitidos 🛛 🍣 Corrector ortográfico 👻 📑 Enviar a | - &                | ○ Configuración |
| Universidad<br>de Zaragoza | Selección alumno             | Datos personal   | les Solicitudes alumno Estudios previos Relac             | iones Orig. / dest |                 |
| FORMACION                  |                              |                  | Localización de una asignatura                            |                    |                 |
| 3.5/05<br>Introducción de  | Consulta de as               | ionaturas        |                                                           |                    |                 |
| preinscri                  | Código                       |                  |                                                           |                    |                 |
| UNIZAR                     | Descripción                  | Historia de      | *                                                         |                    |                 |
|                            |                              |                  | Valeptar Clover                                           |                    |                 |
|                            |                              |                  |                                                           |                    |                 |
|                            |                              |                  |                                                           |                    |                 |
|                            |                              |                  |                                                           |                    |                 |
|                            |                              |                  |                                                           |                    |                 |
|                            |                              |                  |                                                           |                    |                 |
|                            |                              |                  |                                                           |                    |                 |
|                            |                              |                  |                                                           |                    |                 |
|                            |                              |                  |                                                           |                    |                 |
|                            |                              |                  |                                                           |                    |                 |
| SIGMA A.I.E.               | MENUPRINCIPAL (USTADOS)      | PROCESOS         | MEND 2 🖂                                                  |                    | DESCONEXION     |
| -:                         |                              |                  |                                                           |                    |                 |

Figura 33

3- Si la asignatura no es de la Universidad de Zaragoza, se debe introducir la descripción correspondiente y el programa le asignará un código automáticamente comenzando por el 1, no siendo este valor modificable. Al no ser asignaturas de la Universidad de Zaragoza hay que informar también de los créditos de cada una.

Cuando se importan las asignaturas, como se explica en el aparatado 1, no hay que introducir ningún dato más en estudios previos. Pero cuando se introducen de la manera explicada en los apartados 2 y 3, una vez introducido el código o la descripción, hay que proceder siempre como se explica a continuación:

**Universidad y centro**. Permite seleccionar la universidad y el centro de origen donde cursó el estudio/asignatura.

**Créditos.** Permite indicar el número de créditos de que consta el estudio. Si se trata de una asignatura de la Universidad de Zaragoza este valor aparecerá informado automáticamente.

**Clase de asignatura**. Campo de introducción obligatoria. Hay que informar si la asignatura es troncal, obligatoria, optativa, de libre elección o complementos de formación.

Certificable. Campo de introducción obligatoria. Informar si es o no certificable.

**Año académico.** Una vez introducidos los estudios a adaptar se pincha en <sup>III</sup> "Añadir año académico". En esta pantalla se introduce todo el historial de calificaciones del estudio para un año académico determinado: año académico, convocatoria, nota y calificación de la asignatura, y se acepta (figura 34).

La aplicación no obliga a introducir el campo "nota" pero, según el RD 1044/2003, es **siempre obligatorio** introducir calificación numérica, salvo con las calificaciones que van seguidas de un asterisco.

En el desplegable "calif" aparecerán todas las calificaciones posibles de todos los procesos de los módulos de exámenes y expedientes. Las calificaciones que van seguidas de dos asteriscos \*\*, como se informa en la parte inferior de la pantalla, no se tendrán en cuenta en el cálculo de la nota final. Las calificaciones de apto, eximida, y no presentado es posible que se tengan que utilizar en este proceso mientras que las otras tres, anulada, equiparada, incompatible y el suspenso compensable del CPS, no deben utilizarse.

La aplicación no permitirá grabar la pantalla de estudios previos sin haber introducido previamente los datos relativos al año académico. De no hacerlo aparecerá el mensaje: "Se tienen que definir datos al menos para un año académico".

La asignatura pasará al expediente del alumno con el año académico y la convocatoria introducidos en este campo.

| 🐔 Expedientes - Microso | ft Internet Explorer                                                                          |                   |
|-------------------------|-----------------------------------------------------------------------------------------------|-------------------|
| Archivo Edición Ver     | Favoritos Herramientas Ayuda                                                                  |                   |
|                         | 🔽 Ir 🍬 🍘 💦 👻 😭 Marcadores 🗸 🖃 Pop-ups permitidos 🛛 🏁 Corrector ortográfico 👻 🍙 Enviar a 🛪 🖉   | 🔘 Configuración 🔫 |
|                         | Selección alumno Datos personales Solicitudes alumno Estudios previos Relaciones Orig. / dest |                   |
| ASAN ANSAN              | DNI/Pasaporte 0029090846 NIP 144086 NIA 144086                                                |                   |
| Expedientes<br>3.6/02   | Nombre JUSE MANUEL WILLEZ CAMIN                                                               |                   |
| Introducción de         | Estudios a adaptar                                                                            |                   |
| UNIZAR                  | 🔂 Importar asignaturas superadas por el alumno en otros estudios                              |                   |
|                         | Añadir año académico - Microsoft Internet Explorer                                            |                   |
|                         |                                                                                               |                   |
|                         | ano academico<br>ano de Huesca                                                                | •                 |
|                         |                                                                                               |                   |
|                         | Conv. Nota Calif.                                                                             |                   |
|                         | Conv. 1 Febrero 7.0 Notable -                                                                 |                   |
|                         | Conv. 2                                                                                       |                   |
|                         | Conv. 3 v. 2 Conv. 3 Conv. 4                                                                  |                   |
|                         | Conv. 4 Conv. Nota Calif. Conv. Nota Calif. Conv. Nota Calif.                                 |                   |
|                         | 🗹 Aceptar 🏶 Limplar 🖾 Cancelar 🏶 Limplar                                                      |                   |
|                         |                                                                                               |                   |
|                         | **Esta calificación no se tendrá en cuenta en el cálculo de la nota final                     |                   |
|                         | Nota Calif.                                                                                   |                   |
|                         | 📜 🕅 🚺 18815 - ADMINISTRACION Y GESTION DE PERSONAL 7.6 Notable                                |                   |
|                         | 🖫 🏂 💪 18816 - CONTABILIDAD PUBLICA No presentado                                              |                   |
|                         | 🐮 🔆 🖪 18822 - RELACIONES LABORALES Y DE LA SEG. SOCIAL EN EL EMPLEO 9.0 Sobresaliente         |                   |
|                         | T No 52024 - RECONOCIMIENTO CREDITOS(24) 9.5 Sobresaliente                                    |                   |
| addred i i d to         |                                                                                               | DESCONETION       |
| SIGMA A.I.E.            |                                                                                               | CONSIGNATION .    |

Figura 34

Al aceptar aparecerá una nueva línea en la pantalla con los datos del año académico, convocatoria, nota y calificación del estudio previo. Estos datos se pueden modificar o dar de baja pinchando en el icono correspondiente (figura 35).

| 🙆 Expedientes - Micros | oft Internet Explorer                                                                                      | _ 0 ×                        |
|------------------------|----------------------------------------------------------------------------------------------------|------------------------------|
| Archivo Edición Ver    | Favoritos Herramientas Ayuda                                                                               | 100 A                        |
| Google G-              | 🔽 Ir 🔶 🔊 🔻   🏠 Marcadores 🛛 🖵 Pop-ups permitidos   🏰 Corrector ortográfico 👻 🍙 Enviar a 🗸 🖉                | 🔘 Configuración <del>v</del> |
|                        | Selección alumno Datos personales Soficitudes alumno Estudios previos Relaciones Orig. / dest              |                              |
| ALS STATE              | Datos personales                                                                                           |                              |
| Evnedientes            | Nombre JOSE MANUEL QUILEZ CAMIN                                                                            |                              |
| 3.6/02                 |                                                                                                    |                              |
| Introducción de        | Estudios a adaptar                                                                                         |                              |
| VIIZAR                 | 🕒 Importar asignaturas superadas por el alumno en otros estudios                                           |                              |
|                        | Estudios Código: 17200 Descripción: DERECHO CIVIL Y PENITENCIARIO                                          | 1                            |
|                        | Universidad 21 - Universidad de Zaragoza                                                                   |                              |
|                        | Centro 228 - Escuela Universitaria de Estudios Empresariales de Huesca                                     |                              |
|                        | Créditos teoría: 2.0 Créditos prácticas: 1.0                                                               |                              |
|                        | Créditos totales: 3.0                                                                                      |                              |
|                        |                                                                                                    |                              |
|                        |                                                                                                    |                              |
|                        | Conv. 1 Conv. 2 Conv. 3 Conv. 4                                                                            |                              |
|                        | Año<br>académico Conv. Nota Calif. Conv. Nota Calif. Conv. Nota Calif. Conv. Nota Calif. Conv. Nota Calif. |                              |
|                        | 2006 Febrero 7.0 N                                                                                         |                              |
|                        | 💽 Grabar 🔅 Limolar                                                                                         |                              |
|                        | TT annen di Amfreis                                                                                        |                              |
|                        | 18808 19815                                                                                                |                              |
|                        |                                                                                                    |                              |
|                        | Estudios Nota Calif.                                                                                       |                              |
|                        | 🎜 🖄 🗓 18815 - ADMINISTRACION Y GESTION DE PERSONAL 7.6 Notable                                             |                              |
|                        | 🎵 😹 🛕 18816 - CONTABILIDAD PUBLICA No presentado                                                           |                              |
|                        | 💯 🎉 💫 18822 - RELACIONES LABORALES Y DE LA SEG. SOCIAL EN EL EMPLEO 9.0 Sobresaliente                      |                              |
|                        |                                                                                                    |                              |
| SIGMA A.I.E.           | MANUPRINCIPAL USIAUOS PRODESOS MANU                                                                        | DESCONEXION                  |

Figura 35

- Si se pulsa 🐱 "modificar" se pueden modificar los datos introducidos en 🂷 "Añadir año Académico": año académico, convocatoria, nota y calificación.
- Si se pulsa <sup>2</sup> "eliminar" aparecerá el mensaje "¿Desea eliminar el año académico?.
   Si se acepta se borra toda la información introducida en la pantalla "Año académico".

Una vez introducidos todos los datos se pulsa el botón "grabar". Si el proceso ha sido correcto aparecerá el mensaje: "Los datos se han grabado con éxito" y se acepta. Los estudios previos se visualizarán en la parte inferior de la pantalla.

El expediente destino estará en estado BT (bloqueado por traslado, faltan por introducir las relaciones origen destino).

|                                                       | ne incernec explorer  |                |            |                            |                       |                        |                  |              |                   |
|-------------------------------------------------------|-----------------------|----------------|------------|----------------------------|-----------------------|------------------------|------------------|--------------|-------------------|
| Archivo Edición Ver                                   | Favoritos Herramienta | is Ayuc        | la         |                            |                       |                        |                  |              |                   |
| Google G-                                             | 💌 Ir 🔶 🧭 .            | 🗳 🗸 📔          | 😭 Marcad   | ores 🗸 📮 Pop-              | -ups permitidos 🏻 券 🤇 | orrector ortográfico 🤜 | 🔸 📄 Enviar a 👻 🍐 |              | Configuración 👻 📄 |
| Universidad<br>de Zaragoza                            | Selec                 | ción alu       | mno Dat    | os personales              | Solicitudes alum      | no Estudios prev       | Relaciones       | Orig. / dest |                   |
|                                                       | Dat                   | os per:        | onales     | _                          | _                     | _                      | _                | _            |                   |
| Expedientes<br>3.5/05<br>Introducción de<br>preinscri | DNI/P<br>Nomb         | asaporte<br>re |            | 029090846<br>IOSE MANUEL 0 | NIP<br>DUILEZ CAMIN   | 144086                 | NIA              | 144086       |                   |
| premoun                                               | Estu                  | idios a        | adaptar    |                            |                       |                        |                  |              |                   |
| UNIZAR                                                |                       | mportar        | asignatura | s superadas p              | or el alumno en otro  | s estudios             |                  |              |                   |
|                                                       | Estud                 | lios           |            | 👌 Código: 🗌                | Descripción:          |                        |                  |              |                   |
|                                                       |                       | and shared     |            |                            |                       |                        |                  |              | _                 |
|                                                       | Centr                 | ersidad        |            |                            |                       |                        |                  |              |                   |
|                                                       | Centr                 |                |            | Créditos teoría:           | Créditos práct        | cas:                   |                  |              |                   |
|                                                       | Crédi                 |                |            | Créditos totales           |                       |                        |                  |              |                   |
|                                                       | Clase                 | -              |            | Troncal                    |                       |                        |                  |              |                   |
|                                                       | Certif                | icable         |            | Sî 🖲 No                    |                       |                        |                  |              |                   |
|                                                       |                       |                |            |                            | 💌 Grabar              | 🏶 Limplar              |                  |              |                   |
|                                                       |                       |                |            |                            | Estudios              |                        | Nota             | Calif        |                   |
|                                                       | J                     | 2 🖄            | 18800 - 18 | ITRODUCCION A              | AL DERECHO            |                        | 7.0              | Notab        | le                |
|                                                       | - T                   | 🖄 🖄            | 18801 - E  | STADISTICA AD              | MINISTRATIVA          |                        | 8.0              | Notab        | le                |

Las asignaturas grabadas en estudios previos y sin relacionar en destino se pueden **consultar, eliminar o modificar** pinchando en el icono correspondiente (figura 36).

- Si se pulsa en 🖾 "**consultar**" se puede obtener la información del detalle de asignatura previa (estudios, universidad y centro origen, clase y créditos) y detalle de años académicos (año, convocatoria, nota y calificación) (figura 37).

| 🙆 Expedientes - Micro | soft Internet Ex                                                                              | plorer                                                                                                    |                                                                                                 |                                                               |                                                |                                                       |            |                               |                                          |        |                       |                 |                   |
|-----------------------|-----------------------------------------------------------------------------------------------|----------------------------------------------------------------------------------------------------|-------------------------------------------------------------------------------------------------|---------------------------------------------------------------|------------------------------------------------|-------------------------------------------------------|------------|-------------------------------|------------------------------------------|--------|-----------------------|-----------------|-------------------|
| Archivo Edición Ve    | r Favoritos H                                                                                 | lerramienta                                                                                                    | s Ayu                                                                                           | da                                                            |                                                |                                                       |            |                               |                                          |        |                       |                 | <b>11</b>         |
| Google G-             | •                                                                                             | Ir 🔶 🧭 🛔                                                                                                    | - 5                                                                                             | 😭 Marca                                                       | adores 🗸 🛛                                     | Pop-ups                                               | permitidos | ABC Corr                      | ector ortográfico                        | -      | Enviar a <del>v</del> | ô,              | 🔘 Configuración 🕶 |
|                       |                                                                                               | Selec                                                                                                    | ción alu<br>os pers                                                                             | imno D                                                        | )atos pers                                     | onales                                                | Solicitud  | es alumno                     | Estudios pr                              | revios | Relacion              | es Orig. / dest | 1                 |
| PECKEWACUSA           |                                                                                               | DNI/Pa                                                                                                    | asaporte                                                                                        |                                                               | 0029090                                        | 346                                                   | NP.        |                               | 144086                                   |        | NIA                   | 144086          | 1                 |
| Expedient             | Detalle de<br>Est<br>Universidad d<br>Centro c<br>Octalle de<br>Año<br>académico C<br>2008 Fr | asignatu<br>udios 198<br>vrigen 21 -<br>vrigen 228<br>Clase Obli<br>śditos Cré<br>años ac<br>Conv<br>Notes<br>Notes 9 | osmos/<br>Ira pre<br>22 - REL<br>-<br>igatoria<br>ditos teo<br>adémie<br>1<br>ta Calif.<br>0 SB | Controlad<br>Via<br>ACIONES L<br>Áa: 3.0 Cré-<br>Cos<br>Conv. | dor/?apl= ABORALE ditos práctio nv. 2 Nota Cal | EXPS&logi<br>S Y DE LA S<br>Nas: 3.0 Créd<br>I. Conv. | E6. SOCIA  | igma.exp<br>L EN EL EN<br>6.0 | Sadaptaci<br>IPLEO PUBLIC<br>Conv. 4<br> |        | les                   | v<br>V          |                   |
|                       |                                                                                               |                                                                                                    |                                                                                                 |                                                               | even                                           | er                                                    |            |                               |                                          |        |                       |                 |                   |
|                       |                                                                                               |                                                                                                    |                                                                                                 |                                                               |                                                |                                                       |            |                               |                                          |        |                       |                 |                   |
|                       |                                                                                               |                                                                                                    |                                                                                                 |                                                               |                                                |                                                       |            |                               |                                          |        | No                    | ta Calif.       |                   |
|                       |                                                                                               |                                                                                                    |                                                                                                 |                                                               |                                                |                                                       |            |                               |                                          |        |                       | No presentado   |                   |
|                       |                                                                                               |                                                                                                    |                                                                                                 |                                                               |                                                |                                                       |            |                               |                                          |        |                       | 0 Sobrocalizate |                   |
|                       |                                                                                               |                                                                                                    |                                                                                                 |                                                               |                                                |                                                       |            |                               |                                          |        |                       | 5 Sobresaliente |                   |
|                       |                                                                                               |                                                                                                    |                                                                                                 |                                                               |                                                |                                                       |            |                               |                                          |        | 9                     | 5 Sobresaliente |                   |
|                       |                                                                                               |                                                                                                    |                                                                                                 |                                                               |                                                |                                                       |            |                               |                                          |        | 1                     |                 |                   |
| SIGMA A.I.E.          |                                                                                               | CIPAL                                                                                                    | USTAD                                                                                           | 03 C                                                          | ROCESO                                         | S MER                                                 | D          |                               | 2                                        |        |                       |                 | DESCONEXION       |
| Figure 27             |                                                                                               |                                                                                                    |                                                                                                 |                                                               |                                                |                                                       |            |                               |                                          |        |                       |                 |                   |

Figura 37

- Si se pulsa 🖄 "eliminar" aparecerá el mensaje "¿Desea eliminar la solicitud y todos sus años académicos?". Al aceptar se habrá eliminado la asignatura de los estudios \_ previos.
- Si se pulsa 🔎 "modificar" la pantalla se transforma para poder modificar la asignatura. Ésta aparecerá en la línea de arriba a su vez con los iconos de eliminar y \_ modificar (figura 38).

| 🎒 Expedientes - Microso          | 't Internet Explorer      |                                     |                      |              |             |               |            |                 |             | <u>_ 0 ×</u>      |
|----------------------------------|---------------------------|-------------------------------------|----------------------|--------------|-------------|---------------|------------|-----------------|-------------|-------------------|
| Archivo Edición Ver              | Favoritos Herramientas Ay | uda                                 |                      |              |             |               |            |                 |             |                   |
| Google G-                        | 💌 Ir 🔶 🌮 👻                | 🔂 Marcadores 🕶 🛃                    | Pop-ups permi        | tidos 🏻 💝 C  | orrector or | tográfico 👻 🧧 | Enviar a 🔻 | 6               |             | 🔘 Configuración 🗸 |
|                                  | Selección a               | lumno Datos perso                   | nales Solid          | itudes alum  | no Est      | udios previos | Relacion   | es Orig. / dest | )           |                   |
| ALS ALE AND                      | Datos pe                  | e 002909084                         | B NIP                |              | 14          | 4086          | NIA        | 144086          |             |                   |
| Expedientes                      | Nombre                    | JOSE MAN                            | JEL QUILEZ CA        | MIN          |             |               |            |                 |             |                   |
| <u>3.6/02</u><br>Introducción de | Estudios                  | a adaptar                           |                      |              |             |               |            |                 |             |                   |
|                                  |                           | a auaptai<br>ar asignaturas sunerad | as nor el alur       | ano en otro  | s estudio   |               |            |                 |             |                   |
| UNIZAR                           | Estudios                  | Código: 18                          | 815 Descrip          | sión: ADMINI | STRACION    | Y GESTION DE  | PERSONAL   |                 |             |                   |
|                                  |                           |                                     |                      |              |             |               | 1          |                 |             |                   |
|                                  | Universidad 21 - L        | Iniversidad de Zaragoz              | ia<br>In Cobudio - C |              |             |               |            |                 |             |                   |
|                                  | Centro 228 - Créditos     | teoría: 3.0 Créditos práct          | icas: 2.0            | npresariale: | s de Hues   | ca            |            |                 |             |                   |
|                                  | Ureditos Créditos         | totales: 5.0                        | -                    |              |             |               |            |                 |             |                   |
|                                  | Cartificable of O         |                                     | -                    |              |             |               |            |                 |             |                   |
|                                  | Certificable St S         | No 🔍                                |                      |              |             |               |            |                 |             |                   |
|                                  | ≡.                        | Co                                  | nv. 1                | Cor          | iv. 2       | Co            | nv. 3      | Conv            | . 4         |                   |
|                                  |                           | Año Conv.                           | Nota Calif.          | Conv.        | Nota Ca     | lif. Conv.    | Nota Calif | . Conv.         | Nota Calif. |                   |
|                                  | 72 🖄                      | 2005 PRIMERA                        | 7.6 N                |              |             |               |            |                 |             |                   |
|                                  |                           |                                     | <b>★</b> µ           | lodificar    | - Ci I      | imolar        |            |                 |             |                   |
|                                  |                           |                                     |                      |              |             |               |            |                 |             |                   |
|                                  |                           |                                     |                      | 18800        |             | 18815         |            |                 |             |                   |
|                                  |                           | المطحيا                             |                      |              |             |               |            |                 |             |                   |
|                                  |                           | <b></b>                             |                      | Estudios     |             |               | No         | ta              | Calif.      | -                 |
|                                  | JE 28 L                   | Q 18815 - ADMINISTRA                | ACION Y GEST         | UN DE PERS   | UNAL        |               | 7          | 6 I             | lotable     |                   |
|                                  |                           | Q 18816 - CONTABILID                | S LABORALES          | YDELASEG     | SOCIAL      |               |            | No              | oresentado  |                   |
|                                  |                           | Q DUDU IO                           | - Chronneed          |              | . COUNCE    |               | 9          | 0 Sot           | resaliente  |                   |
|                                  |                           |                                     |                      |              |             |               |            |                 |             |                   |

Figura 38

Se podrán modificar todos los datos introducidos en los estudios a adaptar excepto el código, la descripción y los créditos de la asignatura si es de la Universidad de Zaragoza. Si es de fuera de la Universidad permitirá además modificar la descripción y los créditos de la misma.

- Si se pulsa "modificar" se abre la pantalla "Año académico".
- Si se pulsa "eliminar" aparecerá el mensaje: "¿Desea eliminar el año académico?. Si se aceptar se borrará la información introducida en esta pantalla "Año académico".

Una vez introducidos o modificados los datos que sea necesario se pulsa

\* Modificar . La aplicación informará si los datos se han grabado con éxito y se acepta.

# 1.3.3. Relaciones origen destino

En la pestaña "Relaciones" se van a relacionar los estudios origen que aporta el alumno con los estudios destino de traslado.

En primer lugar hay que introducir la fecha de resolución. Por defecto aparece la fecha actual pero se puede modificar mediante el icono "calendario".

A continuación aparecen a la izquierda las asignaturas origen y a la derecha las asignaturas destino. Se marca la caja de cada asignatura que se quiere relacionar y se pulsa

"añadir". Conforme se añaden las relaciones se van visualizando en la parte inferior de la pantalla (figura 39).

Para facilitar la búsqueda de asignaturas en esta pantalla hay una ordenación variable de la lista. Pinchando en la "A" situada en la línea "Asignatura" de las listas de las asignaturas origen y destino, se pueden ordenar éstas en sentido ascendente o descendente. Si hay asignaturas marcadas al pulsar la "A" quedarán éstas en la primera línea.

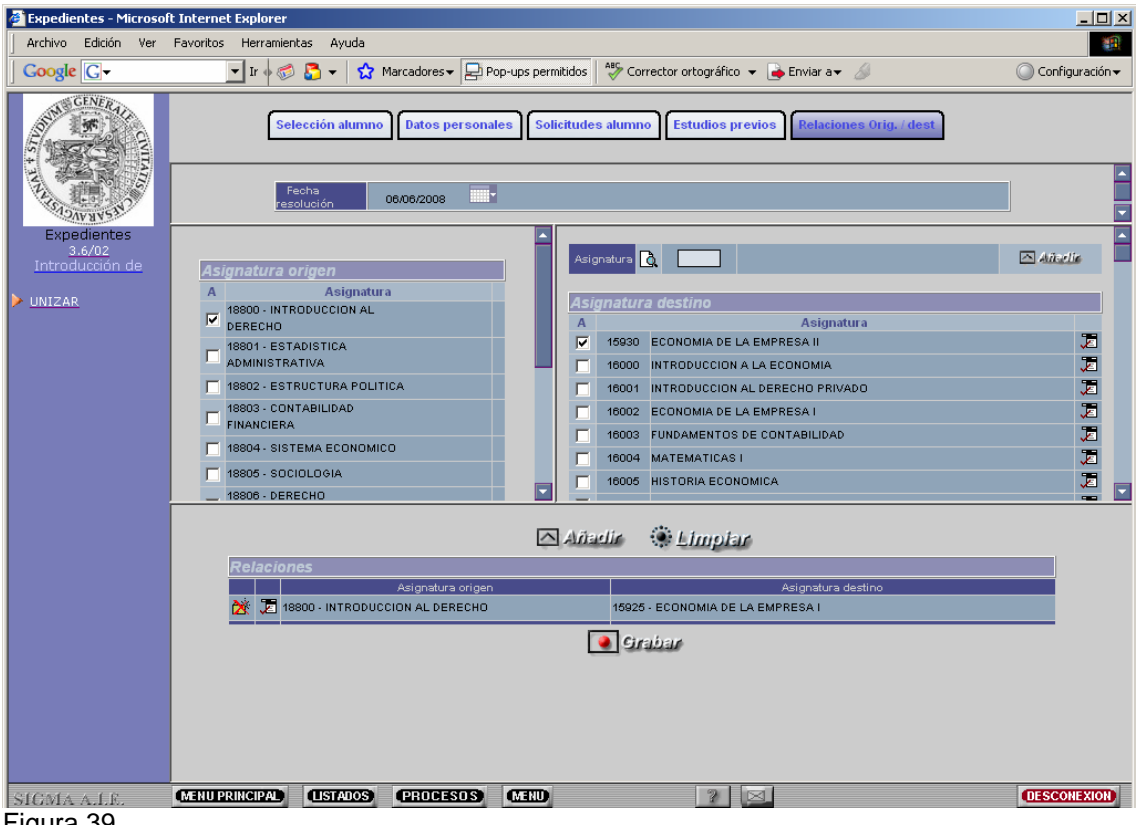

Figura 39

Adaptar asignaturas de origen como libre elección en destino. Cuando una asignatura de origen esté superada y se quiera dar en destino como libre elección se debe añadir la asignatura en destino y marcarla como OPN. A la derecha de cada asignatura destino hav un icono ጆ "Modificar OP". Al pincharlo aparece una nueva pantalla (figura 40) en la que se puede marcar la asignatura como OPN y se acepta.

| 🙆 Expedientes - M                    | Microsoft Internet Explorer                                                                                                    | <u> </u>                   |
|--------------------------------------|----------------------------------------------------------------------------------------------------|----------------------------|
| Archivo Edición                      | v Ver Favoritos Herramientas Ayuda                                                                                                    | Configuración <del>-</del> |
|                                      | Selección alumno Datos personales Solicitudes alumno Estudios previos Relaciones Orig. / dest                                                                                                    |                            |
| Expediente<br>3.6/03<br>Introducción | resolución 1006/2008      Asignatura origen                                                                                                    |                            |
| VUNIZAR                              | A Asignatura<br>18800 - INTRODUCCION AL<br>DERECHO<br>18801 - ESTADISTICA<br>ADMINISTRATIVA<br>18802 - ESTRUCTURA POLITICA<br>18802 - ESTRUCTURA POLITICA<br>18802 - ESTRUCTURA POLITICA<br>18803 - INTRODUCCION AL A ECONOMIA<br>18804 - INTRODUCCION AL A ECONOMIA<br>18804 - INTRODUCCION AL A ECONOMIA<br>18804 - INTRODUCCION AL A ECONOMIA<br>18805 - INTRODUCCION AL A ECONOMIA<br>18804 - INTRODUCCION AL A ECONOMIA<br>18805 - INTRODUCCION AL A ECONOMIA<br>18804 - INTRODUCCION AL A ECONOMIA<br>18805 - INTRODUCCION AL A ECONOMIA<br>18805 - INTRODUCCION AL A ECONOMIA<br>18 | 55<br>55<br>55<br>55<br>55 |
|                                      | Añadir Elimpiar                                                                                                    |                            |
|                                      |                                                                                                    | _                          |
| SIGMA A.I.E.                         | MERU PRINCIPA) (LISTAIOS) (PROCESOS) (MERU) ? (S.                                                                                                    | DESCONEXION                |

Figura 40

 Si alguna asignatura destino no está incluida en la lista de asignaturas, por no ser de su plan, se introduce el código en la caja "asignatura" situada en la parte superior de la pantalla y se pulsa "añadir". La asignatura aparecerá informada con su descripción. Una vez localizada la asignatura si se vuelve a pulsar añadir, aparecerá incluida y marcada en la columna correspondiente.

Si no se conoce el código o la descripción de la asignatura se puede buscar mediante el icono de consulta situado a la izquierda de la caja "Asignatura" y seleccionando el código de la misma. El código se puede buscar introduciendo en el campo "código" los símbolos mayor (>) o menor (<); en el campo "descripción" introduciendo la descripción de la asignatura o utilizando el símbolo \* para que busque todas las coincidencias.

- Una asignatura origen se puede relacionar hasta tres veces, o sea, puede estar en tres bloques distintos. Si se intenta relacionar una vez más al pulsar "añadir" aparecerá el mensaje: "El estudio previo X ya se encuentra relacionado tres veces".
- Una asignatura destino solo se puede relacionar una vez. Una vez que ya se ha añadido una relación con dicho código, éste se borra de la lista de asignaturas destino y la aplicación no permite añadirlo.

Las relaciones añadidas que aún no se han grabado se pueden **modificar o eliminar** pinchando en el icono correspondiente.

Para modificar relaciones se pincha en el icono Z "Modificar". La pantalla se transforma a modo "modificar" y se podrán marcar o desmarcar la asignatura o asignaturas objeto de cambio. Una vez modificadas se pulsa el icono X Modificar

Para eliminar relaciones se pincha en el icono 2 "eliminar". Aparecerá el mensaje:
 "Se va a eliminar la relación, ¿se confirma la baja?" y se acepta. Si se había añadido pero aún no se había grabado a continuación se graba.

Para grabar las relaciones se pulsa "grabar". Si el proceso ha sido correcto aparecerá el mensaje de que las relaciones se han grabado con éxito y se pulsa "volver". Ahora ya estarán incorporadas en el expediente del alumno (figura 41).

| Expedientes - Microso                           | ft Internet Explorer                                                                                              |                   |
|-------------------------------------------------|----------------------------------------------------------------------------------------------------|-------------------|
| Archivo Edición Ver                             | Favoritos Herramientas Ayuda                                                                                      | 11                |
|                                                 | 🔽 🔽 Ir 🛉 🧭 🎦 🔻 😭 Marcadores 🛛 😓 Pop-ups permitidos 🛛 💞 Corrector ortográfico 👻 🍙 Enviar a 🕶 🌽                     | 🔘 Configuración 🔫 |
| GENERAL CONTRA                                  | Selección alumno Datos personales Solicitudes alumno Estudios previos Relaciones Orig. / dest                     |                   |
| ALL CALL                                        | Fecha 10/06/2008                                                                                                  |                   |
| Expedientes<br><u>3.6/03</u><br>Introducción de | Asignatura origen                                                                                                 | ▲ Ainelie         |
| VIIZAR                                          | A Asignatura18800 - INTRODUCCION ALASignatura destino                                                             |                   |
|                                                 | DERECHO A Asignatura                                                                                              |                   |
|                                                 | 18801 - ESTADISTICA                                                                                               |                   |
|                                                 |                                                                                                    |                   |
|                                                 |                                                                                                    |                   |
|                                                 |                                                                                                    |                   |
|                                                 | T 18804 - SISTEMA ECONOMICO                                                                                       |                   |
|                                                 | T 18805 - SOCIOLOGIA                                                                                              |                   |
|                                                 | 18806 - DERECHO                                                                                                   | <b></b>           |
|                                                 | Añadir 🏶 Limpiar                                                                                                  |                   |
|                                                 | Relaciones                                                                                                    |                   |
|                                                 | Asignatura destino Asignatura destino Xi 18800 - INTRODUCCION AL DERECHO 15925 - ECONOMIA DE LA EMPRESA I (OP001) |                   |
|                                                 | 18002 - ESTRUCTURA POLITICA         18001 - INT. AL DERECHO PRIVADO                                               |                   |
|                                                 | Crabar                                                                                                    |                   |
|                                                 |                                                                                                    |                   |
|                                                 |                                                                                                    |                   |
|                                                 |                                                                                                    |                   |
| SIGMA A.I.E.                                    | MEHU PRINCIPAL USTADOS PROCESOS MEND 7                                                                            | DESCONEXION       |

Figura 41

Si al grabar la pantalla de relaciones origen destino ha quedado alguna inconsistencia aparecerá la pantalla de la figura 42 "Consulta de permanencia/normativa" informando del resultado de la reconstrucción, de la normativa de permanencia o de las asignaturas que no encajan en el plan de estudios (asignaturas no colocadas).

| Expedientes - Microso     | ft Internet Explorer              |                      |                          |                              |                            | <u>_                                    </u> |
|---------------------------|-----------------------------------|----------------------|--------------------------|------------------------------|----------------------------|----------------------------------------------|
| Archivo Edición Ver       | Favoritos Herramientas            | Ayuda                | Dan uns normitidas       | ABC Corrector ortográfico —  | P. Faviar and              | Coofig worién -                              |
| GENER                     | u • 🐼 🖬 .                         |                      | Pop-ups permitudos       |                              |                            |                                              |
| And The State             | Selección                         | n alumno Datos perso | nales                    | alumno Estudios previ        | os Relaciones Orig. / dest |                                              |
|                           | Consulta de Permanencia/Normativa |                      |                          |                              |                            |                                              |
| Expedientes               | Dogulto                           |                      | e i é m                  |                              |                            | -                                            |
| 3.6/02<br>Introducción de | Código                            | loo de la reconstruc | cion                     | Descripción                  |                            |                                              |
| UNIZAR                    | 1                                 | Т                    | odas las asignaturas col | ocadas pero el expediente ha | quedado inconsistente      |                                              |
|                           | Permar                            | encia/Normativa      |                          |                              |                            |                                              |
|                           | Año                               | Tipo hito            | Requisito                | Asignatura                   | Años penalización          |                                              |
|                           | Asignat                           | turas que no encaja  | n en el plan de es       | tudios                       | Mallana.                   |                                              |
|                           |                                   | Ano                  | Asigna                   | ura                          | Woll VO                    |                                              |
|                           |                                   |                      |                          |                              |                            |                                              |
|                           |                                   |                      |                          |                              |                            |                                              |
|                           |                                   |                      |                          |                              |                            |                                              |
|                           |                                   |                      |                          |                              |                            |                                              |
|                           |                                   |                      |                          |                              |                            |                                              |
|                           |                                   |                      |                          |                              |                            |                                              |
|                           |                                   |                      |                          |                              |                            |                                              |
|                           |                                   |                      |                          |                              |                            |                                              |
|                           |                                   |                      |                          |                              |                            |                                              |
|                           |                                   |                      |                          |                              |                            |                                              |
| SIGMA A.I.E.              | (MENU PRINCIPAL) (LIS             | TADOS (PROCESOS      | MEND                     | ?                            |                            | DESCONEXION                                  |

Figura 42

Una vez grabadas las relaciones origen destino, el expediente origen, en traslados con preinscripción entre centros de la Universidad de Zaragoza, quedará en estado CT (cerrado por traslado de expediente a otra universidad o centro).

El expediente destino, tanto si es traslado con preinscripción entre centros de la Universidad de Zaragoza como si es traslado de otra universidad/centro, quedará en estado BE (bloqueado por adaptación de asignaturas por traslado. Pendiente de realizar matrícula). Por tanto, sólo faltará matricular al alumno.

# 1.4. XP024- PREINSCRIPCIÓN CON TRASLADO DE SALIDA (centro origen)

Los traslados de salida con preinscripción pueden ser:

# - A otra universidad/centro.

En los traslados con preinscripción a otra universidad/centro el único paso que hay que hacer es gestionar el traslado de salida (centro origen) en este menú:

XP024- Preinscripción con traslado de salida

Este proceso casi nunca se va utilizar, puesto que en los traslados a otra universidad es dicha universidad la que debe gestionar la admisión del alumno.

### - A otro centro de la Universidad de Zaragoza.

La opción de traslados de salida con preinscripción deberá usarse cuando el alumno no tiene 60 créditos superados y solicita traslado a una titulación con límite de plazas.

En los traslados con preinscripción entre centros de la Universidad de Zaragoza se comienza por el traslado de salida (centro origen), XP024- Preinscripción con traslado de salida.

Una vez hecha la solicitud del traslado de salida se continuará gestionando el traslado de entrada en:

avegación - Microsoft Internet Explore Ayuda Archivo Edición Ver Ea 🔽 Ir 🗄 🍘 选 👻 😭 Marcadores 🛛 🖃 Pop-ups permitidos 🛛 🍣 Corrector ortográfico 👻 🍙 Enviar a 🗸 🍐 Google G-Configuración -Universidad de Zaragoza Preinscripción con traslado de salida Introducción de solicitudes ración de expediente trasladado Navegación con preinscripcion MENUPRINCIPAL (USTADOS) (PROCESOS) PASSWORD DESCONEXION

XP023- Preinscripción con traslado de entrada (centro destino).

Figura 43

Este menú consta de los siguientes submenús (figura 43):

- XP241 Introducción de solicitudes
- XP242 Recuperación de expediente trasladado con preinscripción

# 1.4.1. XP241- Introducción de solicitudes

Se selecciona alumno y expediente. La parte superior de la pantalla "Mantenimiento de solicitud de traslado de salida" (figura 44) aparecerá ya cumplimentada con los datos del centro origen.

| 🎒 Expedientes - Microso                                                                | ft Internet Explorer                                                                                                    |                              |
|----------------------------------------------------------------------------------------|----------------------------------------------------------------------------------------------------|------------------------------|
| Archivo Edición Ver                                                                    | Favoritos Herramientas Ayuda                                                                                                    |                              |
| Google G-                                                                              | 💌 Ir 🚸 🔊 🎦 👻 😭 Marcadores 🕶 🔊 87 bloqueados 🛛 🍄 Corrector ortográfico 👻 🍙 Enviar a 🛩 🏑                                                                                                    | 🔘 Configuración 🕶            |
| Activo Edicion Ver<br>Google C+<br>Expediences<br>3.5/07<br>Introducción de<br>VINIZAR | Parvances       Ayuda         Ir       Ir <th>© Configuración →</th> | © Configuración →            |
|                                                                                        | Crabar @Limplar &Voixes                                                                                                    | _                            |
| SIGMA A.I.E.                                                                           | MENU PRINCIPAD (ISTADOS) PROCESOS MEND ?                                                                                                    | <b>DESC</b> Página de inicio |

Figura 44

La parte inferior hay que cumplimentarla con los datos del traslado al centro destino:

#### Año académico.

#### Universidad y centro.

**Plan**. Este campo solo se visualiza cuando se gestionan traslados entre centros de la Universidad de Zaragoza.

**Simultanea estudios**. Valores posibles "Si" o "No". Este campo solo se visualiza cuando se gestionan traslados entre centros de la Universidad de Zaragoza.

Para realizar un traslado con simultaneidad previamente hay que introducir dicha autorización, procedimiento explicado en el punto 2 de este manual, EXP10- Otros procesos. Gestiones individuales de expedientes. Autorizaciones de simultaneidad de estudios. Si no está introducida al marcar esta opción la aplicación avisa de que el alumno no está autorizado a simultanear estudios.

**Estudios.** Si el expediente destino es de la Universidad de Zaragoza este campo aparecerá ya cumplimentado.

Si el traslado es a otra universidad/centro la aplicación no obliga a introducir este dato pero es aconsejable hacerlo. Si se conoce el código numérico de diez dígitos se puede introducir directamente y en el campo contiguo aparecerá la descripción correspondiente. Si no se conoce se puede consultar pinchando en el icono 4 "consulta".

Aparecerá la siguiente pantalla en la que se puede buscar con y sin máscara (figura 40 ejemplo de búsqueda con máscara).

| 🖉 Expedientes - Microsol | oft Internet Explorer                                                                     |                   |
|--------------------------|-------------------------------------------------------------------------------------------|-------------------|
| Archivo Edición Ver      | Favoritos Herramientas Ayuda                                                              |                   |
| Google G-                | 🗾 Ir 🖗 💭 👻 🛣 Marcadores 🕶 🔄 Pop-ups permitidos 🛛 🏘 Corrector ortográfico 👻 🍙 Enviar a 🕶 🖉 | 🔘 Configuración 🕶 |
| Universidad              |                                                                                           |                   |
| de Zaragoza              | Localización de estudios MEC                                                              |                   |
|                          | Estudios                                                                                  |                   |
| Exnedientes              | Código                                                                                    |                   |
| 3.5/05                   | Descripción historia*                                                                     |                   |
| solicitud                |                                                                                           |                   |
|                          |                                                                                           |                   |
| <u>ONIZAK</u>            | 🖂 Aceptar 🗧 Veiver                                                                        |                   |
|                          |                                                                                           |                   |
|                          |                                                                                           |                   |
|                          |                                                                                           |                   |
|                          |                                                                                           |                   |
|                          |                                                                                           |                   |
|                          |                                                                                           |                   |
|                          |                                                                                           |                   |
|                          |                                                                                           |                   |
|                          |                                                                                           |                   |
|                          |                                                                                           |                   |
|                          |                                                                                           |                   |
|                          |                                                                                           |                   |
|                          |                                                                                           |                   |
|                          |                                                                                           |                   |
|                          |                                                                                           |                   |
| SIGMA A.I.E.             | MERU PRINCIPAL (LISTADOS) (PROCESOS) (MERU)                                               | DESCONEXION       |
| Eiguro 45                |                                                                                           |                   |

Figura 45

Al aceptar aparecerá la pantalla "Selección estudios MEC" (figura 46). Pinchando en el código correspondiente aparecerá el campo "estudios" informado con el código y su descripción.

| Expedientes - Microsoft Internet Explorer |                                                                                             |                   |  |  |
|-------------------------------------------|---------------------------------------------------------------------------------------------|-------------------|--|--|
| Archivo Edición Ver                       | Favoritos Herramientas Ayuda                                                                | 10 A              |  |  |
| Google G-                                 | 💽 Ir 🖗 💭 👻 🚼 👻 Marcadores 🛛 🖳 Pop-ups permitidos 🛛 🏘 Corrector ortográfico 👻 🍙 Enviar a 🕶 🖉 | 🔘 Configuración 🗸 |  |  |
| Universidad                               |                                                                                             | -                 |  |  |
| de Zaragoza                               | Selección de estudios MEC                                                                   |                   |  |  |
|                                           |                                                                                             |                   |  |  |
|                                           | Código Descripción                                                                          |                   |  |  |
|                                           | 2023/210000 nistoia. nistoia woteina<br>3023/210000 Nistoia nistoia woteina                 |                   |  |  |
| Expedientes<br>3 5/05                     |                                                                                             |                   |  |  |
| Introducción de                           | 0030020000 Historia del Ada: Musicología                                                    |                   |  |  |
| solicitud                                 | 00340210000 Historia General                                                                |                   |  |  |
|                                           | 0030000000 Historia Mediaval                                                                |                   |  |  |
| UNIZAR                                    | 00350010200 Historia General                                                                |                   |  |  |
| ·                                         | 3028030000 Histori Antinua                                                                  |                   |  |  |
|                                           | 0020000000 Historia del Arte                                                                |                   |  |  |
|                                           | 00360011000 Historia Contemporánea                                                          |                   |  |  |
|                                           | 30260260000 Historia Moderna                                                                |                   |  |  |
|                                           | 30260100000 Historia: Prehistoria e Historia Antioua                                        |                   |  |  |
|                                           | 00360011100 Historia Moderna v Contemporánea                                                |                   |  |  |
|                                           | 30260060000 Historia: Historia General y Geografia                                          |                   |  |  |
|                                           | 30260210000 Historia Moderna v Contemporánea                                                |                   |  |  |
|                                           | 30280020500 Historia del Arte                                                               |                   |  |  |
|                                           | 30260170000 Historia Antigua y Medieval                                                     |                   |  |  |
|                                           | 30610060000 Historia del Mundo Moderno y Contemporáneo.                                     |                   |  |  |
|                                           | 30610100000 Historia Moderna                                                                |                   |  |  |
|                                           | 00360011300 Historia de América                                                             |                   |  |  |
|                                           | 00360010100 Historia                                                                        |                   |  |  |
|                                           | 30260120000 Historia: Historia Medieval                                                     |                   |  |  |
|                                           | 30260080000 Historia: Prehistoria                                                           |                   |  |  |
|                                           | 30260040000 Historia                                                                        |                   |  |  |
|                                           | 30260230000 Historia del Arte                                                               |                   |  |  |
|                                           | 30260150000 Historia General                                                                |                   |  |  |
|                                           | 30610040000 Historia Moderna y Contemporánea                                                |                   |  |  |
|                                           | 30260190000 Historia de América                                                             |                   |  |  |
|                                           | 30610080000 Historia Antigua                                                                |                   |  |  |
|                                           | 00340030000 Historia                                                                        |                   |  |  |
|                                           | 30280350000 Historia Medieval                                                               |                   |  |  |
| SICMA A LR                                | MENUPRINCIPAL LISTADOS PROCESOS MENU 2 2                                                    | DESCONEXION       |  |  |
| arean and a state of the second           |                                                                                             |                   |  |  |

Figura 46

Al grabar esta pantalla si no se ha realizado la preinscripción aparecerá el mensaje: "No se ha realizado la preinscripción. ¿Desea continuar?". Si se acepta aparecerá el mensaje de que los datos se han grabado con éxito. Se puede continuar gestionando el traslado en el menú XP023- Preinscripción con traslado de entrada. Pero el alumno no se podrá matricular hasta que se introduzca su preinscripción.

Si el alumno ya tiene la preinscripción al grabar la pantalla "Mantenimiento de solicitud de preinscripción por traslado de salida" aparecerá la siguiente pantalla "Seleccionar estudios posibles" (figura 47). Esta pantalla contiene la información con los datos del alumno para el centro destino del traslado, sus datos de acceso y del estudio posible.

Al pinchar en 🖆 "seleccionar" aparecerá el mensaje: "Esta preinscripción será asociada a este traslado. ¿Desea continuar?", y se acepta.

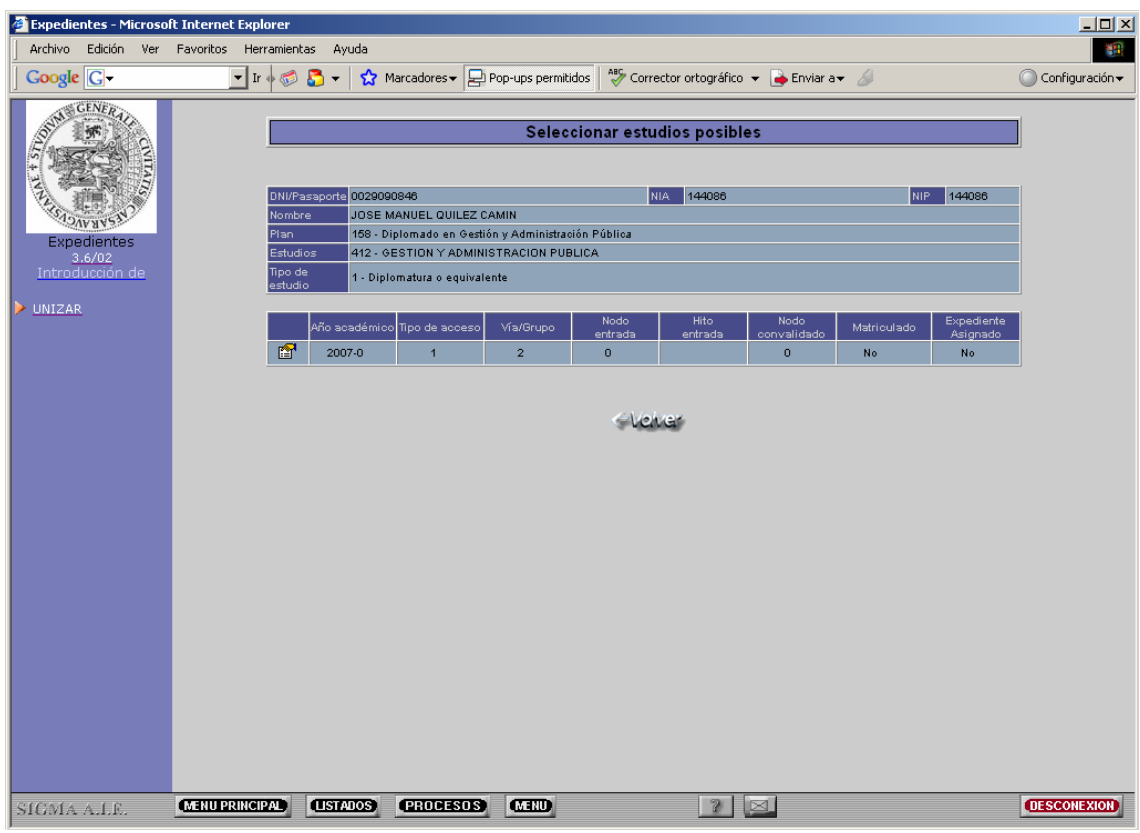

Figura 47

Una vez hecha la solicitud de traslado de salida, el expediente origen quedará en estado CT (cerrado por traslado de expediente a otra universidad o centro).

Si el traslado es entre centros de la Universidad de Zaragoza el expediente destino estará en estado BT (bloqueado por traslado a la espera de realizar la introducción de las adaptaciones de asignaturas correspondientes al traslado). En este caso a continuación hay que terminar de gestionar el traslado de entrada en XP023- Preinscripción con traslado de entrada (centro destino).

# 1.4.2. XP242- Recuperación de expedientes trasladados con preinscripción

Un traslado de salida por algún motivo puede no llegar a término, por ejemplo, si el alumno no se matricula en dicho expediente.

Este menú va a permitir recuperar un expediente trasladado de manera que el centro origen vuelva a recuperarlo, es decir, que el expediente vuelva a la situación en que estaba antes de realizarse el traslado.

Para que esta recuperación sea posible la solicitud de traslado debe estar concedida, por tanto el estado motivo de este expediente tiene que ser CT (cerrado por traslado a otra universidad o centro), y el destino del traslado ser otra universidad/centro.

Se selecciona alumno y expediente. Aparecerá la pantalla "Recuperar traslado de salida" (figura 48). Al pulsar grabar aparecerá el mensaje: "¿Confirma la eliminación del registro?".

| Expedientes - Microso     | t Internet Explorer                      |                                                                 | _ <b>_</b> ×      |
|---------------------------|------------------------------------------|-----------------------------------------------------------------|-------------------|
| Archivo Edición Ver       | Favoritos Herramientas Ayuda             |                                                                 |                   |
| Google G-                 | 🔽 Ir 🍬 🌍 💍 👻 😭 Marcadores 🕶 🖵 Pi         | op-ups permitidos 📔 🍣 Corrector ortográfico 👻 🔒 Enviar a 🗸 🌽    | 🔘 Configuración 🗸 |
| STUN GENERAL              |                                          | Desuperar traslado de calida                                    |                   |
| E AN THE R                |                                          | Recuperar traslado de salida                                    |                   |
| T STATES                  | DIII/01                                  | NUA 444008                                                      | 14008             |
| ALL THE STATE             | Nombre UOSE MANUEL OULLEZ CA             | MIN MIN                                                         | ++000             |
| SADAVNY SN                |                                          |                                                                 |                   |
| Expedientes               | Año académico de acceso                  | 2007                                                            |                   |
| 3.6/02<br>Reguneración de |                                          |                                                                 |                   |
|                           | Centro                                   | 228 - Escuela Universitaria de Estudios Empresariales de Huesca |                   |
| VIIZAR                    | Plan                                     | 158 - Diplomado en Gestión y Administración Pública             |                   |
|                           | Tipo de estudio                          | 1 - Diplomatura o equivalente                                   |                   |
|                           | Estudios                                 | 412 - GESTION Y ADMINISTRACION PUBLICA                          |                   |
|                           | Especialidad                             | 0 - Sin definir                                                 |                   |
|                           |                                          |                                                                 |                   |
|                           | Datos del traslado                       |                                                                 |                   |
|                           | Universidad                              | 01                                                              |                   |
|                           | Centro                                   | 03010545 - FACULTAD DE CIENCIAS ECONOMICAS Y EMPRESARIALES      |                   |
|                           | Plan<br>Estudios                         | U<br>20270240000 Diversión de Emerson                           |                   |
|                           | Simultanea estudios                      | No                                                              |                   |
|                           | or mananeor estadoos                     |                                                                 |                   |
|                           | Fecha pago                               |                                                                 |                   |
|                           | Fecha de generación del CAO              |                                                                 |                   |
|                           | Fecha de impresión del CAO               |                                                                 |                   |
|                           | Microsoft Internet Explorer              | xI                                                              |                   |
|                           |                                          | Circles Alexan                                                  |                   |
|                           | ذ Confirma la eliminación del registro 🕄 | ?                                                               |                   |
|                           | 7                                        |                                                                 |                   |
|                           | Aceptar Cancelar                         |                                                                 |                   |
|                           |                                          |                                                                 |                   |
|                           |                                          |                                                                 |                   |
| SIGMA A.L.E.              | (MENUPRINCIPAL) (LISTADOS) (PROCESOS)    | MENU ? 🖂                                                        | DESCONEXION       |
|                           |                                          |                                                                 |                   |

Figura 48

Si se acepta el expediente origen quedará abierto y la solicitud de traslado se habrá eliminado.

Si a este expediente se le tuviera que gestionar de nuevo el traslado habría que volver a entrar en introducción de solicitudes de traslado de salida y seleccionar la solicitud, que estará en estado "A" (anulada). Aparecerá de nuevo la pantalla "Mantenimiento de solicitud de traslado de salida", si es necesario se modifican los datos del traslado, y se graba.

# 1.5. CONSULTAR, ELIMINAR Y MODIFICAR RELACIONES DE ASIGNATURAS INCORPORADAS AL EXPEDIENTE

Las asignaturas adaptadas por traslado se pueden consultar, eliminar y modificar en las pestañas "estudios previos" y "relaciones origen destino" de las opciones de traslado, de la forma que se explica a continuación.

1- **Consultar**. Pinchando en 🖾 "consultar" situado a la izquierda de cada asignatura de la pestaña de "estudios previos" se puede obtener la información del detalle de asignatura previa (estudios, universidad y centro origen, clase y créditos) y detalle de años académicos (año, convocatoria y calificación).

En la pestaña "relaciones origen destino" se pueden visualizar las relaciones/bloques de asignaturas.

2- Para eliminar una relación ya grabada deberemos proceder de la siguiente manera:

Se pincha en el icono 🖄 "eliminar" situado a la izquierda de cada relación de la pestaña "relaciones". Saldrá el mensaje: "Se va a eliminar la relación, ¿se confirma la baja?", se acepta y se graba. La aplicación informará que las relaciones se han grabado con éxito y se pulsa "volver". La asignatura habrá desaparecido del expediente.

En la pestaña de "estudios previos" aparecerá la asignatura origen con los iconos correspondientes para poderla consultar, eliminar y modificar.

Si también se quiere **eliminar los estudios previos** se pulsa 2 "eliminar" y aparecerá el mensaje: "¿Desea eliminar la asignatura y todos sus años académicos?". Si se acepta la asignatura se habrá borrado también de los estudios previos.

3- Para modificar una relación, primeramente habrá que eliminarla de la pestaña "Relaciones origen destino" de la misma forma que se describe en el punto anterior.

A continuación se vuelven a marcar las asignaturas origen y destino que se desee, se añaden y se graban.

Si lo que se quiere es **modificar los estudios previos**, se elimina igualmente la relación y posteriormente se entra en la pestaña "Estudios previos". Al pinchar en el icono 🐨 "modificar" situado a la izquierda de cada asignatura la pantalla se transforma a modo "modificación". Aparecerá una línea encima con la información de la asignatura a modificar y con los iconos "eliminar" y "modificar".

- Al pinchar "eliminar" y aceptar se borra la información introducida en la pantalla "Año académico".

A continuación, si se desea, se pueden modificar todos los datos de la asignatura, excepto el código asignado, si es de fuera de la Universidad de Zaragoza. Si es de la Universidad de Zaragoza se podrán modificar todos los datos excepto el código, la descripción y el número de créditos de la misma.

- Si se pulsa "**modificar**" permitirá modificar todos los datos de la asignatura, excepto el código asignado, si es de fuera de la Universidad de Zaragoza. Si es

de la Universidad de Zaragoza se podrán modificar todos los datos excepto el código, la descripción y el número de créditos de la misma.

Una vez introducidos de nuevo o modificados los datos se pulsa si el proceso ha sido correcto aparecerá un mensaje informando de que los datos se han grabado con éxito y se acepta.

También se pueden consultar, eliminar y modificar dichas asignaturas desde el menú EXP05- Estudios fuera del centro, en las siguientes opciones de menú:

EXP52- Adaptaciones genéricas

EXP53- Consulta adaptaciones

Estos procedimientos se pueden consultar en el Manual de Usuario de Expedientes <u>Sigm@/1</u>, en 2.1.3. Consultar, eliminar y modificar relaciones de asignaturas ya incorporadas al expediente y 2.2. EXP53- Consulta de adaptaciones.

# 1.6. XP025- ANULACIÓN FÍSICA DE TRASLADO Y PREINSCRIPCIÓN CON TRASLADO

Esta opción se utiliza cuando se quiere eliminar por completo una solicitud de traslado concedida o pendiente, con o sin preinscripción, entre centros de la Universidad de Zaragoza o un traslado de entrada desde otra universidad/centro, siempre que el expediente no esté ya matriculado. Si lo está, la aplicación no permitirá anular y aparecerá el mensaje: "El estadomotivo del expediente asociado a la solicitud de traslado no permite su anulación física".

Para eliminar traslados de salida a otra universidad/centro se deben utilizar las opciones XP222- Recuperación de expedientes trasladados y XP242- Recuperación de expediente trasladado con preinscripción, para los traslados sin y con preinscripción respectivamente.

Al seleccionar al alumno aparecerá la pantalla siguiente "Seleccionar solicitud de preinscripción por traslado de entrada" (figura 49) con los datos destino del traslado (año académico, centro, plan, estudios y especialidad) y a continuación los de origen del traslado (universidad y centro de procedencia, fecha y estado de la solicitud).

El estado de la solicitud puede ser: "P" pendiente; "C" concedida, en traslados sin preinscripción; "V" concedida, en traslados con preinscripción; y "D" denegada.

| Expedientes - Microso | ft Internet Explorer   |                          |                                                       |                                                                                                    |                                                                      |                                                                                                    |                                             |                    | _ <b>_</b> ×               |
|-----------------------|------------------------|--------------------------|-------------------------------------------------------|----------------------------------------------------------------------------------------------------|----------------------------------------------------------------------|----------------------------------------------------------------------------------------------------|---------------------------------------------|--------------------|----------------------------|
| Archivo Edición Ver   | Favoritos Herramienta: | s Ayuda 🔁 🕈              | Marcadores 👻 🚳 8                                      | 35 bloqueados 🛛 💝 C                                                                                | orrector ortográfi                                                   | ico 👻 👍 Enviar a 🗸 🖉                                                                                                    |                                             | (                  | Configuración <del>v</del> |
| Coogle C+             | VIII<br>Nomb           | Año<br>académico<br>2007 | Marcadores × Si 6<br>Seleccionar<br>JOSE M<br>101 101 | Solicitud de pre<br>solicitud de pre<br>1846 NIA<br>ANUEL QUILEZ CAMIN<br>Plan Estudios<br>128 467 | orrector ortográfi<br>inscripción<br>144088<br>especialidad (<br>0 ( | ico v e Enviar av<br>por traslado de ent<br>por traslado de ent<br>por traslado de ent<br>por traslado de ent<br>procedencia<br>traslado de Estudio<br>e Estudio<br>e Est | rada<br>144085<br>Solicitud s<br>05/05/2003 | Ettado<br>Olioltud | Configuración -            |
| SIGNA A LE            | (MENU PRINCIPAL)       | (USTADOS)                | PROCESOS                                              | MENU                                                                                               |                                                                      | 2 3                                                                                                    |                                             |                    | (DESCONEXION)              |

Figura 49

Al pinchar en el icono <sup>1</sup> "seleccionar" aparecerá la siguiente pantalla, "Anulación física de traslado" (figura 50). En la parte superior figuran los datos de identificación del alumno y seguidamente los datos destino y origen del traslado.

| Expedientes - Microsoft   | ft Internet Explorer                                                                                        |                   |
|---------------------------|----------------------------------------------------------------------------------------------------|-------------------|
| Archivo Edición Ver       | Favoritos Herramientas Ayuda                                                                                |                   |
| Google G-                 | 🔽 Ir 🗄 🔊 🍒 👻 🏠 Marcadores 🛛 🧟 85 bloqueados 🛛 🎒 Corrector ortográfico 👻 🍙 Enviar a 🕶 🏑                      | 🔘 Configuración 🗸 |
| STAT GENERAL              |                                                                                                    |                   |
|                           | Anulación física de traslado                                                                                |                   |
|                           |                                                                                                    |                   |
| SALAN SWANCHSE            | DNU/Pasaporte 0029090846 NIA 144086 NIP 144086                                                              |                   |
| Expedientes               | Nombre JOSE MANUEL QUILEZ CAMIN                                                                             |                   |
| Anulación física de       | Año académico 2007/08-0                                                                                     | -                 |
|                           | Centro 101 - Facultad de Ciencias Económicas y Empresariales                                                |                   |
| UNIZAK                    | Plan de estudios 128 - Licenciado en Economía                                                               |                   |
|                           | Tipo de estudio 2 - Licenciatura o equivalente                                                              |                   |
|                           | Estudios 457 - LICENCIADO EN ECONOMIA                                                                       |                   |
|                           | Especialidad 0 - Sin especialidad                                                                           |                   |
|                           | Universidad de 21 - Universidad de Zaragoza                                                                 |                   |
|                           | Centro de procedencia 228 - Escuela Universitaria de Estudios Empresariales de Huesoa                       |                   |
|                           | Fecha solicitud traslado 21/04/2008                                                                         |                   |
|                           | Microsoft Internet Explorer       Image: Seconfirma la anulación del traslado?       Aceptar       Cancelar |                   |
| SIGMA A.L.E.<br>Figura 50 | MENU PRINCIPAL USTADOS (PROCESOS) MEND                                                                      | CESCONEXION       |

Refinition aparecerá la pregunta "¿Se confirma la anulación del Al pinchar en traslado?". Si se acepta el traslado se eliminará en su totalidad.

# 1.7. XP026- LISTADOS

Para obtener listados de resolución de traslados se introducen los datos para los criterios de búsqueda siguientes: año académico, centro, estudios, plan y estado de la solicitud (concedida, denegada, pendiente, resueltas, todas) y se pulsa aceptar (figura 51).

| Expedientes - Microsof | 't Internet Explorer         |                                                          |                                   |                   | _0               |
|------------------------|------------------------------|----------------------------------------------------------|-----------------------------------|-------------------|------------------|
| Archivo Edición Ver    | Favoritos Herramientas Ayuda |                                                          |                                   |                   |                  |
| Google G-              | 💌 Ir 🔶 🍪 👻 🔂                 | Marcadores 🔻 🛃 Pop-ups permitidos                        | ABC Corrector ortográfico 👻 👍 Env | viar a 🗕 💮 Config | guración 🗸 🗍 🔁 👻 |
| Universidad            |                              |                                                          |                                   |                   |                  |
| de Zaragoza            |                              | Listado Resoluc                                          | ión de Solicitud de Traslad       | 0                 |                  |
| FORMACION              |                              |                                                          |                                   |                   |                  |
| Expedientes            | Año académico                | 2007/08-0 🔽                                              |                                   |                   |                  |
| Resolución de          | Centro desde                 | 100 - Facultad de Cie                                    | encias                            | <b>•</b>          |                  |
| solicicudes            | Centro hasta                 | 100 - Facultad de Cie                                    | encias                            | 🔽 📃               |                  |
|                        | Estudios desde               | 406 - ESTADISTICA                                        |                                   | •                 |                  |
|                        | Estudios hasta               | 435 - QUIMICAS                                           |                                   | <b>.</b>          |                  |
|                        | Plan desde                   | Todos                                                    |                                   | <u> </u>          |                  |
|                        | Plan hasta                   |                                                          |                                   |                   |                  |
|                        | Palasta anti-thed            |                                                          |                                   |                   |                  |
|                        | Estado solicitud             |                                                          |                                   |                   |                  |
|                        |                              | Concedida<br>Denegada<br>Pendiente<br>Resueltas<br>Todas | eptar 🍭 Limptar                   |                   |                  |
|                        |                              |                                                          |                                   |                   |                  |
|                        |                              |                                                          |                                   |                   |                  |
|                        |                              |                                                          |                                   |                   |                  |
|                        |                              |                                                          |                                   |                   |                  |
|                        |                              |                                                          |                                   |                   |                  |
|                        |                              |                                                          |                                   |                   |                  |
|                        |                              |                                                          |                                   |                   |                  |
|                        |                              |                                                          |                                   |                   |                  |
|                        |                              |                                                          |                                   |                   |                  |
| SIGMA A.I.F.           | (MENUPRINCIPAL) (LISTADOS)   | (PROCESOS) (MERU)                                        | ? 🖂                               |                   | DESCONEXION      |
| -igura 51              |                              |                                                          |                                   |                   |                  |

Al aceptar aparecerá la pantalla "Consola de gestión de colas de ejecución e impresión" en la que, si se desea, se puede marcar la opción de recibir notificación del proceso y la dirección de correo para recibir notificaciones y listados (figura 52).

| Expedientes - Microsof     | t Internet Explorer                         |                                                            |                                                                                                    |  |  |  |  |
|----------------------------|---------------------------------------------|------------------------------------------------------------|----------------------------------------------------------------------------------------------------|--|--|--|--|
| Archivo Edición Ver        | Favoritos Herramientas Ayuda                |                                                            | 100 - 100 - 100 - 100 - 100 - 100 - 100 - 100 - 100 - 100 - 100 - 100 - 100 - 100 - 100 - 100 - 100 - 100 - 100 |  |  |  |  |
| Google                     | 💌 Ir 🗄 🧭 🚰 👻 😭 Marca                        | dores 🗸 🔁 Pop-ups permitidos 🛛 🦓 Corrector ortográfico 👻 🍙 | Enviar a 🗸 🖉 Configuración 🗸 🗍 🔁 👻                                                                              |  |  |  |  |
| Universidad<br>de Zaragoza |                                             | Consola de gestión de colas de ejecución e ir              | npresión                                                                                                    |  |  |  |  |
|                            | Aplicación:                                 | Evnadiantes sinm@                                          |                                                                                                    |  |  |  |  |
| Expedientes                | Programa:                                   | Listado Solio. Traslados                                   |                                                                                                    |  |  |  |  |
| 3.5/05                     | -<br>Forma de ejecución:                    | C Inmediato C Batch C Diferido                             |                                                                                                    |  |  |  |  |
| solicitudes                | r<br>Cola de ejecución:                     | Cola para EXPS                                             |                                                                                                    |  |  |  |  |
|                            | Fecha y bora de inicio:                     |                                                            |                                                                                                    |  |  |  |  |
| UNIZAR                     |                                             |                                                            |                                                                                                    |  |  |  |  |
|                            | Recibir notificacion al terminar el proceso |                                                            |                                                                                                    |  |  |  |  |
|                            | listados:                                   | les y                                                      |                                                                                                    |  |  |  |  |
|                            |                                             |                                                            |                                                                                                    |  |  |  |  |
|                            |                                             |                                                            |                                                                                                    |  |  |  |  |
|                            |                                             |                                                            | Listados asociados al proceso                                                                                   |  |  |  |  |
|                            | Generar Listado                             | Formato Idioma Enviar por el                               | mail Imprimir Impresora Número de copias                                                                        |  |  |  |  |
|                            | Listado Solio. Traslado                     | s PDF 🗸 Castellano 🗸 📝                                     |                                                                                                    |  |  |  |  |
|                            |                                             |                                                            |                                                                                                    |  |  |  |  |
|                            |                                             |                                                            |                                                                                                    |  |  |  |  |
|                            |                                             |                                                            |                                                                                                    |  |  |  |  |
|                            |                                             |                                                            |                                                                                                    |  |  |  |  |
|                            |                                             |                                                            |                                                                                                    |  |  |  |  |
|                            |                                             |                                                            |                                                                                                    |  |  |  |  |
|                            |                                             |                                                            |                                                                                                    |  |  |  |  |
|                            |                                             |                                                            |                                                                                                    |  |  |  |  |
|                            |                                             |                                                            |                                                                                                    |  |  |  |  |
|                            |                                             |                                                            |                                                                                                    |  |  |  |  |
|                            |                                             |                                                            |                                                                                                    |  |  |  |  |
|                            |                                             |                                                            |                                                                                                    |  |  |  |  |
|                            |                                             |                                                            |                                                                                                    |  |  |  |  |
| SIGMA A.I.E.               | (MENUPRINCIPAL) (USTADOS) (P                | ROCESOS MERU ? 🖂                                           | DESCONEXION                                                                                                    |  |  |  |  |
| Figura 52                  |                                             |                                                            |                                                                                                    |  |  |  |  |

Si se ha marcado la opción de recibir notificación se recibirá un correo con el estado del proceso así como el archivo correspondiente. También se puede consultar dicho archivo pinchando en el botón "listados" situado al pie de la pantalla. Pinchando en este archivo se abre un documento en formato pdf que se puede consultar e imprimir.

En el listado "Resolución solicitudes de traslado" aparecerá una cabecera con el año académico, centro y estudios. Seguidamente un listado por estudios de los alumnos con los apellidos y nombres, N.I.A., D.N.I., estado y fecha de la solicitud.

A continuación se reproduce un modelo de este listado con cuatro solicitudes: "C" concedida, en traslados sin preinscripción; "V" concedida, en traslados con preinscripción; "P" pendiente; y "D" denegada.

#### 06/06/2008 08:54:09

# **RESOLUCIÓN SOLICITUDES DE TRASLADO**

Página 1de1

# AÑO ACADÉMICO:2007/08-0-0

| CENTRO:<br>ESTUDIOS: | 100 Faculta<br>406 ESTAI | ad de Ciencias<br>DISTICA |             |        |                   |
|----------------------|--------------------------|---------------------------|-------------|--------|-------------------|
| APELLIDOS Y N        | NOMBRE                   | N.I.A.                    | D.N.I.      | ESTADO | FECHA<br>SOLICIT. |
| Apellidos y Nor      | nbre                     | XXXXXX                    | XXXXXXXXXX  | С      | 29/05/2008        |
| Apellidos y Nor      | mbre                     | XXXXXX                    | XXXXXXXXXXX | V      | 30/05/2008        |

| ESTUDIOS: 408 FISICAS<br>APELLIDOS Y NOMBRE | N.I.A. | D.N.I.     | ESTADO | FECHA<br>SOLICIT. |
|---------------------------------------------|--------|------------|--------|-------------------|
| Apellidos y Nombre                          | XXXXXX | XXXXXXXXXX | Р      | 14/06/2008        |
| Apellidos y Nombre                          | XXXXXX | XXXXXXXXXX | D      | 06/06/2008        |

# 2. EXP10- OTROS PROCESOS. GESTIONES INDIVIDUALES DE EXPEDIENTES. AUTORIZACIONES DE SIMULTANEIDAD DE ESTUDIOS

Los estudiantes que deseen iniciar estudios simultaneándolos con otros ya comenzados y de los que tengan aprobado el primer curso completo o 60 créditos, deberán solicitar en el nuevo centro la simultaneidad de estudios. Se admitirán a trámite siempre que cumplan con alguno de los requisitos siguientes:

- Tener una media por curso académico en los estudios que están cursando, igual o superior a 2 puntos (notable).
- No tener pendientes de superar más de cuatro asignaturas anuales u ocho cuatrimestrales de la titulación que están cursando.
- Que la enseñanza que soliciten tenga plazas vacantes después de adjudicada la segunda fase de admisión.

La normativa anterior, no será de aplicación en aquellos casos de simultaneidad de estudios que estén regulados específicamente por Junta de Gobierno (Programa conjunto ADE/Derecho).

Para gestionar la simultaneidad de estudios se debe entrar en la siguiente opción de menú (figura 53):

- EXPS10- Otros procesos
- Gestiones individuales de expedientes
- Autorizaciones de simultaneidad de estudios

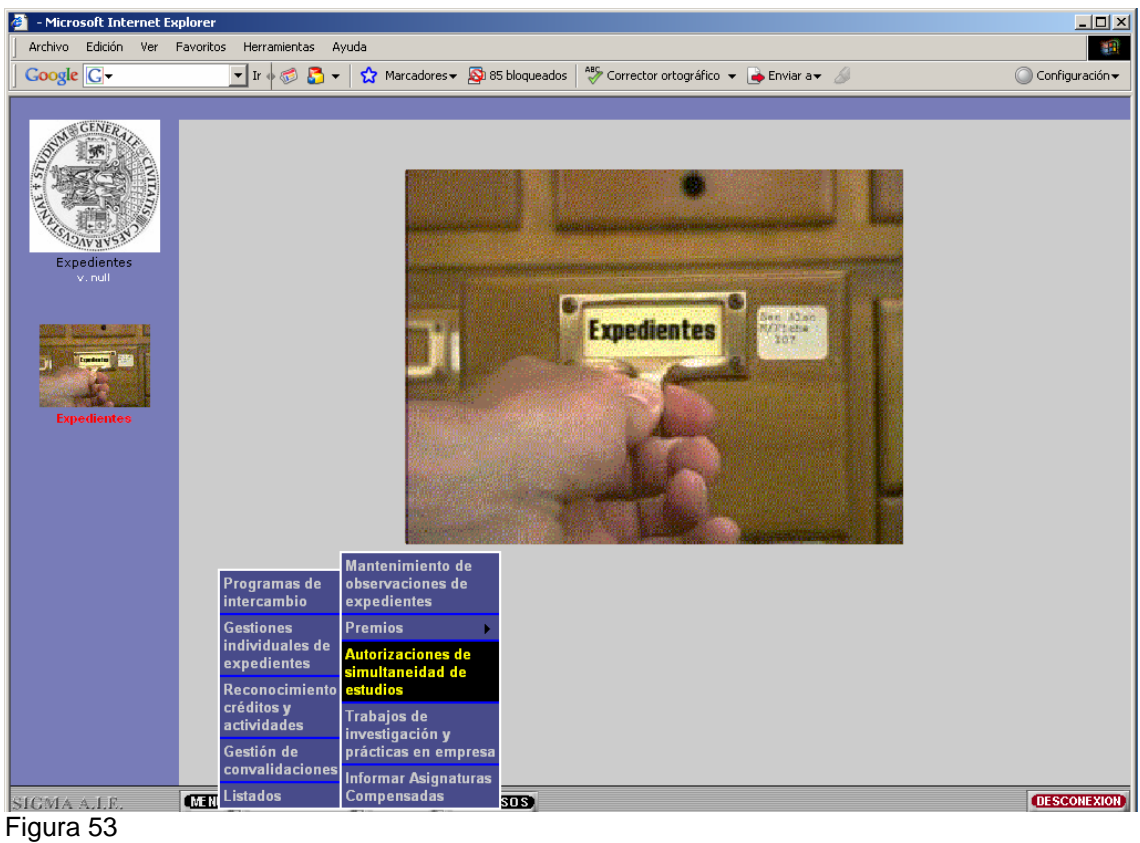

Al seleccionar al alumno aparece la pantalla "Autorizaciones de simultaneidad de estudios" (figura 54). En la parte superior de la misma figurarán los datos del alumno. A continuación los expedientes/estudios abiertos de dicho alumno.

| Autorizaciones de sim | ultaneidad de estudios - I                                                   | Microsoft Internet Explorer                                                  |                                                       |                                                                   | <u>_                                    </u> |
|-----------------------|------------------------------------------------------------------------------|------------------------------------------------------------------------------|-------------------------------------------------------|-------------------------------------------------------------------|----------------------------------------------|
| Archivo Edición Ver   | Favoritos Herramientas                                                       | Ayuda                                                                        |                                                       |                                                                   | <b>H</b>                                     |
| Google G-             | 💌 Ir 🔶 泛                                                                     | ▼ ☆ Marcadores ▼ State 86 bloquead                                           | dos 🛛 券 Corrector ortográfico 👻 👍 🛛                   | Enviar a 🔻 <i></i>                                                | 🔘 Configuración 🗸                            |
|                       |                                                                              | Autorizacione                                                                | es de simultaneidad de estuc                          | lios                                                              |                                              |
|                       | Datos del alumno<br>N.I.A<br>Nombre                                          | )<br>144086<br>JOSE MANUEL QUILEZ CAMIN                                      | DNI/Pasaporte                                         | 0029090848                                                        |                                              |
| Expedientes           | EXPEDIENTES/ES                                                               | TUDIOS ABIERTOS                                                              |                                                       |                                                                   |                                              |
| v, nan                | Universidad<br>Universidad de<br>Zaragoza                                    | Centro<br>228 - Escuela Universitaria de Estudios<br>Empresariales de Huesca | Estudios<br>412 - GESTION Y ADMINISTRACION<br>PUBLICA | Plan estudios<br>Diplomado en Gestión y<br>Administración Pública | Especialidad Estado/Motivo<br>0 A/           |
| J Tester 25           |                                                                              |                                                                              |                                                       |                                                                   | Consultar<br>expedientes cerrados            |
| Expedientes           | Centro<br>Plan estudios<br>Estudios<br>Especialidad<br>Fecha de autorización |                                                                              | Tipo estudios                                         | -                                                                 | ×                                            |
|                       |                                                                              |                                                                              | 🏵 Limpiar 💽 Grabar                                    |                                                                   |                                              |
|                       |                                                                              | Centro Estudios                                                              | Plan estudios Especi                                  | alidad Condio.                                                    | Estado/Motivo                                |
| SIGMA A.I.E.          |                                                                              | PAD (USTADOS) (PROCESOS)                                                     |                                                       |                                                                   | DESCONEXION                                  |

Figura 54

Para consultar los expedientes del alumno en estado cerrado hay que pinchar en

Aparecerá la pantalla de la figura 55.

| 🐔 Autorizaciones de simu | ltaneidad de estudio                    | s – Microsoft Internet                | Explorer                           |                    |                              |                                         |                       | - 🗆 ×                        |
|--------------------------|-----------------------------------------|---------------------------------------|------------------------------------|--------------------|------------------------------|-----------------------------------------|-----------------------|------------------------------|
| Archivo Edición Ver      | Favoritos Herramient                    | as Ayuda                              |                                    |                    |                              |                                         |                       |                              |
| Google G-                | 💌 Ir 🔶 泛                                | 🔁 👻 😭 Marcadore                       | s 👻 🚳 86 bloqueado                 | os 😽 Correc        | tor ortográfico 👻            | 👍 Enviar a 👻 💋                          |                       | 🔘 Configuración <del>v</del> |
|                          |                                         |                                       | Autorizaciones                     | s de simult        | aneidad de e                 | studios                                 |                       |                              |
| GENERAL                  |                                         |                                       |                                    |                    |                              |                                         |                       |                              |
| 5 5 C                    | Dates del alu                           | 770                                   |                                    | _                  | _                            |                                         | _                     |                              |
|                          | N.LA                                    | 144086                                |                                    |                    | DNI/Pasaporte                | 0029090                                 | 846                   |                              |
|                          | Nombre                                  | JOSE MAN                              | IUEL QUILEZ CAMIN                  |                    |                              |                                         |                       |                              |
| Expedientes              | EXPEDIENTES                             | ESTUDIOS ABIER                        | тоз                                | _                  | _                            |                                         | _                     |                              |
| v. null                  | Universidad                             | Centr                                 | ro                                 | E                  | studios                      | Plan estudio                            | s Espe                | cialidad Estado/Motivo       |
|                          | Universidad de<br>Zaragoza              | 228 - Escuela Univer<br>Empresariales | sitaria de Estudios<br>: de Huesca | 412 - GESTION<br>F | I Y ADMINISTRACII<br>'UBLICA | ON Diplomado en Ge<br>Administración Pi | stión y (<br>ública ( | 0+. A/                       |
| Land Landson In          |                                         |                                       |                                    |                    |                              |                                         |                       |                              |
| ) Cantaria and I         | Manto                                   | enimiento de premios (                | extraordinarios - M                | 1icrosoft Inte     | rnet Explorer                |                                         |                       | X                            |
| 100                      |                                         |                                       |                                    |                    |                              |                                         |                       |                              |
| Expedientes              | Centro Consulta de expedientes cerrados |                                       |                                    |                    |                              |                                         | Constantial de la     |                              |
|                          | Plan est Ur                             | iversidad de Zaragoza                 | 100 - Facultad de                  | Ciencias           | 408 - FISICAS                | L. en Ciencias (Físicas)                | 0                     | C/O                          |
|                          | Estudios                                |                                       |                                    | 6                  | Cancelan                     |                                         |                       |                              |
|                          | Especia<br>Fecha d                      |                                       |                                    |                    |                              |                                         |                       |                              |
|                          |                                         |                                       |                                    |                    |                              |                                         |                       |                              |
|                          |                                         |                                       |                                    |                    |                              |                                         |                       |                              |
|                          |                                         |                                       |                                    |                    |                              |                                         |                       |                              |
|                          |                                         |                                       |                                    |                    |                              |                                         |                       |                              |
|                          |                                         |                                       |                                    |                    |                              |                                         |                       |                              |
|                          |                                         | Lentro                                | Estudios                           | rian estudios      | ES                           | specialidad Loi                         | naic.                 | Estado/Motivo                |
|                          |                                         |                                       |                                    |                    |                              |                                         |                       |                              |
|                          |                                         |                                       |                                    |                    |                              |                                         |                       |                              |
|                          |                                         |                                       |                                    |                    |                              |                                         |                       |                              |
|                          |                                         |                                       |                                    |                    |                              |                                         |                       |                              |
|                          |                                         |                                       |                                    |                    |                              |                                         |                       |                              |
| SIGMA A.I.E.             | (MENU) (MENU PR                         | INCIPAL (LISTADOS)                    | PROCESOS                           |                    |                              |                                         |                       | DESCONEXION                  |
|                          |                                         |                                       |                                    |                    |                              |                                         |                       |                              |

Figura 55

Una vez consultados se pulsa "cancelar" para cerrar esta pantalla. A continuación el centro en el se comienzan nuevos estudios debe introducir los datos correspondientes a la simultaneidad:

#### Centro.

#### Plan de estudios.

Estudios y tipo estudios. Aparecerán informados al introducir el plan de estudios.

**Especialidad**. Esta opción se activa para poder informarla en el caso de planes de estudio que tienen más de un itinerario o un único itinerario pero con un hito especialidad. Al introducir el plan se visualiza una caja con la descripción siguiente: **Se desautorizará si se matricula con preinscripción en otra especialidad** (figura 56).Con esta casilla marcada, si el alumno ha hecho más de una convalidación de especialidad ligada a la preinscripción, al matricularse de uno de los estudios posibles generados el resto quedarán cerrados para la matrícula (esta opción no debe marcarse).

| Concle       Image: Concle Conclete Conclete          | rchivo Edición Ver F | Favoritos Herramientas A     | Ayuda                                                             |                                           |                                                  |                                  |
|----------------------------------------------------------------------------------------------------|----------------------|------------------------------|-------------------------------------------------------------------|-------------------------------------------|--------------------------------------------------|----------------------------------|
| Butorizaciones de sinultaneidad de estudios                                                                                                    | oogle G-             | 🔻 Ir 🔶 🌍 🍷                   | 🖌 😭 Marcadores 🕶 🔊 86 bloquead                                    | os 🛛 💝 Corrector ortográfico 👻 👍 I        | Enviar a 🗸 🄏                                     | Onfigura                         |
| Patos del alumno         Expediences         Nordes         Dister MANDEL QUILEZ CAMIN         Mixeira Dister MANDEL QUILEZ CAMIN         Mixeira Dister MANDEL QUILEZ CAMIN         Mixeira Dister MANDEL QUILEZ CAMIN         Mixeira Dister MANDEL QUILEZ CAMIN         Mixeira Dister MANDEL QUILEZ CAMIN         Mixeira Dister MANDEL QUILEZ CAMIN         Mixeira Dister MANDEL QUILEZ CAMIN         Mixeira Dister MANDEL QUILEZ CAMIN         Mixeira Dister Mandel QuileZ CAMIN         Mixeira Dister Mandel QuileZ CAMIN         Mixeira Dister Mandel QuileZ CAMIN         Mixeira Dister Mandel QuileZ CAMIN         Mixeira Dister Mandel QuileZ CAMIN         Mixeira Dister Mandel QuileZ CAMIN         Mixeira Dister Mandel QuileZ CAMIN         Mixeira Dister Mandel QuileZ CAMIN         Mixeira Dister Mandel QuileZ CAMIN         Mixeira Dister Mandel QuileZ CAMIN         Mixeira Dister Mandel QuileZ CAMIN         Mixeira Dister Mandel QuileZ CAMIN         Mixeira Dister Dister Mandel QuileZ CAMIN         Mixeira Dister Dister Mandel QuileZ CAMINALIZ         Mixeira Dister Dister Dister Dister Dister Dister Dister Dister Dister Dister Dister Dister Dister Dister Dister Dister Dister Dister Dister Dister Dister Dister Dister Dister Dister Dister Dister Dister Dister Dister Dister Dister Dister Dister Dister Dister Dister Dister Diste                                                                                                    |                      |                              | Autorizacione                                                     | s de simultaneidad de estuc               | lios                                             |                                  |
| Datos del alumno         Number       JOSE MANUEL QUIEZ CAMM         Expedientes       Number         Vindia       QSE MANUEL QUIEZ CAMM         Expedientes       Number data de la dora de la dora de la                                                                                                    | NM GENERAL           |                              |                                                                   |                                           |                                                  |                                  |
| Image: Second Second | 2/1                  | Datos del alumno             |                                                                   |                                           |                                                  |                                  |
| Nordere       JOSE MANUEL QUILEZ CAMIN         Experiences       V. null         V. null       Expected da Contro         Expected da Contro       Estudios         Provinciadad de 229 - Escuela Universitaria de Estudios       112 - OESTION Y ADMINISTRACION         Diplomado en Oestión y       0         Zatagoza       Empresariales de Nuesco         PUBLICA       Administración Pública         Especialidad       Estudios en Contron de Internationa de Ciencias Económicas y Empresariales         Plan estudios       128 - Licenciado en Economía         Especialidad       Especialidad en Economía         Especialidad       Especialidad en Economía         Especialidad       Especialidad o en de Ciencias Económicas y Empresariales         Plan estudios       128 - Licenciado en Economía         Especialidad       Especialidad en Economía         Especialidad       Especialidad en Economía         Especialidad       Especialidad         Especialidad       Especialidad         Enclore       Se desautorizaziá si se maticula con preinscripción en otra especialidad         Fecha de audorización       Especialidad         Especialidad       Especialidad         Enclore       Especialidad         Especialidad       Especialid                                                                                                    |                      | NJLA                         | 144086                                                            | DNI/Pasaporte                             | 0029090846                                       |                                  |
| Experientes       Service         vinuit                                                                                                    |                      | Nombre                       | JOSE MANUEL QUILEZ CAMIN                                          |                                           |                                                  |                                  |
| v.null       Universidad       Centro       Estudios       Plan estudios       Especialidad       Estudios       Plan estudios       Especialidad       Estudios       0       0       Estudios       Diplomado en Gestión y       0       0       Estudios       0       Estudios       Diplomado en Gestión y       0       0       Estudios       0       Estudios       Diplomado en Gestión y       0       0       Estudios       0       Estudios       0       Estudios       0       Estudios       0       Estudios       0       Estudios       0       Estudios       0       Estudios       0       Estudios       0       Estudios       0       Estudios       10.1.       Facultad de Ciencias Económicas y Empresariales       Estudios       12.8       Estudios       12.8       Estudios       12.8       Estudios       2.1       Estudios       2.1       Estudios       12.8       Estudios       2.1       Estudios       2.1       Estudios       2.1       Estudios       Estudios       Estudios       Estudios       Estudios       Estudios       Estudios       Estudios       Estudios       Estudios       Estudios       Estudios       Estudios       Estudios       Estudios       <                                                                                                    | Expedientes          | EXPEDIENTES/ES1              |                                                                   |                                           |                                                  |                                  |
| Universidad de<br>Zaragoza       228 - Escuela Universitaria de Estudios       112 - GESTION Y ADMINISTRACIÓN       Diplomado en Gestión y<br>Administración Pública       0         Epecifientes       Centro       101 - Facultad de Ciencias Económicas y Empresariales       Publica       0         Presidentes       101 - Facultad de Ciencias Económicas y Empresariales       Plan estudios       128 - Licenciado en Economía         Estudios       128 - Licenciado en Economía       Implemente       2       Estudios       2       Licenciatura o equivalente         Especialidad       Implementopión en otra especialidad       Implementopión       en otra especialidad       Implementopión       en otra especialidad         Centro       Estudios       Plan estudios       2       Estudios       Estudios       2       Estudios       2       Estudios       2       Estudios       Estudios       2       Estudios       2       Estudios       Estudios       2       Estudios       2       Estudios       Estudios       2       Estudios       2       Estudios       2       Estudios       2       Estudios       2       Estudios       2       Estudios       2       Estudios       2       Estudios       2       Estudios       2       Estudios       2       Estudios       2                                                                                                    | v. null              | Universidad                  | Centro                                                            | Estudios                                  | Plan estudios                                    | Especialidad Estado/Mot          |
| Epecience         Exercise                                                                                                    |                      | Universidad de 2<br>Zaragoza | 28 - Escuela Universitaria de Estudios<br>Empresariales de Huesca | 412 - GESTION Y ADMINISTRACION<br>PUBLICA | Diplomado en Gestión y<br>Administración Pública | 0+. A/                           |
| Centro       101 - Facultad de Ciencias Económicas y Empresariales         Plan estudios       128 - Licenciado en Economía         Estudios       457 LICENCIADO EN ECONOMIA         Tipo estudios       2 Licenciatura o equivalente         Especialidad       INEA DE ESPECIALIZACION ANALISIS ECONOMICO         Se desautorizará si se matricula con preinscripción en otra especialidad         Pecha de autorización         Centro       Estudios         Pecha de autorización                                                                                                    |                      |                              |                                                                   |                                           |                                                  | Consultar<br>expedientes cerrade |
| Plan estudios       128 - Licenciado en Economía         Estudios       457 LICENCIADO EN ECONOMIA         Especialidad       INEA DE ESPECIALIZACION ANALISIS ECONOMICO         Se desautorizará si se matricula con preinscripción en otra especialidad         Pecha de autorización         Centro         Centro         Estudios         Plan estudios         Centro         Estudios         Plan estudios         Especialidad                                                                                                    | Expedientes          | Centro                       | 101 - Facultad de Ciencias Eco                                    | nómicas y Empresariales                   |                                                  |                                  |
| Estudios 467 LICENCIADO EN ECONOMIA Tipo estudios 2 Licenciatura o equivalente Especialidad LINEA DE ESPECIALIZACION ANALISIS ECONOMICO Se desautorización Se desautorización Centro Estudios Plan estudios Especialidad Condio. Estado/Motivo                                                                                                    |                      | Plan estudios                |                                                                   |                                           |                                                  |                                  |
| Especialidad LINEA DE ESPECIALIZACION ANALISIS ECONOMICO                                                                                                    |                      | Estudios                     | 457 LICENCIADO EN ECONOMIA                                        | Tipo estudios                             | 2 Licenciatura o equiv                           | valente                          |
| Se desautorización       Fecha de autorización         Emplen       Enclosin         Centro       Estudios         Plan estudios       Especialidad                                                                                                    |                      | Especialidad                 | LINEA DE ESPECIALIZACION AN                                       | ALISIS ECONOMICO                          |                                                  |                                  |
| Pecha de autorización<br>Elimpian Centro Estudios Plan estudios Especialidad Condic. Estado/Motivo                                                                                                    |                      | 🔲 Se desautorizará si        | se matricula con preinscripción en otra es                        | pecialidad                                |                                                  |                                  |
| Centro Estudios Plan estudios Especialidad Condio. Estado/Motivo                                                                                                    |                      | Fecha de autorización        |                                                                   |                                           |                                                  |                                  |
| Centro Estudios Plan estudios Especialidad Condio. Estado/Motivo                                                                                                    |                      |                              |                                                                   |                                           |                                                  |                                  |
| Centro Estudios Plan estudios Especialidad Condic. Estado/Molivo                                                                                                    |                      |                              | (                                                                 | 🛎 Limpiar 💽 Grabar                        |                                                  |                                  |
| Centro Estudios Plan estudios Especialidad Condic. Estado/Motivo                                                                                                    |                      |                              |                                                                   |                                           |                                                  |                                  |
|                                                                                                    |                      |                              | Centro Estudios                                                   | Plan estudios Especi:                     | alidad Condic.                                   | Estado/Motivo                    |
|                                                                                                    |                      |                              |                                                                   |                                           |                                                  |                                  |
|                                                                                                    |                      |                              |                                                                   |                                           |                                                  |                                  |
|                                                                                                    |                      |                              |                                                                   |                                           |                                                  |                                  |
| VIA A, L.R. MENU MENUPRINCIPAL (USTADOS) (PROCESOS)                                                                                                    |                      |                              |                                                                   |                                           |                                                  | DESCOU                           |

Fecha de autorización. Se puede introducir directamente o pinchando en el icono "calendario".

Una vez cumplimentados los datos se pulsa "grabar". Los datos aparecerán ya informados en la parte inferior de la pantalla (figura 57).

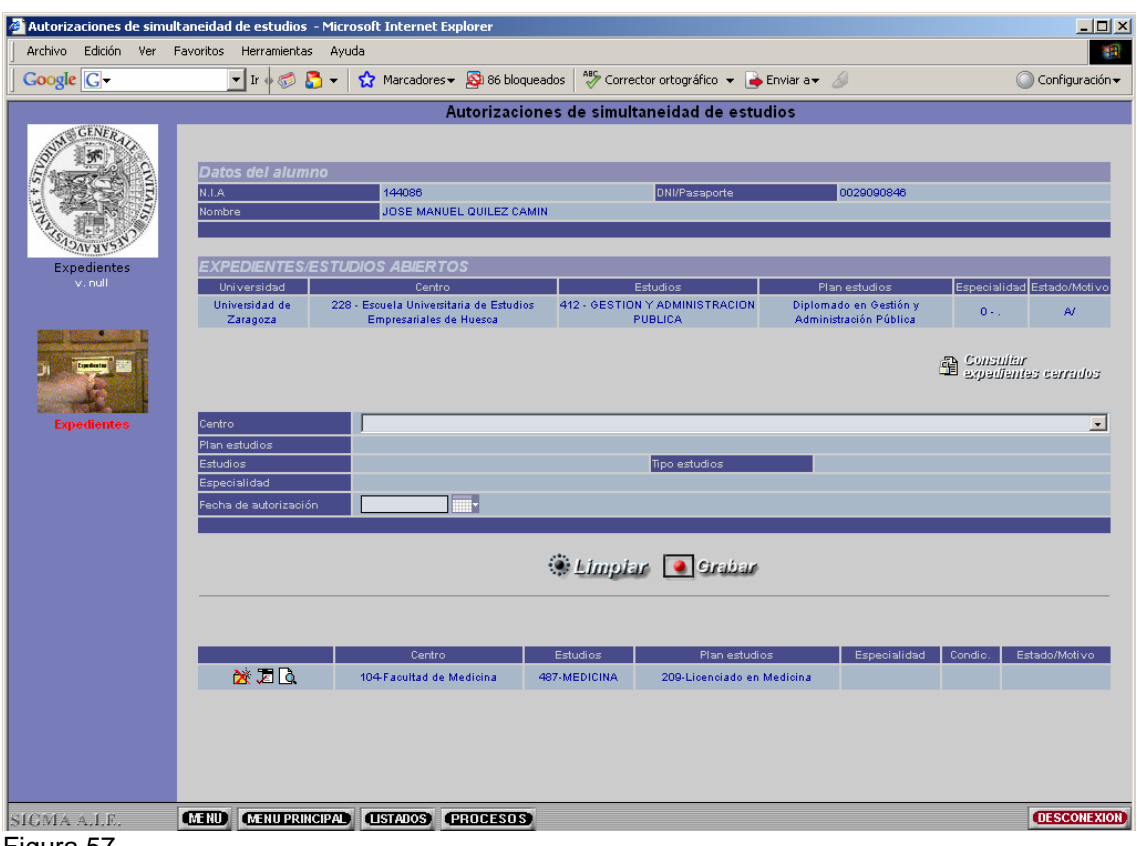

Figura 57

Estos datos se pueden consultar, modificar (solamente la fecha de autorización) y dar de baja pinchando en los correspondientes iconos. La aplicación solo permite la baja y la modificación si el alumno aún no está matriculado.

Una vez grababa la simultaneidad y dada de alta la autorización de acceso en "Datos acceso Sigma" del programa acceso\_exp de sigma classic, hay que realizar la matrícula de los dos expedientes comenzando por la del nuevo expediente. En caso de intentarse matricular primero el expediente antiguo, matrícula avisará que si prosigue le serán cerrados los demás expedientes.

Cuando el alumno ya está matriculado no se puede dar de baja la simultaneidad. Si se entra a la consulta aparecerán informados los dos expedientes pero sin posibilidad de dar de baja la simultaneidad.

# 3. EXP10- OTROS PROCESOS. GESTIÓN DE CONVALIDACIONES. CONVALIDACIÓN DE ESPECIALIDAD

La convalidación de especialidad se utiliza siempre que sean especialidades incluidas dentro del mismo grafo/titulación y que el alumno tenga superados todos los cursos comunes de ambas especialidades a realizar.

Casos en los que se puede utilizar:

- Cuando el alumno haya finalizado sus estudios por una especialidad y quiera cursar otra.
- Cuando el alumno esté cursando una especialidad y quiera simultanear estudios de otra. En este caso primero simultanear estudios y después hacer la convalidación de especialidad.
- Cuando el alumno quiere cambiarse de especialidad, dentro del mismo grafo, y puede tener asignaturas superadas o no superadas de dicha especialidad que se le quieran pasar al otro expediente de la nueva especialidad, en cuyo caso hay que seguir el siguiente proceso:
  - Hacer la convalidación de especialidad.
  - Adaptar las asignaturas superadas y arrastrar convocatorias y matrículas de las asignaturas que proceda.

Para gestionar la convalidación de especialidad se debe entrar en la siguiente opción de menú (figura 58):

- EXPS10- Otros procesos
- Gestiones individuales de expedientes
- Convalidación de especialidad

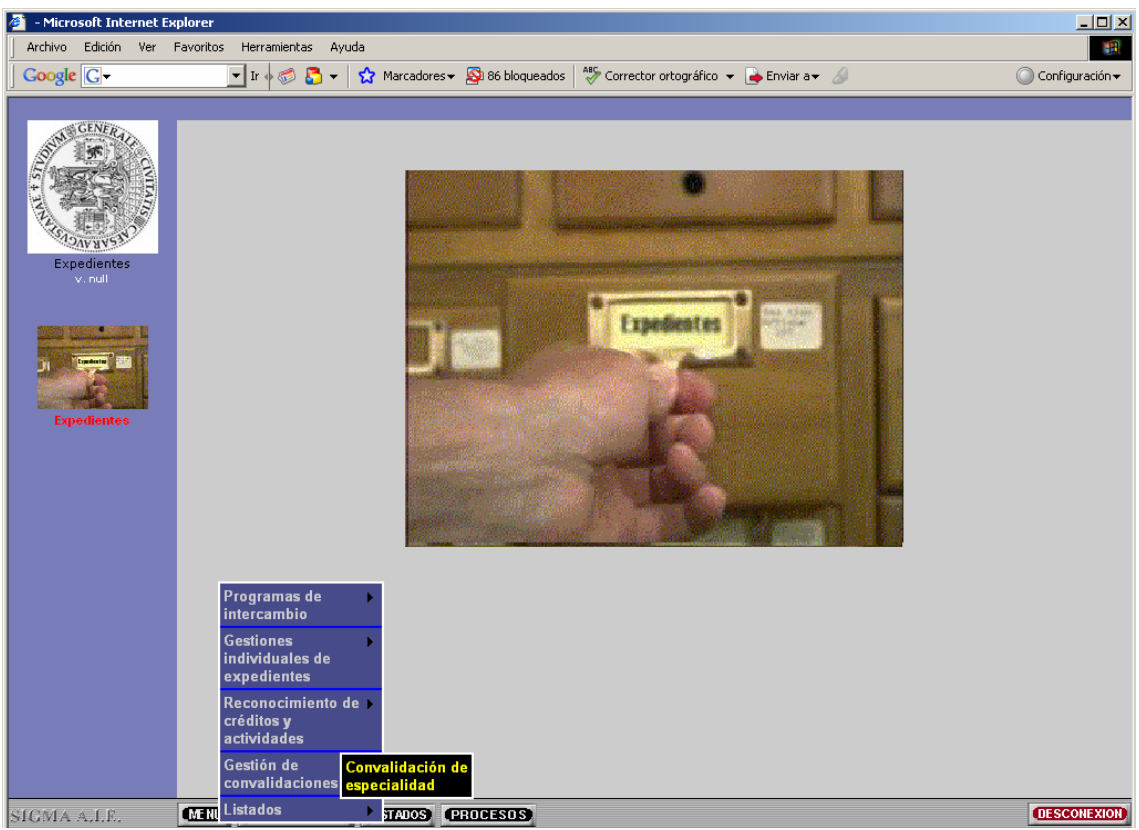

Figura 58

Al seleccionar al alumno aparecerá la pantalla "Convalidación de especialidad" (figura 59).

| Convalidación de espec              | cialidad - Microsoft Internet Explorer                                                                                                    | _ <b>_</b> _ ×    |
|-------------------------------------|----------------------------------------------------------------------------------------------------|-------------------|
|                                     | 🔽 İr 🖗 🖏 🗧 👻 🏠 Marcadores 🗕 🕞 Pop-ups permitidos 🛛 灯 Corrector ortográfico 👻 🍙 Enviar a 🗸 🍐                                                                                                    | ○ Configuración マ |
|                                     | Convalidación de especialidad                                                                                                    |                   |
| Expedientes<br>V.nul<br>Expedientes | Datos del alumno         Nula         Nombre         Concentratione de monimis i nocion Y         Impo estudios         Profesores PAS         Profesores PAS         Impo estudios         Impo estudios         Impo estudios         Profesores PAS         Impo estudios         Impo estudios         Impo que sutorización         Impo que sutorización <th></th> |                   |
|                                     |                                                                                                    |                   |
|                                     |                                                                                                    |                   |
| SICMA A.I.E.                        | LAERU MERUPRINCIPAL LISTATOS (PROCESOS)                                                                                                    | DESCONEXION       |

Figura 59

En la parte superior aparecerán los datos de identificación del alumno. A continuación se deben informar los siguientes campos:

# Año académico de autorización.

**Nodo de inicio.** Se selecciona del desplegable el nodo más alto superado en el expediente. La aplicación muestra aviso si se elige un nodo que no está en la trayectoria de la especialidad.

**Especialidad.** Se elige entre los valores posibles del desplegable la especialidad que se va a convalidar.

Seguidamente se informan los datos relativos a la autorización:

Cargo que autoriza. Se elige el cargo entre los posibles del desplegable.

**Profesores/Pas.** Si no se conoce el nombre de la persona que autoriza pinchando en el icono de consulta se accede a la pantalla de búsqueda del profesor en la que se puede buscar con o sin máscara.

**Otra persona y D.N.I.** En caso de que la persona que autoriza no sea un profesor o pas de la Universidad se marca esta opción y se introduce el nombre y el D.N.I. del mismo.

**Fecha de autorización.** Por defecto aparece la fecha actual pero se puede escribir otra directamente o pinchando en el icono "calendario"

Una vez introducidos todos los datos se pulsa "grabar". Si el proceso ha sido correcto aparecerá el mensaje: "El proceso de creación y reconstrucción del expediente ha finalizado correctamente".

Una vez realizada la convalidación de especialidad se podrá consultar y dar de baja el proceso. Para ello hay que seleccionar al alumno y en la pantalla "Selección de expediente" aparecerá el nuevo expediente con los iconos correspondientes para poder consultar y dar de baja el proceso (figura 60).

| 🚈 - Microsoft Internet Ex     | plorer                       |                                     |                           |                               |                                   |                                                     |  |
|-------------------------------|------------------------------|-------------------------------------|---------------------------|-------------------------------|-----------------------------------|-----------------------------------------------------|--|
| Archivo Edición Ver           | Favoritos Herramientas Ayuda |                                     |                           |                               |                                   |                                                     |  |
| Google G-                     | 💌 Ir 🛛 泛 🏅                   | 🕨 🗙 Marcadores 🗸                    | 🔉 88 bloqueados           | Corrector ortográfic          | io 👻 👍 Enviar a 🖌 <i>i</i>        | 🔘 Configuración 🗸                                   |  |
| STATE CONTRACTOR              |                              |                                     | Se                        | lección de exped              | liente                            |                                                     |  |
|                               |                              |                                     |                           |                               |                                   |                                                     |  |
| 12                            | Centr                        | o Plan                              | Estudios                  | Tipo de estudios              | Especialidad                      | Estado / Motivo                                     |  |
| PARANCI S                     | 100                          | Licenciado en Ciencias<br>(Físicas) | Fisicas                   | Licenciatura o<br>equivalente |                                   | Cerrado por cambio de estudios sin<br>simultaneidad |  |
| v. null                       | 101                          | Licenciado en Economía              | Licenciado en<br>Economia | Licenciatura o<br>equivalente | LESP.MET.CUANT.Y<br>APL.INF.ECO.  | Bloqueado por convalidación                         |  |
| NURSERVICEDSVD/00 PRODUCTS TO | 101                          | Licenciado en Economía              | Licenciado en<br>Economia | Licenciatura o<br>equivalente | L.ESPEC.ECONOMIA<br>INTERNACIONAL | Cerrado por solicitud de título                     |  |
| Expedientes                   |                              |                                     |                           | < Veixer                      |                                   |                                                     |  |
| SIGMA A.I.E.                  | MENU MENUPRING               | IPAD (ISTADOS) (PR                  | OCESOS                    |                               |                                   | (DESCONEXION)                                       |  |
| Elemente CO                   |                              |                                     |                           |                               |                                   |                                                     |  |

Figura 60